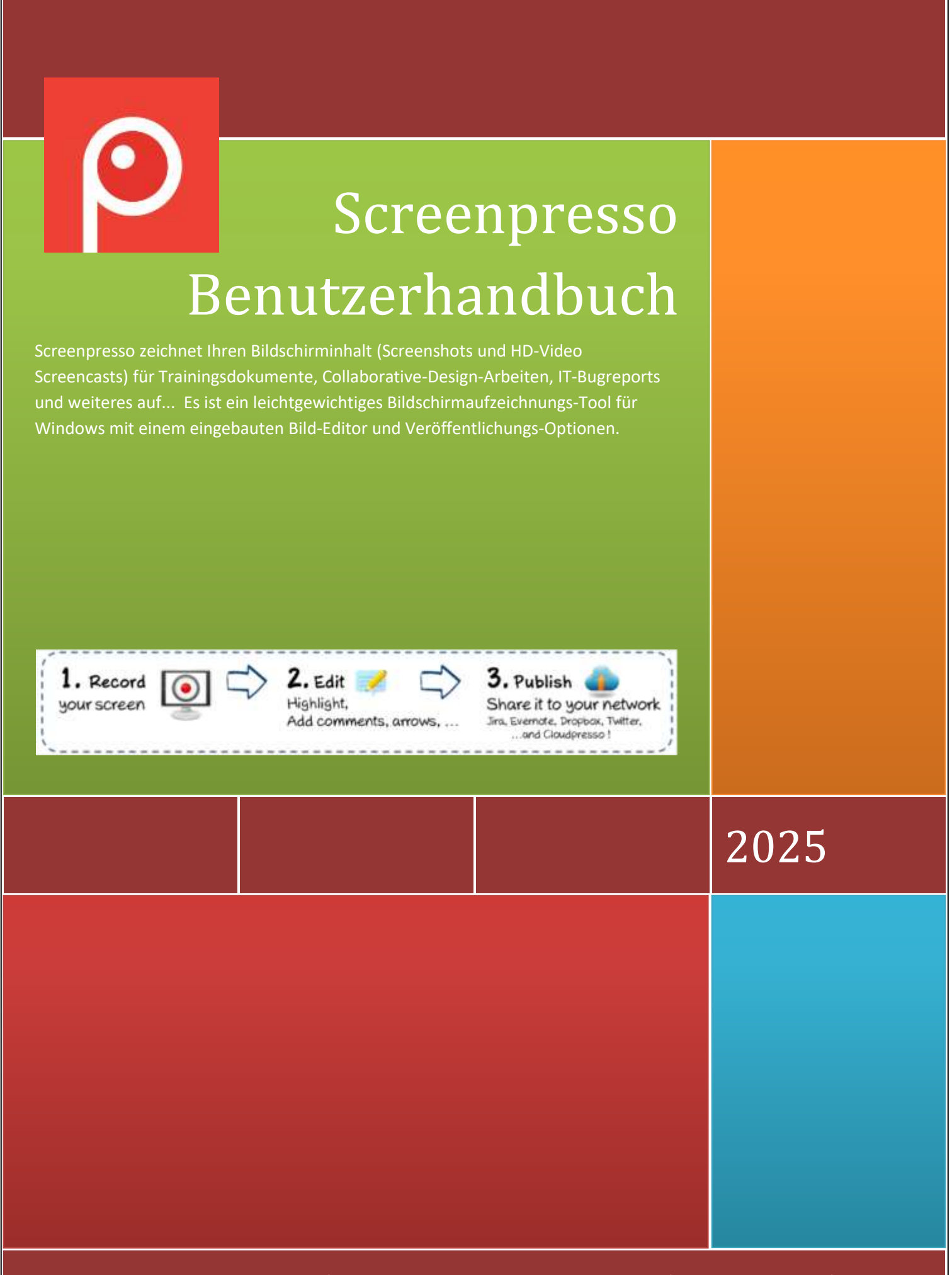

Screenpresso wurde von LEARNPULSE SAS herausgegeben

## 1 Über dieses Dokument

Der Zweck dieses Dokuments ist die Aufführung und Beschreibung aller im Tool Screenpresso verfügbaren Features. Dies ist das offizielle Benutzerhandbuch, herausgegeben von LEARNPULSE.

Die aktuellste Version dieses Dokuments finden Sie unter: https://www.screenpresso.de/docs/ScreenpressoHelp\_de.pdf

Dieses Dokument ist außerdem direkt in Screenpresso durch Drücken der Taste abrufbar. Standardmäßig wird die Online-Hilfe geöffnet, wenn die PDF-Datei jedoch im selben Verzeichnis wie die Screenpresso.exe verfügbar ist, wird die lokale Datei genutzt.

Weitere Informationen finden Sie außerdem in unseren FAQ: <a href="https://www.screenpresso.com/de/support/">https://www.screenpresso.com/de/support/</a>

Sie können weiterhin einige Video-Anleitungen auf YouTube finden: https://www.youtube.com/results?search\_query=screenpresso

Falls Sie weitere Fragen oder Anmerkungen haben sollten oder weitere Informationen benötigen, können Sie jederzeit das Support-Team via E-Mail kontaktieren: <u>contact@screenpresso.com</u>

## 2 Inhaltsverzeichnis

| 1 | Übe   | r dieses Dokument          |                                                 |  |
|---|-------|----------------------------|-------------------------------------------------|--|
| 2 | Inha  | ltsverzeichnis             |                                                 |  |
| 3 | Min   | imale Systemanforderung    | gen5                                            |  |
| 4 | Insta | allation und Updates       | 5                                               |  |
|   | 4.1   | Wo Sie die aktuellste Ve   | rsion herunterladen können5                     |  |
|   | 4.2   | Installationsmodi          | 5                                               |  |
|   | 4.3   | Standardinstallation       |                                                 |  |
|   | 4.4   | Installation unter Progra  | mmen 7                                          |  |
|   | 4.5   | Installation über die Kor  | nmandozeile (nur für fortgeschrittene Benutzer) |  |
|   | 4.6   | Deinstallation             |                                                 |  |
|   | 4.7   | Portabler Modus            |                                                 |  |
|   | 4.8   | Updates / Neue Release     | s                                               |  |
|   | 4.8.2 | 1 Offizielle Versionen     |                                                 |  |
|   | 4.8.2 | 2 Beta-Versionen           |                                                 |  |
|   | 4.8.3 | 3 Auf Updates prüfer       |                                                 |  |
|   | 4.9   | Unternehmensinstallatio    | on11                                            |  |
|   | 4.9.2 | 1 Setzen des Aktivier      | ungsschlüssel 11                                |  |
|   | 4.9.2 | 2 Die Binärdateien (u      | nd alle anderen Dateien) installieren11         |  |
|   | 4.9.3 | 3 Richtlinien und Star     | ndardeinstellungen (nur PRO-Version)13          |  |
|   | 4.10  | Aktivierung                |                                                 |  |
|   | 4.11  | Lizenz erhalten            |                                                 |  |
| 5 | Die   | wichtigsten Konzepte vor   | Screenpresso                                    |  |
|   | 5.1   | Immer verfügbar            |                                                 |  |
|   | 5.2   | Sie brauchen sich um Da    | teistandorte nicht zu kümmern16                 |  |
|   | 5.3   | Arbeitsbereiche für all Ih | re Aufzeichnungen17                             |  |
|   | 5.4   | Standarddateiformat        |                                                 |  |
|   | 5.5   | Einfache Tastenkürzel      |                                                 |  |
|   | 5.5.3 | 1 Die wichtigsten Tas      | tenkürzel:                                      |  |
|   | 5.5.2 | 2 Andere Tastenkürz        | 21                                              |  |
| 6 | Eine  | Aufnahme machen            |                                                 |  |
|   | 6.1   | Kombinierter Aufnahme      | modus                                           |  |
|   | 6.2   | Den gesamten Bildschirr    | n aufnehmen 23                                  |  |
|   | 6.3   | Den vorherigen Bereich     | aufnehmen                                       |  |
|   | 6.4   | Ein scrollendes Fenster a  | ufnehmen 25                                     |  |

|    | 6.4.  | 1 Capture of a Web page                                              | 25 |
|----|-------|----------------------------------------------------------------------|----|
|    | 6.4.2 | 2 Ein Panorama aufzeichnen                                           | 25 |
|    | 6.4.3 | 3 Manuell ein Panorama aufzeichnen                                   | 26 |
| 6  | .5    | Aufzeichnungs-Workflow                                               | 27 |
| 6  | .6    | Color Picker (PRO)                                                   | 28 |
| 6  | .7    | Text aufnehmen (PRO)                                                 | 28 |
| 6  | .8    | Einen QR-Code aufnehmen                                              | 30 |
| 7  | Ein ۱ | Video aufzeichnen                                                    | 31 |
| 7  | .1    | Überblick                                                            | 31 |
| 7  | .2    | Video-Werkzeugleiste                                                 | 33 |
| 7  | .3    | Tonaufzeichnung                                                      | 33 |
| 7  | .4    | Webcam                                                               | 33 |
| 7  | .5    | Ein Video zoomen                                                     | 35 |
| 7  | .6    | Eine Aufnahme starten                                                | 35 |
| 7  | .7    | Workflow der Videoaufnahme                                           | 36 |
| 7  | .8    | Screenpresso Media-Player                                            | 37 |
| 7  | .9    | Video in ein anderes Format konvertieren                             | 39 |
| 7  | .10   | Aufnahmeeinschränkungen                                              | 40 |
| 7  | .11   | Videos zusammenführen (PRO)                                          | 40 |
| 7  | .12   | Video-Metadaten bearbeiten (PRO)                                     | 40 |
| 8  | And   | Iroid Center                                                         | 40 |
| 8  | .1    | ADB Installieren                                                     | 41 |
| 8  | .2    | Ihr Gerät konfigurieren                                              | 42 |
| 8  | .3    | Aufnahmen machen                                                     | 42 |
| 8  | .4    | Zoom                                                                 | 43 |
| 9  | Arbe  | eitsbereichefenster                                                  | 43 |
| 9  | .1    | Überblick                                                            | 43 |
| 9  | .1    | Filter                                                               | 45 |
| 9  | .2    | Ziehen & Ablegen                                                     | 45 |
| 9  | .3    | Automatisches Aufräumen von Dateien                                  | 46 |
| 9  | .4    | Arbeitsbereicheverwaltung                                            | 46 |
| 9  | .5    | Gemeinsame Arbeit                                                    | 48 |
|    | 9.5.  | 1 Synchronisierung mit Dropbox, Google Drive oder Microsoft OneDrive | 49 |
| 10 | D     | ateien verwalten                                                     | 50 |
| 1  | 0.1   | Dateiverwaltung                                                      | 50 |
|    | 10.1  | 1.1 Eine Mediendatei löschen                                         | 52 |
|    | 10.1  | 1.2 Eine Mediendatei umbenennen                                      | 52 |

W Kapitel:Inhaltsverzeichnis

| 10   | ).1.3  | Eine Mediendatei auf einen anderen Arbeitsbereich verschieben         | 52 |
|------|--------|-----------------------------------------------------------------------|----|
| 10   | ).1.4  | Sortieren                                                             | 53 |
| 11   | Ein Bi | ld bearbeiten                                                         | 53 |
| 11.1 | На     | upt-Tab                                                               | 54 |
| 11.2 | Cha    | ange main image (PRO)                                                 | 65 |
| 11.3 | Bilo   | d-Tab                                                                 | 65 |
| 11.4 | Ser    | nsible Daten automatisch unkenntlich machen                           | 68 |
| 11.5 | Ver    | rsteckte Funktionen                                                   | 69 |
| 11.6 | Edi    | toren von Drittanbietern                                              | 69 |
| 11.7 | Edi    | t other images                                                        | 70 |
| 12   | Ein Vi | deo bearbeiten                                                        | 70 |
| 12.1 | Ein    | gebauter Editor                                                       | 70 |
| 12.2 | Edi    | toren von Drittanbietern                                              | 71 |
| 13   | Doku   | ment Generator                                                        | 71 |
| 14   | Datei  | en veröffentlichen                                                    | 75 |
| 14.1 | Lok    | ale Veröffentlichung                                                  | 75 |
| Im A | rbeits | bereich Fenster für jede Datei, können Sie die Datei exportieren mit: | 75 |
| 14.2 | We     | b und Cloud teilen                                                    | 75 |
| 14   | .2.1   | Erhalten Sie mit Screenpresso Cloud eine öffentliche URL              | 76 |
| 14   | .2.2   | Sharing-Verlauf                                                       | 78 |
| 15   | Einste | ellungen                                                              | 78 |
| 15.1 | Allg   | gemein                                                                | 78 |
| 15.2 | Scr    | eenshot                                                               | 79 |
| 15.3 | Sha    | aring                                                                 | 81 |
| 15.4 | Vid    | leoaufnahme                                                           | 81 |
| 15.5 | Erv    | veiterte Konfiguration                                                | 82 |
| 15   | 5.5.1  | Erweiterte Einstellungen für Arbeitsbereiche                          | 83 |

## 3 Minimale Systemanforderungen

Die minimalen Systemanforderungen sind:

- Microsoft Windows 10 64-bit
- 2.0 GHz-Prozessor
- 4 GB RAM
- 1 GB freier Festplattenspeicher

Screenpresso.exe benötigt das installierte **Microsoft** .**NET Framework 4.8**, auf ihrem Computer. Sie können Links unter <u>https://www.screenpresso.com/de/download/</u>

## 4 Installation und Updates

## 4.1 Wo Sie die aktuellste Version herunterladen können

Die aktuellste offizielle Version von Screenpresso kann von unserer Website unter dieser Adresse heruntergeladen werden: <u>https://www.screenpresso.com/de/download/</u>

Die KOSTENLOSE Version und die PRO-Version nutzen dieselbe Binärdatei (Screenpresso.exe) Ein Lizenzschlüssel wird benötigt, um die KOSTENLOSE Version auf die PRO-Version umzustellen.

#### Wichtiger Hinweis

Einige Zwischen-Releases (Beta-Versionen) sind ebenfalls mit neuen Funktionen und Fehlerbehebungen verfügbar. Diese können Sie herunterladen, sobald Sie Screenpresso installiert haben, indem Sie im Programm den Knopf Auf Updates prüfen drücken.

Release-Hinweise sind nur für offizielle Releases verfügbar.

## 4.2 Installationsmodi

Screenpresso can be used in 4 modes:

- Installed mode: Screenpresso is installed on your computer. It doesn't require administrator privileges so it can be installed even if you are not the administrator of the computer. <u>This is the recommended</u> <u>mode as Screenpresso consumes less memory.</u>
- Installed in program files mode: Screenpresso is installed on your computer. It requires administrator privileges.
- Direct mode: you don't need to install anything. Run Screenpresso.exe and it will just work.
- **Portable mode**: you don't need to install anything. This mode is automatic when Screenpresso.exe is run from a USB key or with "--portablemode" command line argument. In this mode all files are saved next to the exe.

All modes are available via the same binary: Screenpresso.exe

Double-click on Screenpresso.exe to run Screenpresso.

The very first screen allows you to choose install Screenpresso or run it has it. You can also change the default language if necessary. This window is not displayed anymore when Screenpresso is installed on the computer and you run Screenpresso.exe again.

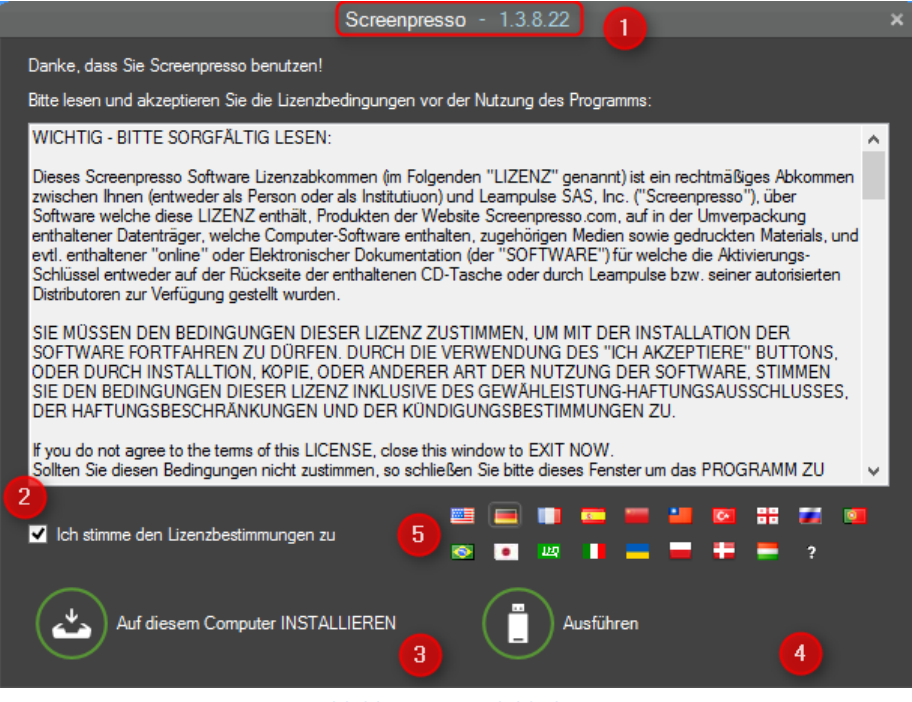

Abbildung 1: Startbildschirm

- 1) Dies ist die Version von Screenpresso
- 2) Aktivieren Sie diese Checkbox, wenn Sie die Lizenz akzeptieren
- 3) Den Installationsmodus ausführen
- 4) Den portablen Modus ausführen
- 5) Die Standardsprache wechseln

## 4.3 Standardinstallation

Wenn Sie auf den Knopf "Auf diesem Computer INSTALLIEREN" klicken, wird das Setup im Hintergrund ausgeführt (keine manuelle Eingabe ist erforderlich.) Screenpresso:

- Installiert das Programm in das Benutzerverzeichnis, dieses ist im Grunde:

C:\Users\<your login>\AppData\Local\LearnPulse\Screenpresso

- Legt eine Verknüpfung in den Start-Programmen von Windows an
- Stellt Screenpresso so ein, dass es beim Start von Windows ausgeführt wird (Sie können diese Option später im Screenpresso-Einstellungsfenster verändern)
- Startet Screenpresso am Ende des Setups

#### Wichtige Hinweise

- Screenpresso benötigt keine Administratorrechte
- Da Screenpresso ein ausführbares Programm und eine Setup-Datei zugleich ist (es kopiert sich selbst in einen neuen Ordner), könnten einige Antivirus-Programmen einen Warnhinweis anzeigen und Screenpresso an einer ordnungsgemäßen Installation hindern. Wenn ein Alarm angezeigt wird, schalten Sie bitte Ihre Antivirus-Software während des Installationsprozesses ab
- In dieser Installation ist Screenpresso nur f
  ür den aktuellen Benutzer verf
  ügbar

## 4.4 Installation unter Programmen

If you want to install Screenpresso in the Windows' *Program Files* folder, you need administrator privileges. If you have these privileges, run Screenpresso.exe and click on the « INSTALL on this computer » button while holding the "Control" key.

#### Wichtige Hinweise

- Administratorrechte werden später außerdem für die automatischen Updates und die Deinstallation benötigt
- Wenn Screenpresso im *Programme*-Verzeichnis installiert ist, steht es dann allen Benutzern des Computers zur Verfügung
- IT-Teammitglieder können einige weitere Informationen über die Einrichtung in unserem Online-FAQ finden: <u>https://www.screenpresso.com/de/support/</u>

# 4.5 Installation über die Kommandozeile (nur für fortgeschrittene Benutzer)

Erweiterte Installationsoptionen sind über die Kommandozeile verfügbar. Geben Sie « Screenpresso.exe --help » in einer Windows-Eingabeaufforderung ein, um alle Informationen zu erhalten:

| deployinstall                      | Install Screenpresso in user's profile folder                      |  |  |
|------------------------------------|--------------------------------------------------------------------|--|--|
|                                    | (C:\Users\ <login>\AppData\Local\LearnPulse\Screenpresso).</login> |  |  |
| deployinstallprogramfiles          | Install Screenpresso in Program Files folder                       |  |  |
|                                    | (C:\Program Files\Learnpulse\Screenpresso)                         |  |  |
|                                    | (Administrator privileges are required).                           |  |  |
| deployuninstall                    | Uninstall Screenpresso from user's profile folder.                 |  |  |
| deployuninstallprogramfiles        | Uninstall Screenpresso from Program Files folder                   |  |  |
|                                    | (Administrator privileges are required).                           |  |  |
| quiet                              | Keyword used to install or uninstall silently without any          |  |  |
|                                    | windows. A log file is generated next to the exe file.             |  |  |
| nofirsttimemessages                | Gibt an, ob alle Tipps und Tricks-Meldungen nicht angezeigt        |  |  |
|                                    | werden sollen. Dies ist nützlich für Benutzer, deren               |  |  |
|                                    | settings.xml-Datei bei jedem Neustart gelöscht wird.               |  |  |
| licensereset                       | Remove current license key (PRO).                                  |  |  |
| portablemode                       | Force Screenpresso to be executed in Portable mode (it will        |  |  |
|                                    | store all data next to the executable).                            |  |  |
| deploypolicies                     | Dump "ScreenpressoPolicies.admx",                                  |  |  |
|                                    | "ScreenpressoPolicies.aml" and "ScreenpressoPolicies.reg" files    |  |  |
|                                    | on desktop to be used by administrators.                           |  |  |
|                                    | Details are given in 4.9.3.                                        |  |  |
| licenseactivate []                 | Immediately activate Screenpresso PRO for one user. Activation     |  |  |
|                                    | key must be given via next command line parameter.                 |  |  |
| captureScreenshotRegion –filepath  | Capture a screenshot at the specific coordinates (optional) and    |  |  |
| c:\output.png                      | save it to the given file path (optional).                         |  |  |
|                                    | Rect (optional): Coordinates of the rectangular region of the      |  |  |
| Branding is added when used in the | screen to capture: X;Y;Width;Height, for instance: 0;0;640;480     |  |  |
| FREE version.                      | Use -1 for full screen: -1;-1;-1                                   |  |  |
|                                    | When the coordinates are not present, the user will be             |  |  |
|                                    | prompted to select the region to capture using the mouse.          |  |  |

1

|                                      | Filepath: the absolute filepath of the image.                   |
|--------------------------------------|-----------------------------------------------------------------|
|                                      | Examples:                                                       |
|                                      | Screenpresso.exe capture –screenshotregion –rect 0;0;640;480    |
|                                      | Screenpresso.exe capturescreenshotregion                        |
|                                      | screenpresso.exe capturescreenshotregion –filepath              |
|                                      | "C:\Users\ME\Desktop\test2.png"                                 |
|                                      |                                                                 |
| capturevideoregion –filepath         | Capture a video at the specific coordinates (optional) and save |
| c:\output.mp4 –rect 0;0;800;600delay | it using the given filepath (optional).                         |
| 60                                   | Rect (optional): Coordinates of the rectangular region of the   |
|                                      | screen to capture (X;Y;Width;Height), for instance: 0;0;640;480 |
| Branding is added when used in the   | Use -1 for full screen: -1;-1;-1;-1                             |
| FREE version.                        | When the coordinates are not present, the user will be          |
|                                      | prompted to select the region to capture using the mouse.       |
|                                      | Filepath: the absolute file path of the image.                  |
|                                      | Delay: defines a maximum duration in minutes for the video      |
|                                      | recording. Auto stop recording after a period of time.          |
|                                      | Example:                                                        |
|                                      | Screenpresso.exe capturevideoregion 0;0;640;480                 |
|                                      | capturedelay 15                                                 |
|                                      | Examples:                                                       |
|                                      | Screenpresso.exe capturevideo 0;0;640;480                       |
|                                      | screenpresso.exe capturevideoregion                             |
|                                      | "C:\Users\ME\Desktop\test2.png" 0;0;640;480                     |
|                                      | screenpresso.exe -capturevideoregion 0;0;640;480                |
|                                      | "C:\Users\ME\Desktop\test3.png"                                 |
| videosmerge                          | Merge multiple video file having the same format to one video   |
|                                      | file.                                                           |
| Only available in PRO version        | Example:                                                        |
|                                      | Screenpresso.exe videosmerge c:\temp\video1.mp4                 |
|                                      | c:\temp\video2.mp4                                              |
| newinstance                          | Start a new instance of the Screenpresso and kill the previous  |
|                                      | one.                                                            |
| help                                 | Display the help popup about the command line arguments.        |

Examples:

Screenpresso.exe deploy --install --programfiles --quiet

Screenpresso.exe license --activate [3]-[screenpressopro]-[1]-[...]-[...]-[...==]

## 4.6 Deinstallation

Screenpresso kann wie jede andere Software mithilfe der Option "Programm deinstallieren" in der Systemsteuerung von Windows deinstalliert werden.

| <ul> <li>Settings</li> </ul>               | Apps > Apps & features                                                                      | >                        |
|--------------------------------------------|---------------------------------------------------------------------------------------------|--------------------------|
| Find a setting P                           | Choose where to get apps                                                                    | Anywhere ~               |
| System                                     | Share across devices<br>Continue app experiences on other devices connected to your account | Ŷ                        |
| Bluetooth & devices     Network & internet | More settings                                                                               | ~                        |
| Personalization     Apps                   | App list                                                                                    |                          |
| Accounts                                   | screen P Sort by: Name V Filt                                                               | er by: All drives $\sim$ |
| Time & language                            | 1 app found                                                                                 | 3                        |
| Garning                                    | Screenpresso                                                                                | ×.                       |
| X Accessibility                            | 2.0.0.0   Learnpuise   21/05/2022                                                           |                          |
| Privacy & security                         | Uninstall                                                                                   | -0                       |
| Windows Update                             | Help with Apps & features                                                                   | ~                        |

Abbildung 2: Systemsteuerung von Windows 11

Screenpresso kann außerdem mithilfe der Kommandozeile deinstalliert werden: "Screenpresso.exe deploy -- uninstall". Lesen Sie dazu Abschnitt 4.5.

#### **Wichtiger Hinweis**

- Administratorrechte werden zum Deinstallieren von Screenpresso aus dem *Programme*-Ordner benötigt.

## 4.7 Portabler Modus

Screenpresso kann außerdem ohne Installation benutzt werden. Dieses Feature ist großartig für Anwender, die das Programm nur einige Male benutzen, es ausprobieren oder es von einem USB-Stick auf mehreren Computern starten möchten.

Um Screenpresso im portablen Modus zu starten, öffnen Sie Screenpresso.exe und klicken Sie auf den "Starten"-Knopf auf dem Startbildschirm.

Screenpresso erkennt, ob es von einem USB-Flash-Laufwerk gestartet wird. In diesem fall startet es im portablen Modus und keine Datei wird auf Ihrem Computer angelegt. Alle Dateien und Bildschirmaufzeichnungen werden in einem Ordner neben der ausführbaren Datei gespeichert.

Im Grunde erlaubt es Ihnen diese Option, an einen Rechner zu gehen, den Bildschirm mithilfe von Screenpresso von Ihrem USB-Flash-Laufwerk aufzuzeichnen, dann an Ihren Computer zurückzukehren und die Bildschirmaufzeichnungen auf dem USB-Flash-Laufwerk zu benutzen.

## 4.8 Updates / Neue Releases

Screenpresso ist ein Werkzeug, das kontinuierlich verbessert wird, sodass innerhalb eines Jahres viele neue Versionen erscheinen.

Es gibt zwei Arten neuer Versionen:

Kapitel:Installation und Updates

- 1) Offizielle Versionen
- 2) Beta-Versionen

#### 4.8.1 Offizielle Versionen

Wenn eine neue offizielle Version verfügbar und bereit für die Installation ist, wird innerhalb von 3 Wochen ein Popup-Fenster beim Start von Screenpresso angezeigt, das Sie um die Aktualisierung ihrer derzeitigen Version von Screenpresso bittet.

#### Wichtige Hinweise

- Die letzte offizielle Version ist auf unserer Website unter verfügbar: <u>https://www.screenpresso.com/de/download/</u>
- Die Release-Hinweise sind hier verfügbar: <u>https://www.screenpresso.com/de/softwareveroffentlichung/</u>
- Nicht alle Benutzer werden zugleich aktualisiert, deshalb kann es vorkommen, dass eine neue Version auf unserer Website verfügbar ist, bevor Sie die Update-Aufforderung erhalten. Lesen Sie Abschnitt 4.8.3, um zu erfahren, wie Sie das Programm manuell aktualisieren können.
- Offizielle Updates sind zwingend für die KOSTENLOSE Version von Screenpresso: Dies vermeidet den Support einer alten Version

#### 4.8.2 Beta-Versionen

Beta-Versionen sind Releases, die zwischen 2 offiziellen Releases herausgegeben werden. Meistens beinhalten Beta-Versionen Fehlerbehebungen und neue Funktionen. Lesen Sie Abschnitt 4.8.3, um zu erfahren, wie Sie manuell auf eine Beta-Version aktualisieren.

#### 4.8.3 Auf Updates prüfen

Sie können auf den Knopf "Auf Updates prüfen" in der "Über…"-Box klicken, um zu prüfen, ob eine neue Version verfügbar ist, falls Sie sie schneller erhalten wollen.

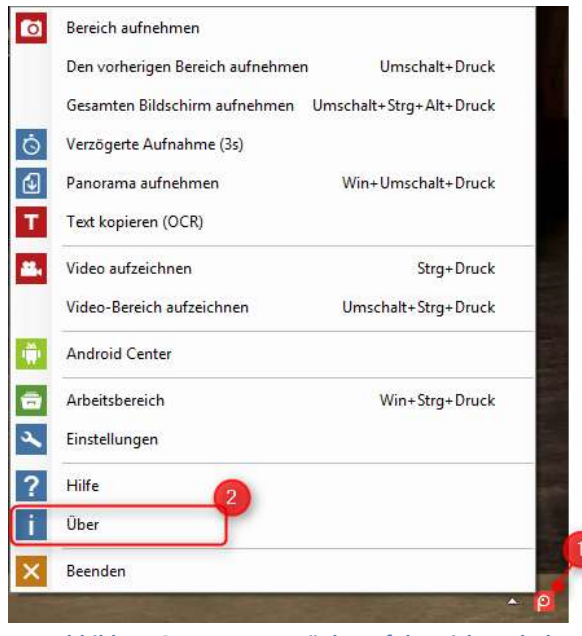

Abbildung 3: Kontextmenü des Infobereichsymbols

| Über \$                                                            | Screenpresso                                                                                                    | ×        |
|--------------------------------------------------------------------|----------------------------------------------------------------------------------------------------|----------|
| $\mathbf{O}$                                                       | Screenpresso <u>Kostenlose</u><br>Version<br>Copyright <sup>©</sup> Leampulse<br><u>Lizenz Versionshinweise</u><br>Nach Update suche | <u>.</u> |
| Internetseite : <u>http://www.scre</u><br>Support : contact@screer | eenpresso de<br>poresso com Sc                                                                                                    | hließen  |
| Support : <u>contact@screer</u>                                    | <u>presso.com</u> S <u>c</u>                                                                                                    | hlieisen |

Abbildung 4: "Über..."-Box

Falls eine neue Version (offiziell oder Beta) verfügbar ist, wird eine Aufforderung angezeigt:

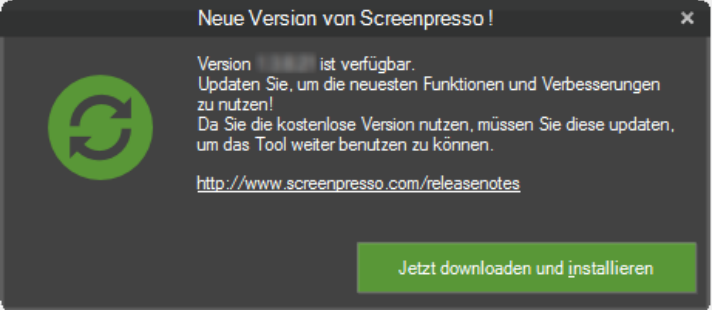

**Abbildung 5: Automatisches Update** 

Das Herunterladen und die Installation laufen vollständig automatisch ab.

## 4.9 Unternehmensinstallation

Screenpresso kann mithilfe einer Batch-Datei installiert werden, zum Beispiel mithilfe des Microsoft System Management Servers (SMS).

#### 4.9.1 Setzen des Aktivierungsschlüssel

When Screenpresso PRO is bought for several users, a single activation key (containing several licenses) is provided by E-Mail. Unlike using a site license, using a per user license it is still possible to deploy the key but each user will have to confirm activation.

To deploy the activation key, simply add a text file named "**activation.lic**" containing the activation key and store it next to Screenpresso.exe on the target machine (where Screenpresso.exe is installed).

#### 4.9.2 Die Binärdateien (und alle anderen Dateien) installieren

Die folgenden Dateien müssen übertragen werden:

- Screenpresso.exe
- activation.lic (optional)
- settings.xml (optional)
- ffmpeg.exe, libvlc Ordner (optional)
- ScreenpressoHelp\_de.pdf (optional)

Using "ScreenpressoSetup.msi" is recommended.

Hier ist eine Schritt-für-Schritt-Anleitung, um dies zu erreichen:

- 1) Übertragen Sie die folgenden Dateien in einen temporären Ordner auf dem Zielrechner, zum Beispiel nach c:\temp\:
  - c:\temp\Screenpresso.exe
  - c:\temp\activation.lic (optional)
  - c:\temp\settings.xml (optional)
  - c:\temp\ScreenpressoHelp\_de.pdf (optional)
  - c:\temp\FFmpeg\ (optional)
  - c:\temp\Tesseract (optional)
- Führen Sie den Befehl anschließend mit Administratorrechten aus, um Screenpresso in den Programme-Ordner zu installieren.

C:\temp\screenpresso.exe deploy --install -programfiles --quiet

Dieser Befehl installiert Screenpresso und alle Dateien, die unter 1) festgelegt wurden in den Ordner C:\Program Files\Learnpulse\Screenpresso

Lesen Sie Abschnitt 4.5, um mehr die Kommandozeile zu erfahren.

- 3) Wenn Sie die Option in Schritt 1) nicht ausgewählt haben, können Sie den Lizenzschlüssel manuell setzen (optional). Bitte lesen Sie in Abschnitt 0 nach, um mehr darüber zu erfahren:
- C:\Program Files\Learnpulse\Screenpresso\activation.lic
   oder C:\Program Files\Learnpulse\Screenpresso\settings.xml
- 4) Wenn Sie die Option in Schritt 1) nicht ausgewählt haben, können Sie die Standardeinstellungen manuell setzen (optional):

#### C:\Program Files\Learnpulse\Screenpresso\settings.xml

5) Wenn Sie die Option in Schritt 1) nicht ausgewählt haben, können Sie das Benutzerhandbuch manuell installieren (optional):

#### C:\Program Files\Learnpulse\Screenpresso\ScreenpressoHelp\_de.pdf

#### Wichtiger Hinweis

- During testing, make sure you don't already have a settings.xml file in
   %AppData%\Learnpulse\Screenpresso or %LocalAppData%\Learnpulse\Screenpresso folders since it
   will override the settings.xml file stored next to Screenpresso.exe.
- Um das Screenpresso-Verzeichnis festzulegen, in dem die Schnappschüsse und Videos gespeichert werden, können Sie den Schlüssel *TempFolderScreenShots* in der "settings.xml"-Datei bearbeiten und Umgebungsvariablen wie folgende nutzen:
  - o %Personal%
  - o %MyDocuments%
  - %MyPictures%
  - o %Desktop%
  - o %DesktopDirectory%
  - o %ApplicationData%
  - o %CommonApplicationData%
  - o %LocalApplicationData%
  - o %ComputerName%
  - o %UserName%
  - o %UserDomain%

- Der "Autostart bei User-Login" von Screenpresso wird nicht über die settings.xml-Datei gesteuert sondern über die Windows Registry. Wenn Sie Screenpresso manuell installieren und möchten, dass es beim User-Login automatisch startet, fügen Sie Screenpresso mit dem Kommandozeilen-Argument "startup" der Registry hinzu. Fügen Sie keine Verknüpfung in den Autostart-Ordner des Startmenüs ein.
- Wenn Sie nicht möchten, dass Screenpresso sich automatisch aktualisiert (z. B. weil Nutzer keine Admin-Rechte haben), ist es empfohlen die "NoUpdate"-Richtlinie (siehe nächstes Kapitel) anzuwenden.
- Zur Laufzeit wird Screenpresso, falls die Videoaufzeichnung genutzt wird, automatisch Drittanbietersoftware (FFmpeg) für die Videokonvertierung herunterladen. Wenn Sie die Option in Schritt 1) nicht ausgewählt haben, können Sie FFmpeg von unserer Website (<u>https://www.screenpresso.com/binaries/ffmpeg64\_20240213.zip</u>) herunterladen und sie im Verzeichnis von Screenpresso.exe speichern, wobei der Pfad der folgende sein sollte: C:\Program Files\Learnpulse\Screenpresso.**Ffmpeg\**
- Zur Laufzeit wird Screenpresso, falls OCR verwendet wird, automatisch Drittanbietersoftware (Tesserac) herunterladen. Falls Sie die Option ins Schritt 1) nicht ausgewählt haben, können Sie Tesserac von unserer Website (<u>https://www.screenpresso.com/binaries/tesseract64\_20240524.zip</u>) herunterladen und es im Verzeichnis von Screenpresso.exe speichern, wobei der Pfad folgender sein sollte: C\Program Files\Learnpulse\Screenpresso\Tesseract

#### 4.9.3 Richtlinien und Standardeinstellungen (nur PRO-Version)

PRO-Benutzer können die Standardeinstellungen mithilfe der Windows-Registrierung umgehen. Lesen Sie Abschnitt 4.5, um etwas über das Erstellen einer Beispiel-Registrierungsdatei zu erfahren. Der Eintrag sollte gespeichert werden in:

#### HKEY\_LOCAL\_MACHINE\SOFTWARE\LearnPulse\Screenpresso\Policies

[HKEY LOCAL MACHINE\SOFTWARE\LearnPulse\Screenpresso\Policies] "NoRoaming"=dword:0000001 "NoUpdate"=dword:0000001 "NoUpdateBeta"=dword:0000001 "NoSharing"=dword:0000001 "Sharings"="EMail;FileCopy" "NoGoogleTranslate"=dword:0000001 "NoVideo"=dword:0000001 "NoDevice"=dword:0000001 "NoOcr"=dword:0000001 "NoInstall"=dword:0000001 "NoBrowserExtension"=dword:0000001 "NoErrorReportingEmail "= dword:0000001 "NoLicenseManagement"= dword:0000001 "NoFirstTimeMessages"=dword:0000001 "NoSettings"=dword:0000001 "NoImagePack"=dword:0000001 "SupportEmail"="contact@screenpresso.com"

*NoRoaming:* Setzen Sie den Eintrag auf 1, so werden alle Dateien im lokalen AppData-Ordner anstatt im Roaming-AppData-Verzeichnis gespeichert.

*NoUpdate*: Setzen Sie den Eintrag auf 1, um das automatische Update von Screenpresso zu deaktivieren. *NoUpdateBeta*: set it to 1 to disallow the user to get beta releases of Screenpresso.

NoSharing: Setzen Sie den Eintrag auf 1, um die Sharing-Fähigkeiten zu deaktivieren.

*Sharings*: [optional] list of sharing features available to the user. Entries are separated by a semicolon *NoGoogleTranslate:* set it to 1 to disable the use of Google Translate for the user.

*NoVideo:* Setzen Sie den Eintrag auf 1, um die Videoaufzeichnungsfunktionen zu deaktivieren. In diesem Fall benötigen Sie keine ffmpeg.exe.

*NoDevice:* set it to 1 to disable the mobile device capture capabilities (e.g. Android center).

*NoOcr:* set it to 1 to disable the OCR feature for the user.

NoInstall: Setzen Sie den Eintrag auf 1, um dem Benutzer das Recht zu entziehen, die Software zu installieren. NoBrowserExtension: set it to 1 to disable the integration with the Screenpresso Google Chrome extension. NoErrorReportingEmail: when a crash occurs, hide the "Send email" button.

*NoLicenseManagement:* set it to 1 to disable the display of the 'License management' menu item to the users. *NoFirstTimeSettings:* set it to 1 to Gibt an, ob alle Tipps und Tricks-Meldungen nicht angezeigt werden sollen. Dies ist nützlich für Benutzer, deren settings.xml-Datei bei jedem Neustart gelöscht wird.

*NoSettings:* Die Einstellungen können vom Benutzer nicht geändert werden. Nützlich, wenn das Unternehmen Einstellungen erzwingen und unveränderlich machen möchte.

*NolmagePack*: Gibt an, ob der Benutzer nicht berechtigt ist, das erweiterte Bildformat (WebP und JPEG XL) zu verwenden. Dies verringert die Reichweite des Angriffs, da die App dadurch keine weiteren nativen Binärdateien herunterladen kann.

SupportEmail: replace Screenpresso team email to set company's IT email.

Wie Sie ihre PRO-Version aktivieren

## 4.10 Aktivierung

Wenn Sie eine Lizenz für Screenpresso PRO auf unserer Website <u>https://www.screenpresso.de/store</u> kaufen, erhalten Sie einen **Aktivierungsschlüssel** per E-Mail.

Um von der KOSTENLOSEN Screenpresso-Version zu Screenpresso PRO zu wechseln, geben Sie Ihren Aktivierungsschlüssel auf folgendem Wege in der KOSTENLOSEN Version von Screenpresso ein.

#### Wichtiger Hinweis:

- Eine Verbindung mit dem Internet könnte während des Aktivierungsprozesses benötigt werden
- Es wird empfohlen, dass Sie auf die neueste verfügbare Version updaten, bitte lesen Sie dazu Abschnitt 4.8.3.

Führen Sie einen Rechtsklick auf das *Screenpresso*-Symbol (1) aus und klicken sie auf « Upgrade auf die PRO Version! » (2).

| Jesamten Bildschirm aufnehmen  | Umschalt+Strg+Alt+Druck |
|--------------------------------|-------------------------|
| Verzögerte Aufnahme (3s)       |                         |
| <sup>o</sup> anorama aufnehmen | Win+Umschalt+Druck      |
| Text kopieren (OCR)            |                         |
| √ideo aufzeichnen              | Strg+Druck              |
| /ideo-Bereich aufzeichnen      | Umschalt+Strg+Druck     |
| Android Center                 |                         |
| Arbeitsbereich                 | Win+Strg+Druck          |
| Einstellungen                  | 2                       |
| Upgrade auf die PRO Version!   |                         |
| Hilfe                          |                         |
| Über                           |                         |
| Beenden                        |                         |

Abbildung 6: Kontextmenü des Infobereichsymbols

Klicken Sie im darauffolgenden Fenster auf den Knopf « Aktivierungsschlüssel eingeben » (1) und geben Sie Ihren Aktivierungsschlüssel ein (2): Benutzen Sie Kopieren und Einfügen, um Fehler zu vermeiden. Ihr Schlüssel sollte wie folgt aussehen:

[0]-[screenpressopro]-[1]-[1234455]-[12/18/2011]-[styaoiyzonveozienvozienqpodvjspodjvspovjspdojg==]

Klicken Sie nun auf den Aktivieren-Knopf (3)

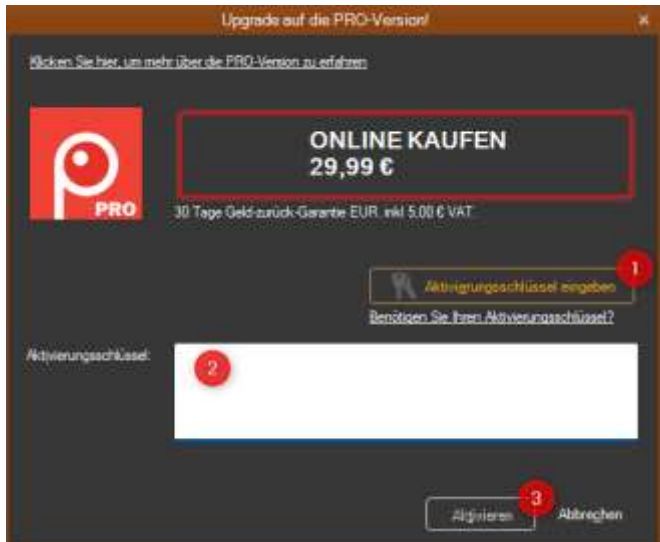

Abbildung 7: Aktivierungsfenster

Wenn Ihr Aktivierungsschlüssel gültig ist, wird von der **KOSTENLOSEN** Version auf die **PRO**-Version umgeschaltet und die Einschränkungen der KOSTENLOSEN Version werden aufgehoben.

## 4.11 Lizenz erhalten

Wenn Sie den Computer wechseln, ist es möglich, denselben Aktivierungsschlüssel noch einmal zu benutzen. Ein Benutzer kann seinen Aktivierungsschlüssel auf bis zu 5 Computern benutzen, bevor der Kauf einer neuen Lizenz erforderlich ist. Es ist nicht möglich, den bisherigen Computer zu Deregistrierung. Falls er verloren geht, ist es möglich, einen Aktivierungsschlüssel mithilfe einer E-Mail-Adresse über diese Website wiederherzustellen: <u>https://www.screenpresso.de/retrieve</u>

## 5 Die wichtigsten Konzepte von Screenpresso

## 5.1 Immer verfügbar

Wenn Screenpresso läuft, ist es im Infobereich von Windows in der unteren rechten Ecke des Bildschirms sichtbar:

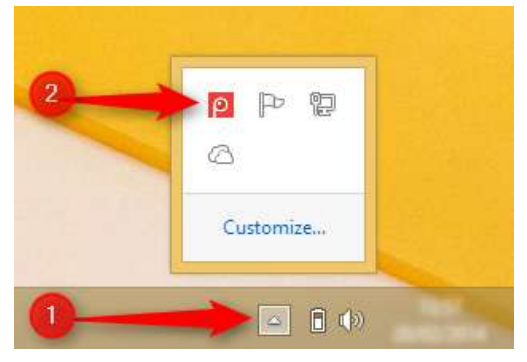

Sie können:

- **Einen Linksklick ausführen** (einfacher Klick), um das Arbeitsbereich Fenster zu öffnen, welches das Hauptfenster von Screenpresso darstellt
- Einen Rechtsklick ausführen, um das Kontextmenü mit allen Aktionen und den Tastenkürzeln anzuzeigen
- **Benutzen Sie die Tastenkürzel (oder das Kontextmenü oder den Arbeitsbereich-Knopf)**, um die Aufzeichnung zu starten. Lesen Sie Abschnitt 5.5, in dem Sie eine Auflistung aller Tastenkürzel finden.

Screenpresso startet standardmäßig mit Windows, wenn Sie es installiert haben. Lesen Sie Abschnitt 4.3, um zu erfahren, wie Sie Screenpresso installieren und lesen Sie Abschnitt 15, falls Sie Screenpresso nicht mit Windows starten möchten.

## 5.2 Sie brauchen sich um Dateistandorte nicht zu kümmern

Screenpresso verwaltet dank der Nutzung eines temporären Verzeichnisses und des Arbeitsbereiche-Konzepts alle Dateistandorte für Sie.

Standardmäßig werden die folgenden Ordner benutzt:

| Ordner                                                   | Beschreibung                                         |
|----------------------------------------------------------|------------------------------------------------------|
| My Pictures\Screenpresso                                 | Dieser Ordner ist das Arbeitsverzeichnis und         |
| (C:\Users\ <your login="">\Pictures\Screenpresso)</your> | enthält alle Bilder und Videos, die von Screenpresso |
|                                                          | erstellt wurden.                                     |
| My Pictures\Screenpresso\Originals                       | Dies ist das Arbeitsverzeichnis von Screenpresso. Es |
| (C:\Users\ <your login="">\Pictures\Screenpresso)</your> | wird von Screenpresso verwaltet und wir              |
|                                                          | empfehlen, seinen Inhalt nicht zu verändern.         |

| My Pictures\Screenpresso\Thumbnails | Dies ist das Arbeitsverzeichnis von Screenpresso. Es |
|-------------------------------------|------------------------------------------------------|
|                                     | wird von Screenpresso verwaltet und wir              |
|                                     | empfehlen, seinen Inhalt nicht zu verändern.         |

#### Wichtige Hinweise:

- Screenpresso kann alte Dateien automatisch löschen; lesen Sie Abschnitt 9.3, um mehr darüber zu erfahren
- Lesen Sie Abschnitt 15, um das eingestellte Arbeitsverzeichnis zu wechseln
- Lesen Sie Abschnitt 6, um zu erfahren, wie Sie die Arbeitsbereiche benutzen

### 5.3 Arbeitsbereiche für all Ihre Aufzeichnungen

Screenpresso verwaltet alle Dateien für Sie und zeigt die Aufnahme in seinem Hauptfenster an: Der Screenpresso-Arbeitsbereich.

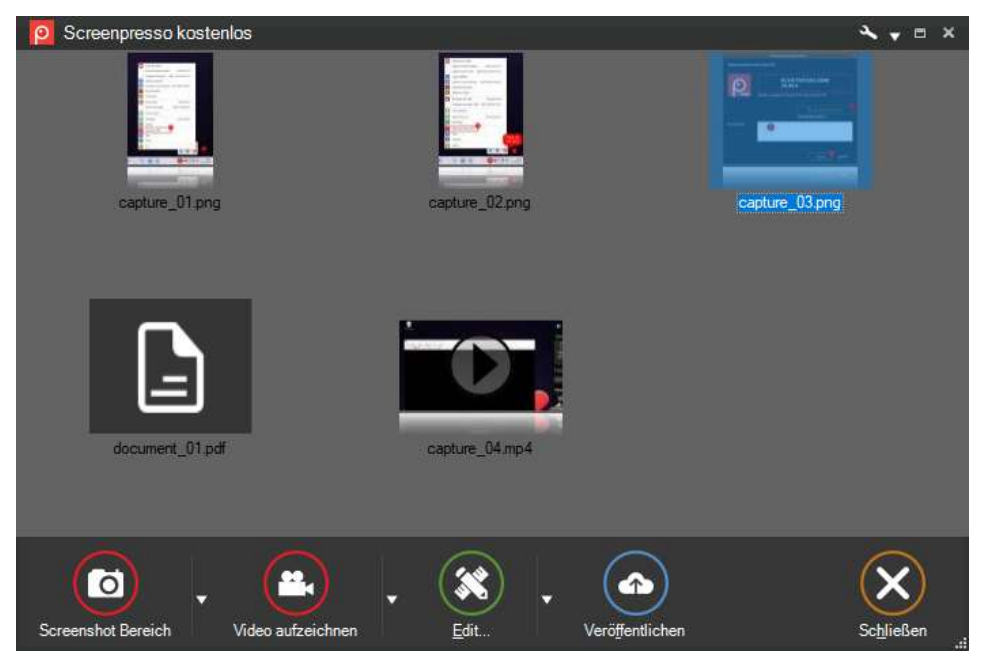

Abbildung 8: Der Screenpresso-Arbeitsbereich verwaltet den Aufzeichnungsverlauf

In diesem Fenster können Sie einfach

- Neue Aufnahmen erstellen
- Existierende Aufnahmen bearbeiten
- Ein Bild oder Video in die Zwischenablage kopieren
- Generiere ein Dokument (zum Beispiel ein Benutzerhandbuch)
- Eine Datei per Ziehen & Ablegen aus dem Arbeitsbereich heraus- oder in ihn hineinkopieren
- Eine Auswahl von Dateien mithilfe eingebauter Sharing-Dienste (Dropbox, Evernote, E-Mail, etc...) veröffentlichen oder teilen.

## 5.4 Standarddateiformat

Das Standard-Bildformat ist PNG.

Das Standard-Videoformat ist MP4.

Das Standard-Dokumenten Format ist PDF.

Lesen Sie Abschnitt 15, um das Dateiformat zu wechseln.

## 5.5 Einfache Tastenkürzel

Die folgenden Tastenkürzel sind immer verfügbar, wenn Screenpresso ausgeführt wird.

#### 5.5.1 Die wichtigsten Tastenkürzel:

Ein Bild aufnehmen (kombinierter Modus: Vollbild, Bereich, Fenster, scrollende Fenster): [Drucken]

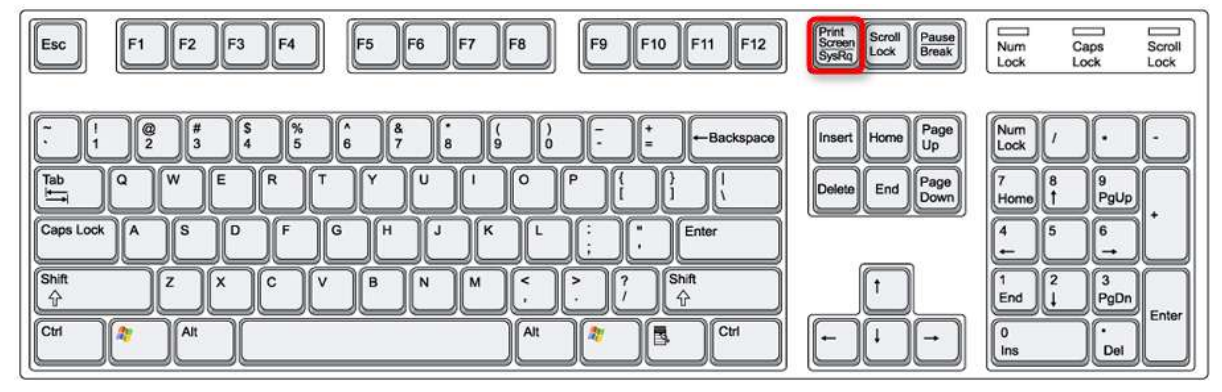

<u>Ein Video aufzeichnen</u> (Screencast, der letzte Bereich oder die Standardregion werden benutzt): [Strg] + [Drucken]

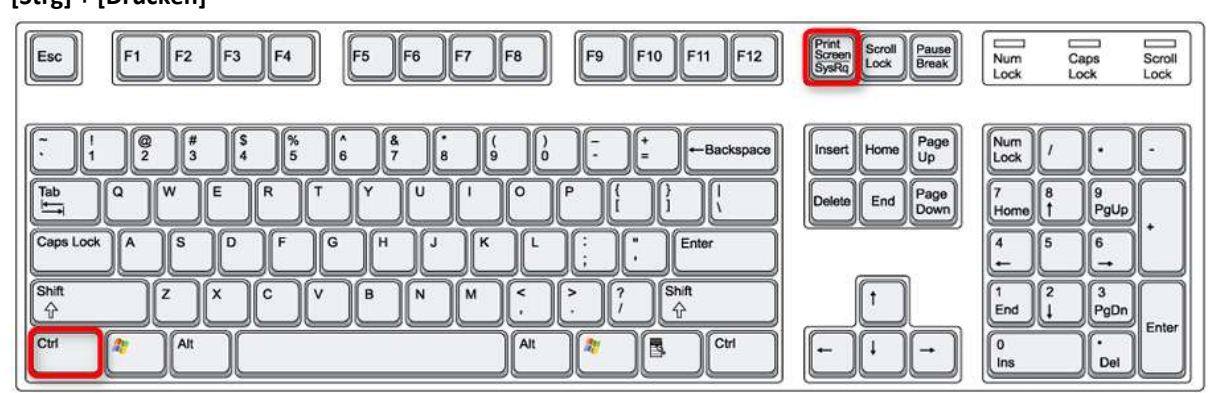

#### Den Arbeitsbereich öffnen: [Windows-Taste] + [Drucken]

| Esc F1 F2 F3 F4 F5 F6 F7 F8 F9 F10 F11 F12                                                                                                    | Print<br>Screen<br>SysRq Lock Pause<br>Break                  | Num Caps Scroll<br>Lock Lock Lock                                                                                                    |
|----------------------------------------------------------------------------------------------------|---------------------------------------------------------------|----------------------------------------------------------------------------------------------------|
| $ \begin{array}{c} \hline & 1 \\ \hline & 2 \\ \hline & 3 \\ \hline & 4 \\ \hline & 5 \\ \hline & 6 \\ \hline & 7 \\ \hline & 9 \\ \hline & 0 \\ \hline & - \\ \hline & - \\ \hline \hline & - \\ \hline & $ | Insert Home Page<br>Up<br>Delete End Page<br>Down<br>↑<br>↓ ↓ | $ \begin{array}{c c} Num & / & \bullet & \bullet \\ Lock & / & \bullet & \bullet \\ \hline T & B & 9 \\ Home & F & PgUp \\ 4 & 5 & 6 \\ \bullet & \bullet \\ \hline 4 & 5 & 6 \\ \bullet & \bullet \\ \hline 1 & 1 & 2 \\ End & 4 & PgDn \\ \hline 1 & 1 & PgDn \\ \hline 1 & 1 & PgDn \\ \hline 0 & \bullet \\ \hline 1 & 1 & Del \\ \hline \end{array} $ |

#### 5.5.2 Andere Tastenkürzel

Screenshot des selben Bereichs wie beim letzten Mal: [Shift] + [Drucken]

| Esc         F1         F2         F3         F4         F5         F6         F7         F8         F9         F10         F11         F12                                                                                                    | Print<br>Screen<br>SysRq<br>Lock<br>Pause<br>Break | Num Caps Scroll<br>Lock Lock Lock            |
|----------------------------------------------------------------------------------------------------|----------------------------------------------------|----------------------------------------------|
| $\begin{bmatrix} \cdot & 1 \\ 2 \\ 3 \\ 4 \\ 5 \\ 6 \\ 7 \\ 8 \\ 9 \\ 0 \\ - = \\ - Backspace$ $\begin{bmatrix} 1ab \\ Q \\ W \\ E \\ T \\ - q \\ Caps Lock \\ A \\ S \\ D \\ F \\ G \\ H \\ J \\ K \\ L \\ - \\ - \\ Enter \\ - \\ - \\ - \\ - \\ - \\ - \\ - \\ - \\ - \\ $ | Insert Home Up<br>Up<br>Delete End Page<br>Down    | Num / • -<br>7 8 9<br>Home 1 PgUp<br>4 5 6 • |
| Shift     Z     C     V     N     Shift       ☆     Z     C     V     N     Shift       Ctrl      Alt     Ctrl     Ctrl                                                                                                    |                                                    | T 2 3<br>End ↓ PgDn<br>0 Del                 |

#### Screenshot des gesamten Bildschirms: [Strg] + [Alt] + [Shift] + [Drucken]

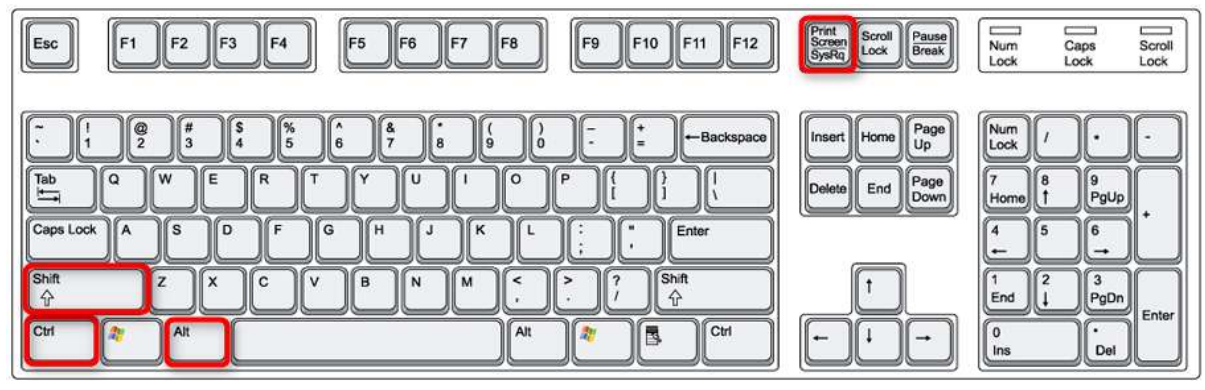

#### Manueller Screenshot eines scrollenden Fenster: [Windows-Taste] + [Shift] + [Drucken]

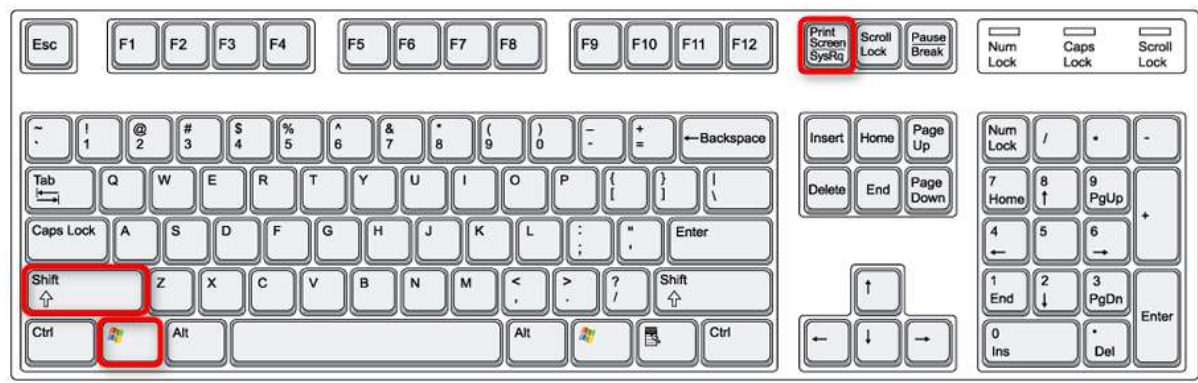

#### Ein Video aufzeichnen (Screencast, ein neuer Bereich wird festgelegt): [Strg] + [Shift] + [Drucken]

| Esc F1 F2 F3 F4 F5 F6 F7 F8 F9 F10 F11 F12                                                                                                    | Print<br>Screen<br>SysRq<br>Lock<br>Pause<br>Break | Num Caps Scroll<br>Lock Lock Lock                                                                                                    |
|----------------------------------------------------------------------------------------------------|----------------------------------------------------|----------------------------------------------------------------------------------------------------|
| $\begin{array}{c} \hline & 1 \\ \hline & 2 \\ \hline & 3 \\ \hline & 4 \\ \hline & 5 \\ \hline & 6 \\ \hline & 7 \\ \hline & 8 \\ \hline & 9 \\ \hline & - \\ \hline & - \\ \hline & 2 \\ \hline & 3 \\ \hline & 4 \\ \hline & 5 \\ \hline & 6 \\ \hline & 7 \\ \hline & 8 \\ \hline & 7 \\ \hline & 8 \\ \hline & 9 \\ \hline & 0 \\ \hline & - \\ \hline & - \\$ | Insert Home Page<br>Up<br>Delete End Page<br>Down  | $\begin{array}{c c} Num \\ Lock \\ / & \cdot \\ \hline \\ 7 \\ Home \\ \uparrow \\ PgUp \\ 4 \\ \leftarrow \\ \hline \\ 6 \\ \hline \\ 6 \\ \hline \\ 1 \\ End \\ \downarrow \\ PgDn \\ \hline \\ 1 \\ PgDn \\ \hline \\ enter \\ \hline \\ 0 \\ Ins \\ \hline \\ Del \\ \hline \end{array}$ |

Kapitel: Die wichtigsten Konzepte von Screenpresso

Lesen Sie Abschnitt 15, um die Tastenkürzel zu verändern.

## 6 Eine Aufnahme machen

## 6.1 Kombinierter Aufnahmemodus

Um einen neuen Screenshot zu erstellen, drücken Sie die [Drucken]-Taste:

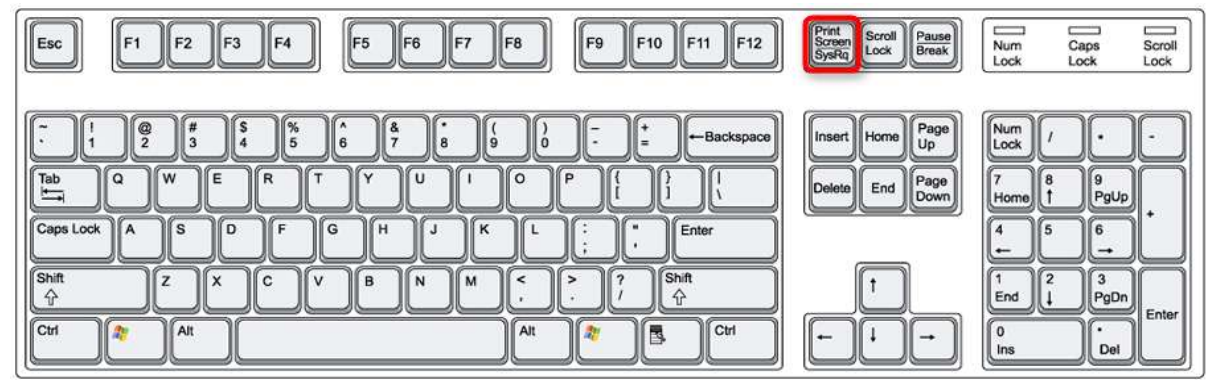

Abbildung 9: Tastenkürzel, um einen neuen Schnappschuss zu erstellen

Oder benutzen Sie das Kontextmenü des Infobereichs: "Bereich aufnehmen" oder benutzen Sie den Knopf im Fenster des Arbeitsbereichs. You can also use the command line: refer to section 4.5 for details.

This is an "all in one" capture mode: full screen, region, windows, scrolling windows. When you start a capture, the screen becomes frozen and a mouse cursor becomes a crosshair. Screenpresso is now in capture mode. You can press:

- 'Escape' key to quit this mode
- 'm' key to toggle the display of the mouse cursor. If you press the key several times, a zoom factor is applied.

Bewegen Sie den Mauszeiger und Sie sehen,

- dass Teile des Bildschirms rot hervorgehoben sind.
- ein roter abwärts gerichtet Pfeil zu sehen ist, falls der hervorgehobene Teil des Bildschirms ein scrollbares Fenster ist
- Eine Lupe angezeigt wird, wenn Sie die Maus langsam bewegen, um die Größe des aufzuzeichnenden Bereichs anzuzeigen und eine Auswahl auf Pixelebene zu ermöglichen.

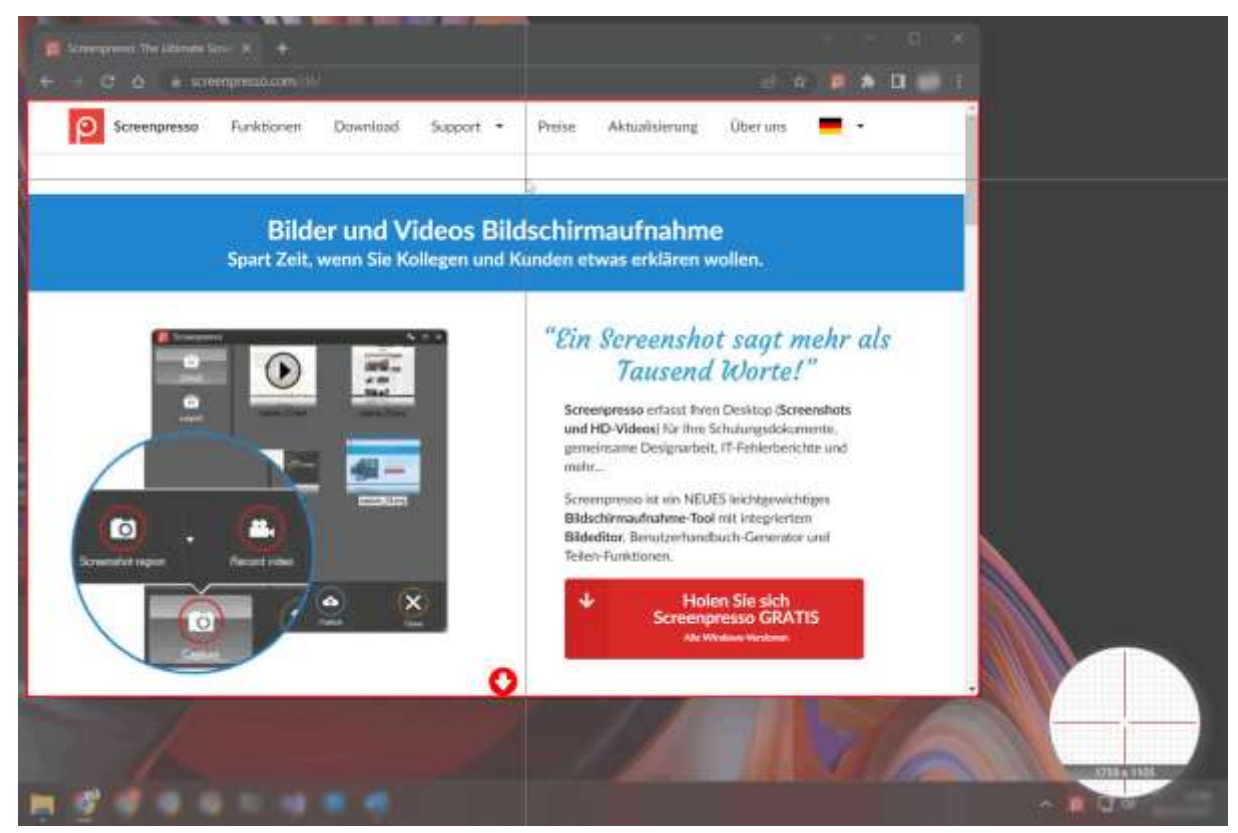

Abbildung 10: Der Chrome-Browser ist hervorgehoben und ein roter Pfeil zeigt an, dass es sich um ein scrollbares Fenster handelt.

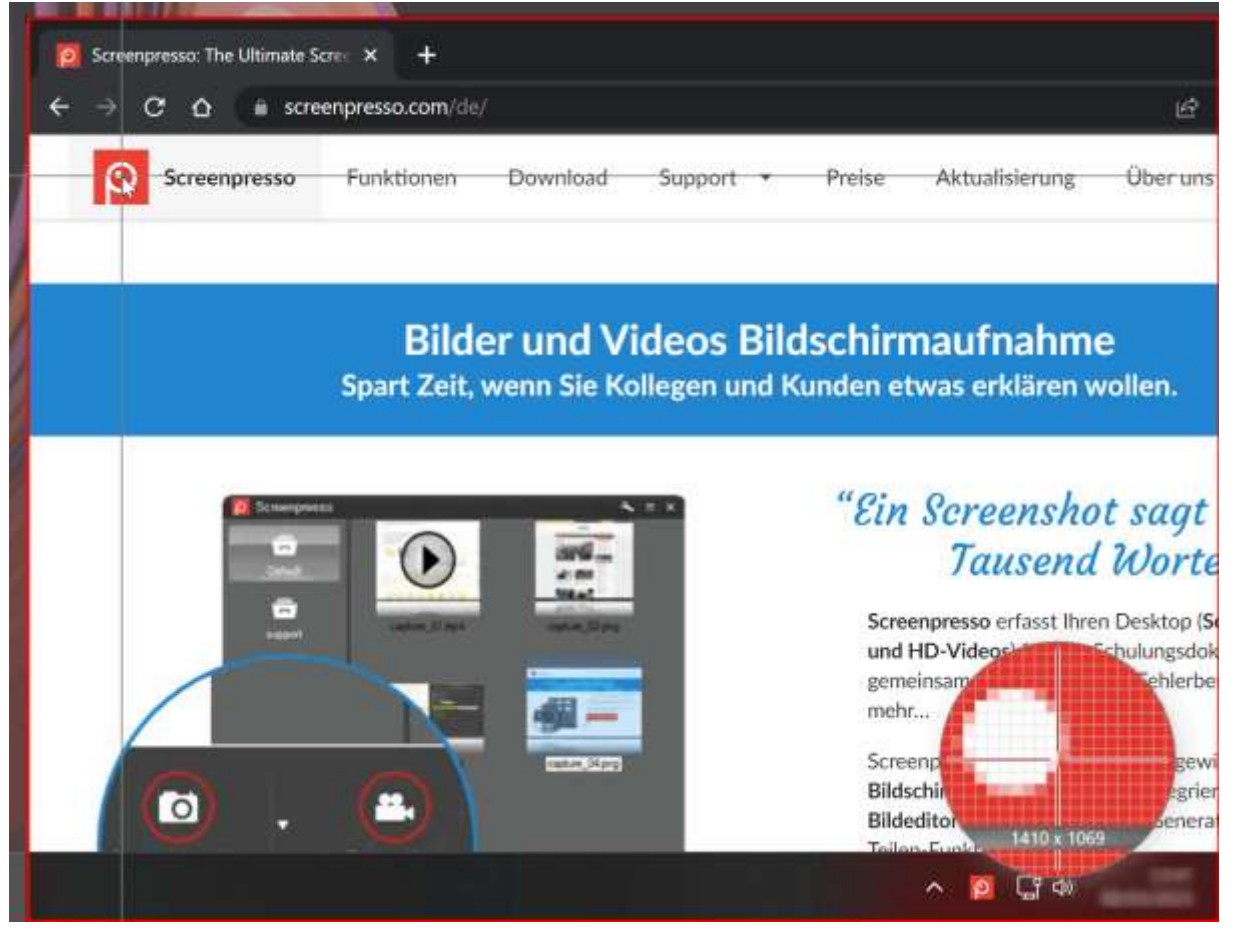

Abbildung 11: Die Lupe mit der aktuellen Aufnahmefläche

- Sie können die Pfeiltasten benutzen, um die Aufnahme zu justieren:
  - Ein einfacher Klick (linke Maustaste) auf einen hervorgehobenen Bereich wird diesen Bereich aufzeichnen
    - Im Grunde können Sie auf diesem Wege ein <u>Fenster</u> oder vordefinierte Teile eines Fensters aufzeichnen

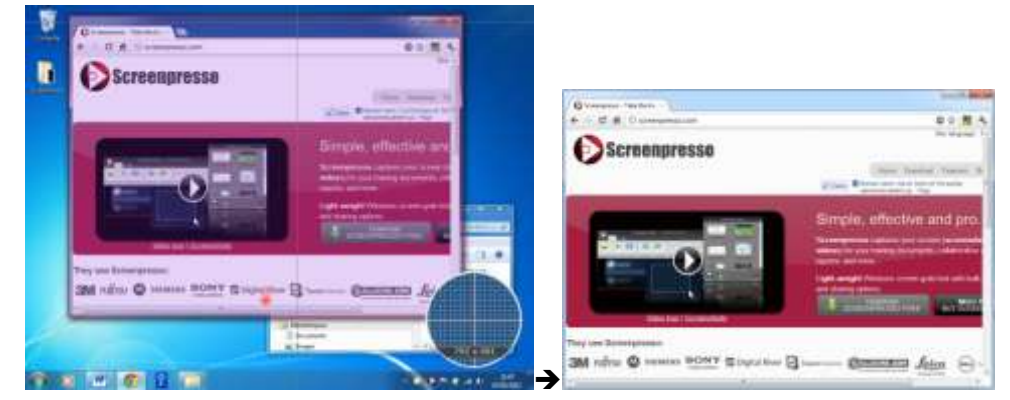

- Sie können auch den <u>gesamten Bildschirm</u> aufnehmen: Bewegen Sie die Maus an die obere Bildschirmkante und sie sehen einen roten Kasten, der die gesamte Bildschirmfläche bedeckt.
- Oder wählen Sie den aufzunehmenden Bereich, indem Sie einen Fensterrahmen festlegen:
  - o Bewegen Sie die Maus in die linke obere Ecke des Bereichs, der aufgenommen werden soll
  - o Drücken Sie die linke Maustaste und halten Sie sie gedrückt
  - Bewegen Sie die Maus in die untere rechte Ecke des Bereichs, der aufgenommen werden soll (halten Sie die linke Maustaste gedrückt)
  - o Lassen Sie die Maustaste los

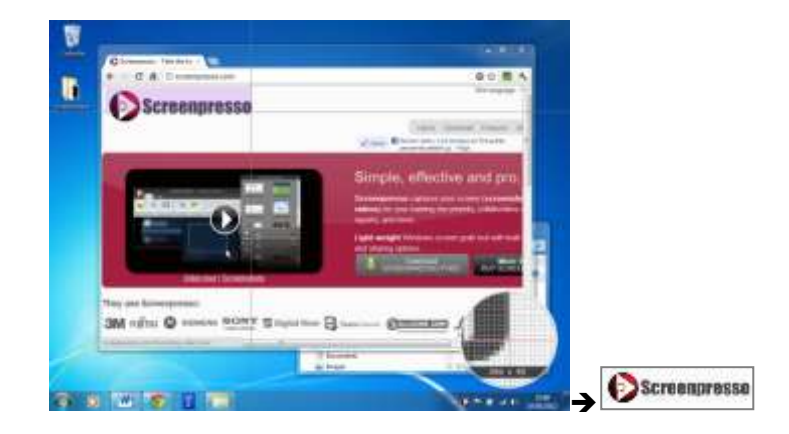

- Oder klicken Sie auf den roten abwärtsgerichteten Pfeil, um ein scrollendes Fenster aufzunehmen.

|   |                                                                                                    |                                                                                                    |                                   | the local local data and     |
|---|----------------------------------------------------------------------------------------------------|----------------------------------------------------------------------------------------------------|-----------------------------------|------------------------------|
|   |                                                                                                    |                                                                                                    | Transmission                      |                              |
| 2 | Conservation of the local division of the local division of the lo | 10 T A                                                                                                    | SM 1475 @ mere http://doi.org/14/ | - Constant April (2)- 2 Kill |
|   | () Sereengeesse                                                                                                    | A CONTRACTOR OF THE OWNER OF THE OWNER OWNER OWNER OWNER OWNER OWNER OWNER OWNER OWNER OWNER OWNER OWNER OWNER OWNER OWNER OWNER OWNER OWNER OWNER OWNER OWNER OWNER OWNER OWNER OWNER OWNER OWNER OWNER OWNER OWNER OWNER OWNER OWNER OWNER OWNER OWNER OWNER OWNE                                                                                                    |                                   |                              |
|   |                                                                                                    | Bright, charter and an<br>Second and a second and a second and<br>second and a second and a second and<br>second and a second and a second and<br>where a second and a second and a second and a<br>second and a second and a s |                                   |                              |
|   | An and a second second se                                                                                                    |                                                                                                    |                                   | - 6                          |

#### **Wichtige Hinweise**

- Der Mauszeiger kann immer aufgezeichnet werden, lesen Sie dazu Abschnitt 15.
- Tastenkürzel (z. B. Bildschirm drucken) funktionieren nicht, wenn der Fokus auf ein Fenster mit erhöhten Privilegien gerichtet ist, sofern Sie Screenpresso nicht im Program Files Ordner installiert haben.

### 6.2 Den gesamten Bildschirm aufnehmen

Es gibt mehrere Wege, einen Screenshot vom gesamten Bildschirm zu machen:

- 1. Mithilfe des kombinierten Aufnahmemodus, lesen Sie dazu Abschnitt 6.1
- 2. Mit einem Druck der Tasten « Strg + Alt + Shift + Drucken »

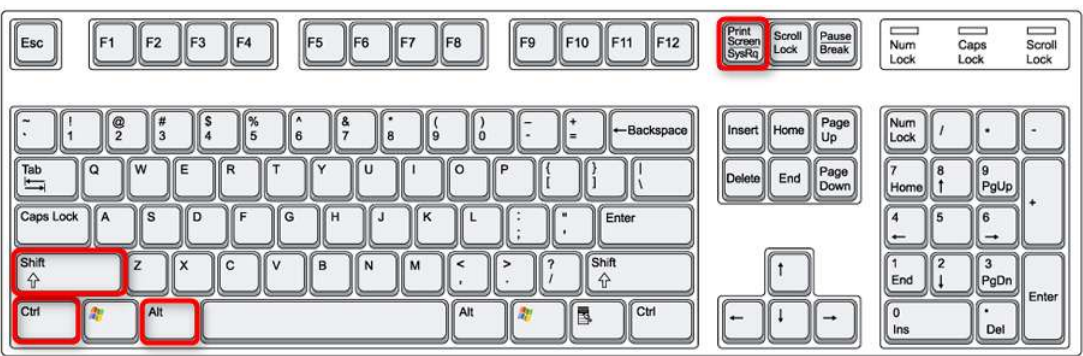

- 3. Menüeintrag « Gesamten Bildschirm aufnehmen » klicken
- 4. Indem Sie einen Rechtsklick auf das Screenpresso-Symbol im Infobereich durchführen (normalerweise in der rechten unteren Ecke Ihres Bildschirms) und dann den Menüeintrag « Gesamten Bildschirm aufnehmen » wählen:

| Bereich aufnehmen             | Strg=1                      |
|-------------------------------|-----------------------------|
| Den vorherigen Bereich aufnel | hmen Umschalt+Druck         |
| Gesamten Bildschirm aufnehm   | nen Umschalt+Strg+Alt+Druck |
| Panorama aufnehmen            | Win+Umschalt+Druck          |
| Video aufzeichnen             |                             |
| Video-Bereich aufzeichnen     | Umschalt+Strg+Druck         |
| Arbeitsbereich                | Win+Strg+Druck              |
| Einstellungen                 |                             |
| Upgrade auf die PRO Version/  |                             |
| Hife                          |                             |
| Ober                          |                             |
| Beenden                       |                             |

Ihre Aufnahme wird sofort erstellt.

## 6.3 Den vorherigen Bereich aufnehmen

Es gibt mehrere Wege, den zuvor aufgenommenen Bereich noch einmal aufzunehmen:

1. Mit einem Druck der Tasten « Shift + Drucken »

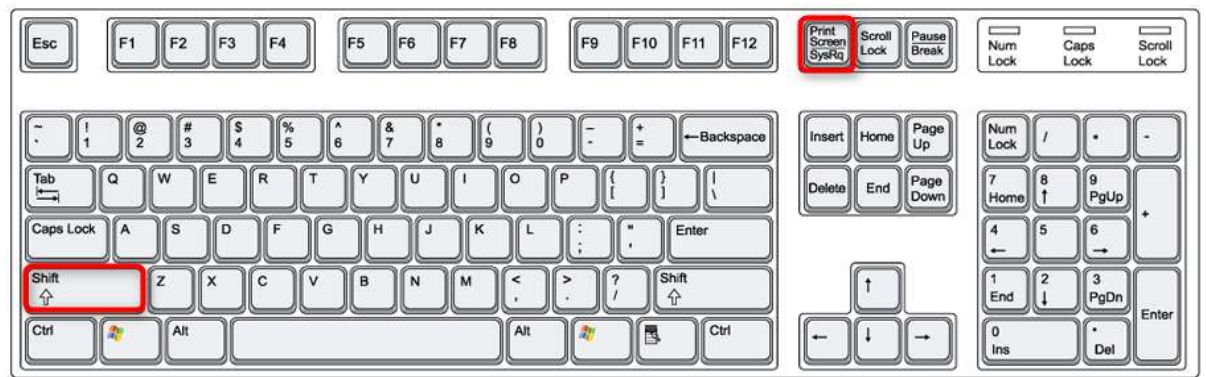

- Indem Sie den Arbeitsbereich von Screenpresso öffnen, dann auf den Knopf « Aufnehmen » klicken, dann auf den kleinen Pfeil des Knopfs « Bereich aufnehmen » klicken und schließlich auf den Menüeintrag « Den vorherigen Bereich aufnehmen » klicken:
- 3. Indem Sie einen Rechtsklick auf das Screenpresso-Symbol im Infobereich durchführen (normalerweise in der linken unteren Ecke Ihres Bildschirms) und dann den Menüeintrag « Den vorherigen Bereich aufnehmen » wählen:

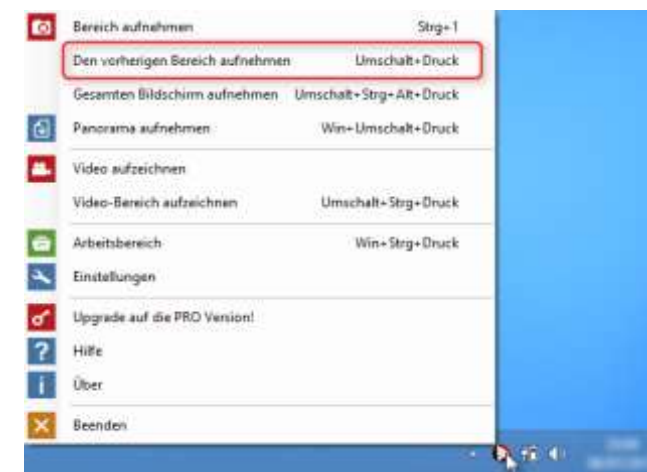

Ihre Aufnahme wird sofort erstellt.

Dieser Befehl ist sehr nützlich, wenn Sie immer wieder denselben Bildschirmbereich aufnehmen und alle Screenshots auf denselben Bereich festlegen möchten.

## 6.4 Ein scrollendes Fenster aufnehmen

Der aufzunehmende Bereich muss nicht vollständig auf dem Bildschirm angezeigt werden, zum Beispiel ist eine lange Website nicht vollständig sichtbar und Scroll-Balken werden dargestellt, um den sichtbaren Teil zu scrollen.

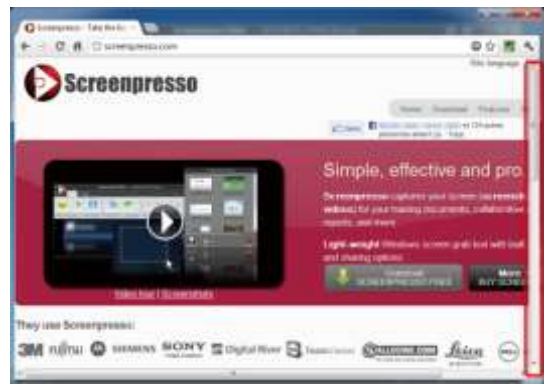

Screenpresso kann das komplette Fenster als Panorama aufnehmen:

| ()Scrossprazze                                                                                                    | The local local division of the |
|----------------------------------------------------------------------------------------------------|---------------------------------|
| -                                                                                                    | Service and an and an           |
| The set functions:                                                                                                    |                                 |
| <ul> <li>Statistical Strength</li> <li>Statistical Strength</li> <li>Statistical Strength</li> <li>Statistical Strength</li> <li>Statistical Strength</li> <li>Statistical Strength</li> </ul> |                                 |
|                                                                                                    |                                 |
|                                                                                                    | L=-B                            |

#### 6.4.1 Capture of a Web page

The best way to capture a whole Web page, including scrolling area, is to install the specific's Screenpresso Web browser extension when available. The extension can work standalone. If you don't have Screenpresso running on your computer then the Web page is captured and an image file is generated. Via settings you can setup the generated file to be a PNG, a JPG or even a PDF file. You can also choose the capture to be simply stored in the clipboard. If Screenpresso is running, the extension sends the capture to it automatically so it behaves like if you performed the capture using Screenpresso itself.

To be able to install the extension for Google Chrome, open this URL: <u>https://chrome.google.com/webstore/detail/screenpresso/agffhkejbocomabiogfdjnbfcnpdljie</u>

#### 6.4.2 Ein Panorama aufzeichnen

Lesen Sie mehr über den kombinierten Aufnahmemodus in Abschnitt 6.1

#### Wichtige Hinweise:

- Bevor Sie die Aufzeichnung starten, sollten Sie den Scroll-Balken an die oberste Position schieben.
- Dieser Modus nimmt nur vertikal scrollende Fenster auf. Wenn Sie horizontal scrollende Fenster aufnehmen möchten, lesen Sie Abschnitt 6.4.3.

#### 6.4.3 Manuell ein Panorama aufzeichnen

Wenn der Automatikmodus nicht funktioniert, zum Beispiel, wenn Sie versuchen, ein Flash-Fenster oder ein horizontal scrollendes Fenster aufzuzeichnen, benutzen Sie diesen manuellen Modus, der mehrere Bilder aufnimmt und sie mithilfe eines Stitching-Algorithmus zusammenfügt.

Es gibt mehrere Wege, eine manuelle Panorama-Aufnahme zu erstellen:

1. Mit einem Druck der Tasten « Windows-Taste + Shift + Drucken »

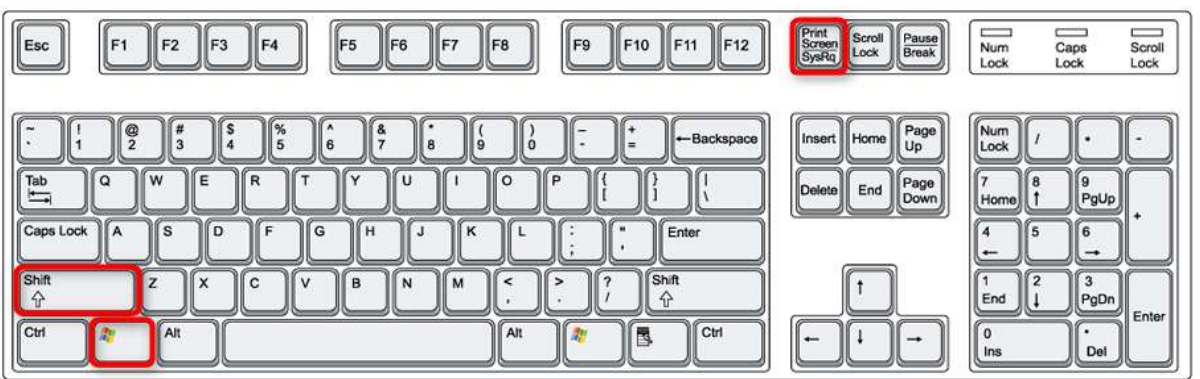

- Indem Sie den Arbeitsbereich von Screenpresso öffnen, dann auf den den Knopf « Aufnehmen » klicken, dann auf den kleinen Pfeil des Knopfs « Bereich aufnehmen » klicken und schließlich auf den Menüeintrag « Panorama aufnehmen» klicken:
- 3. Indem Sie einen Rechtsklick auf das Screenpresso-Symbol im Infobereich durchführen (normalerweise in der linken unteren Ecke Ihres Bildschirms) und dann den Menüeintrag « Panorama aufnehmen » wählen:

Ein Fenster wird Ihnen erklären, wie Sie die Funktion benutzen, im Wesentlichen:

1 - Wählen Sie den scrollenden Teil des Bildschirms aus, der ohne Scroll-Balken aufgezeichnet werden soll:

2 - Scrollen Sie herunter und lassen Sie die linke Maustaste während des Scrollens mehrere Male los, um aufeinander folgende Screenshots aufzunehmen, die sich jeweils mit ihrem Vorgänger überlappen. Jedes Mal, wenn Sie die linke Maustaste loslassen, wird ein Screenshot gespeichert:

3 - Wenn Sie fertig sind, führen Sie einen Rechtsklick aus, um das Zusammenfügen zu starten

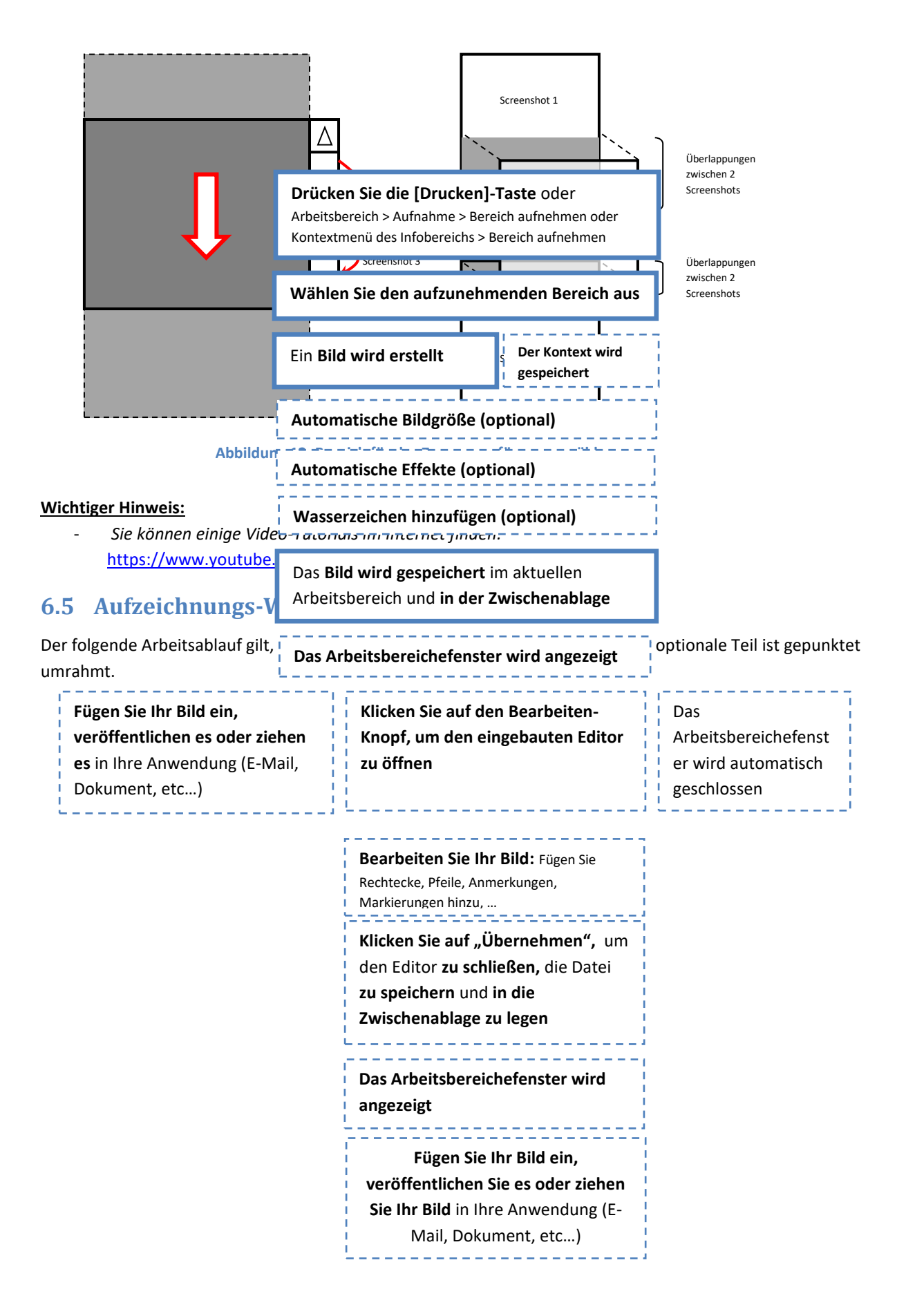

Kapitel:Eine Aufnahme machen

27

#### Wichtige Hinweise

- Das Wasserzeichen kann benutzt werden, um Ihre Signatur oder den Namen Ihres Unternehmens jedem Screenshot hinzuzufügen, lesen Sie dazu Abschnitt 15
- Der Dateiname des Bildes kann mithilfe der Einstellungen festgelegt werden, lesen Sie Abschnitt 15
- Das Bild wird auf der Festplatte gespeichert. Standardmäßig wird das "PNG"-Dateiformat genutzt. Sie können auch die Formate JPG, GIF, BMP, TIF, WEBP, oder JPEG XL in den Einstellungen festlegen, lesen Sie dazu Abschnitt 15
- Der Inhalt der Zwischenablage kann ebenso konfiguriert werden, lesen Sie dazu Abschnitt 12.
- Alle optionalen Aktionen können in den Einstellungen konfiguriert werden, lesen Sie dazu Abschnitt 15
- Wenn aktiviert, kann der Kontext der Aufnahme aufgezeichnet werden. Zum Beispiel kann die Internetadresse der aufgezeichneten Website für die spätere Nutzung aufgenommen werden. Diese Option ist standardmäßig deaktiviert
- Die Auflösung Ihres Bildes hängt von der Bildschirmauflösung ab. Standardmäßig beträgt Sie 96 DPI

## 6.6 Color Picker (PRO)

The magnifier will display the RGB values of the pixel under the mouse. Press 'H' to switch display between hexadecimal and decimal. When you click, the value is sent to the clipboard.

## 6.7 Text aufnehmen (PRO)

Screenpresso kann schnell ein Bild aufnehmen und dann die Optische Texterkennung (OCR durchführen

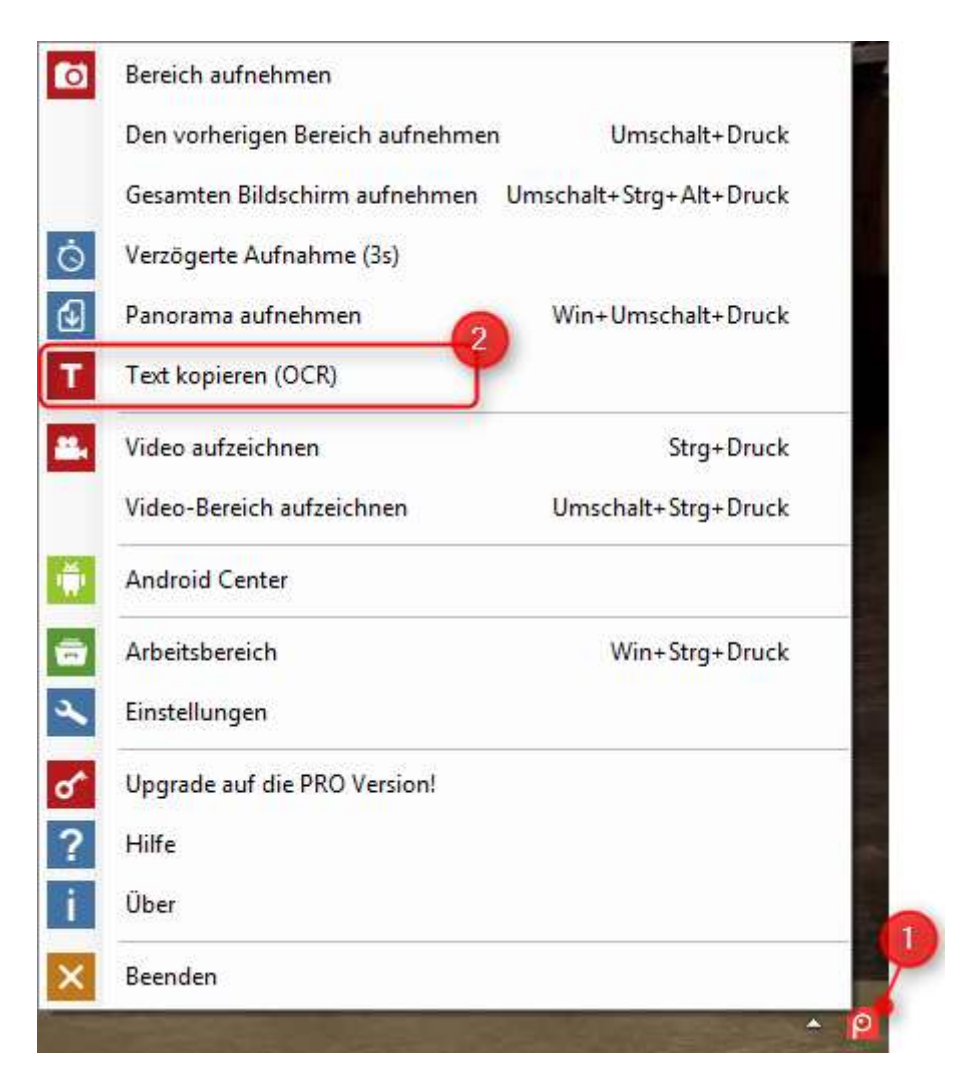

Klicken Sie auf "Text kopieren" aus dem System-Menü oder dem Workspace und wählen Sie dann einen Textbereich. Bitte beachten Sie, dass hierfür standardmäßig kein Tastenkürzel eingestellt ist, sie können jedoch eins über die Screenpresso-Einstellungen hinzufügen.

Dieser Beispiel-Screenshot von der Screenpresso Website

Drücken Sie auf den Button Bildschirm drucken, dann sehen Sie, wie Screenpresso Ihnen auf magische Weise beim Erfassen des Bildschirms hilft: Der Mauszeiger wird sich in ein Fadenkreuz verwandeln und wenn Sie ihn auf dem Bildschirm hin und her bewegen, wird der Bereich, der erfasst werden kann, automatisch rot hervorgehoben. Screenpresso kann die Kanten ziemlich gut zuschneiden, sodass Sie wahlweise einen Bereich eines Fensters oder ein ganzes Fenster und sogar den gesamten Bildschirm erfassen können.

#### wird erkannt und ein Fenster öffnet sich und zeigt das Ergebnis

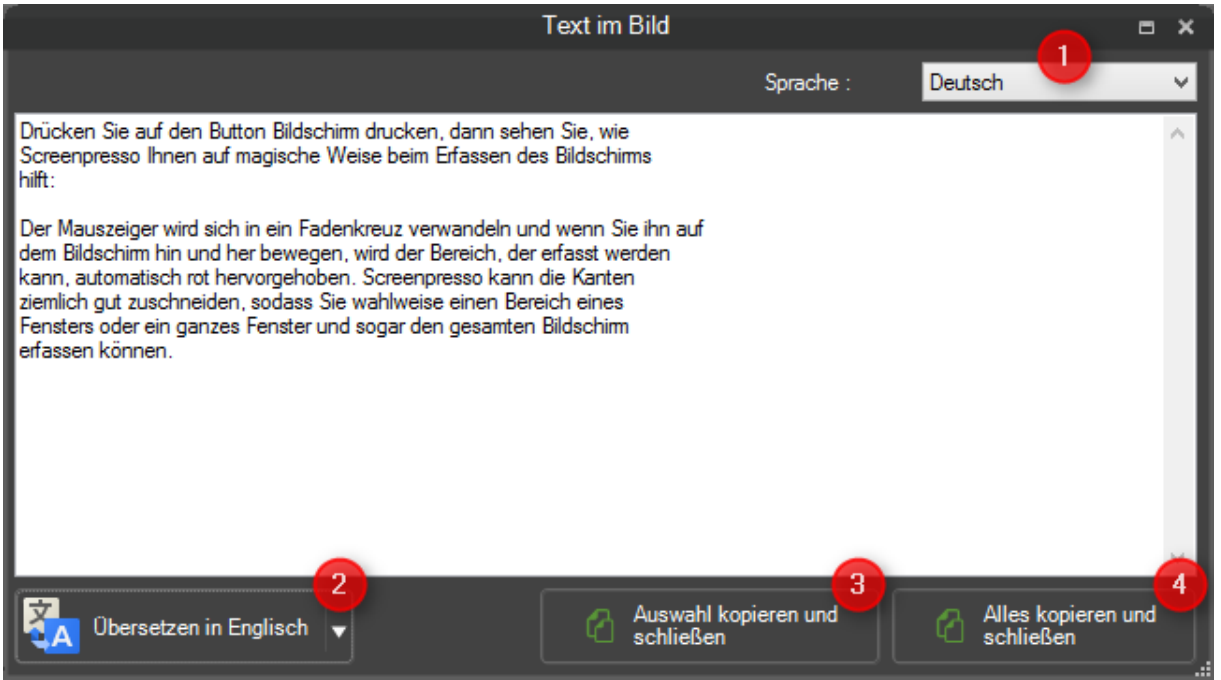

- 1. Sie können die Sprache des Eingabetextes einstellen, um das OCR-Ergebnis zu verbessern.
- Sie können das Ergebnis in Ihre Sprache übersetzen.
   Diese Funktion verwendet den Google Translate Dienst. Bitte stellen Sie sicher, dass Ihr Text nicht vertraulich ist und Sie eine funktionieren Internetverbindung haben.
- 3. Sie können Teile des angezeigten Textes ändern, dann diese Schaltfläche drücken, um den ausgewählten Text in die Zwischenablage zu kopieren und das Fenster zu schließen.
- 4. Sie können Teile des angezeigten Textes ändern, dann diese Schaltfläche drücken, um den gesamten Text in die Zwischenablage zu kopieren und das Fenster zu schließen.

Wenn Sie das Fenster schließen möchten, ohne Text in die Zwischenablage zu kopieren, klicken Sie einfach auf das Kreuz in der rechten oberen Ecke.

Bitte beachten Sie, dass das Fenster in der Größe verändert werden kann, falls Sie mehr Text auf dem Bildschirm anzeigen möchten.

#### Important note

You can add your own language:

- 1. Download your files from here: <u>https://github.com/tesseract-ocr/tessdata\_best</u>
- 2. Move the downloaded file to the folder
  - %LocalAppdata%\Learnpulse\Screenpresso\Tesseract\tessdata
- 3. Run OCR from Screenpresso
- 4. Choose your language in the upper-right menu

## 6.8 Einen QR-Code aufnehmen

Screenpresso kann schnell ein Bild aufnehmen und dann eine QR-Code- oder Barcode-Dekodierung vornehmen.

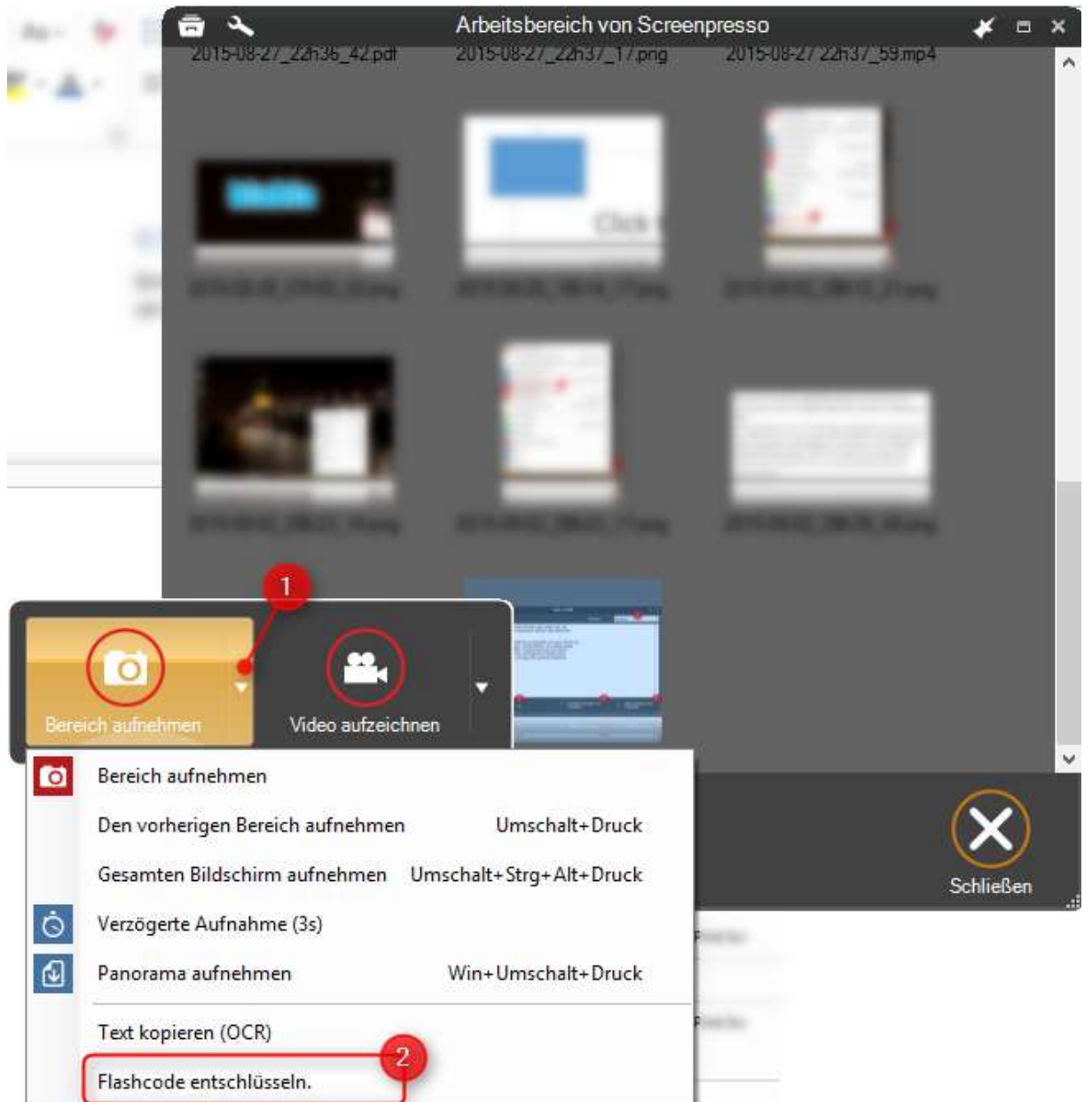

Klicken Sie auf "Einen QR-Code dekodieren" aus dem Systemmenü oder dem Arbeitsbereich und wählen dann einen Textbereich. Bitte beachten Sie, dass hierfür standardmäßig kein Tastenkürzel eingestellt ist, sie können jedoch eins über die Screenpresso-Einstellungen hinzufügen. Hier ein Beispiel- QR-Code:

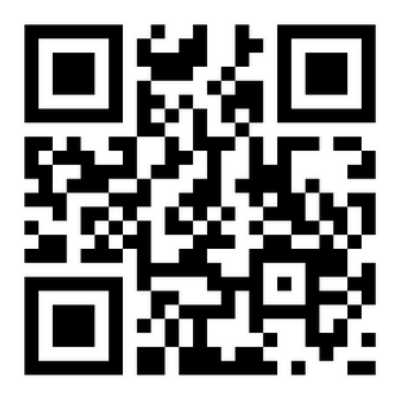

Dieser wird dann analysiert:

- Entweder ist es eine URL, dann wird Ihr Standard-Browser geöffnet ٠
- Oder es ist ein Text, der dann in die Zwischenablage kopiert wird •

#### Ein Video aufzeichnen 7

## 7.1 Überblick

Screenpresso ermöglicht Ihnen, ein Video Ihrer Bildschirmaktivitäten aufzuzeichnen, inklusive des Tons Ihres Mikrofons.

Dies ist nützlich bei der Erstellung von Tutorials, Software-Demonstrationen oder beim Berichten von Software-Problemen.

Es gibt mehrere Wege, eine Video-Sitzung zu starten:

Mit einem Druck der Tasten « Strg + Drucken » 1.

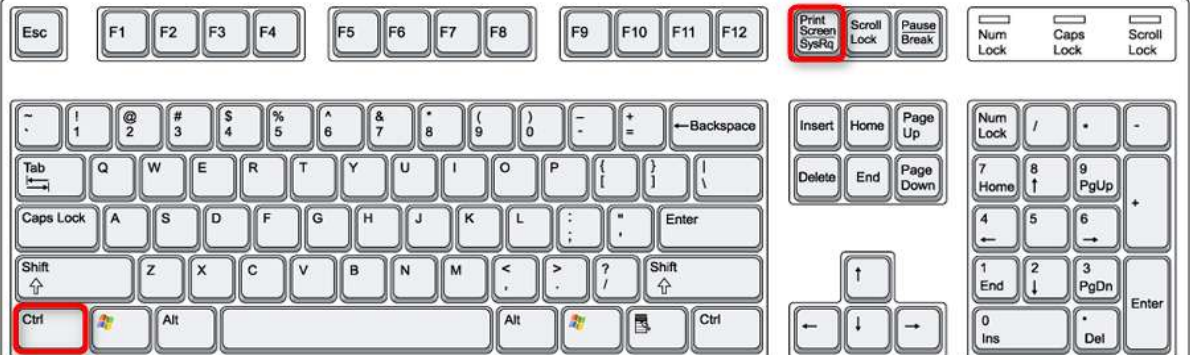

- Indem Sie den Arbeitsbereich von Screenpresso öffnen, danach auf den kleinen Pfeil des Knopfes « 2. Video aufzeichnen » klicken und anschließend den Menüeintrag « Video aufzeichnen » wählen
- 3. Indem Sie einen Rechtsklick auf das Screenpresso-Symbol im Infobereich durchführen (normalerweise in der linken unteren Ecke Ihres Bildschirms) und dann den Menüeintrag « Video aufzeichnen »

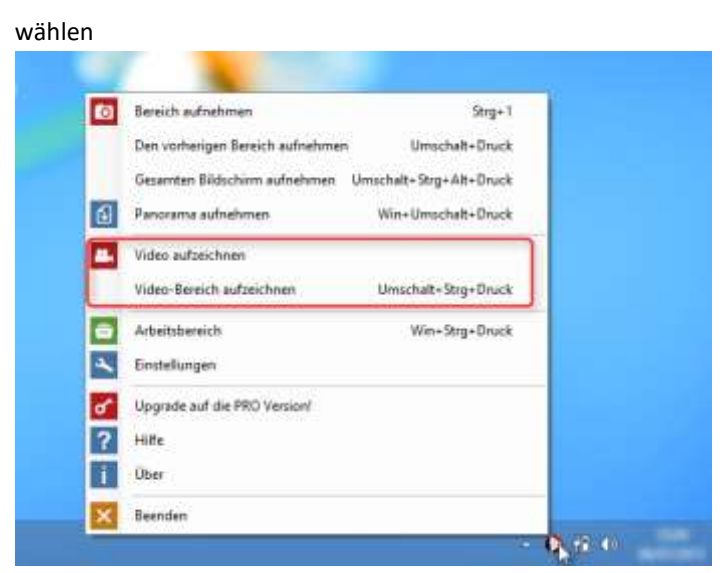

4. Indem Sie die Kommandozeile benutzen: lesen Sie Abschnitt 4.5, um mehr darüber zu erfahren. Der Bereich außerhalb der Auswahl wird ausgegraut und die Video-Werkzeugleiste erscheint. Die Größe des Bereichs ist änderbar, falls nötig. Die Werkzeugleiste zeigt einige Optionen für die Aufnahme an.

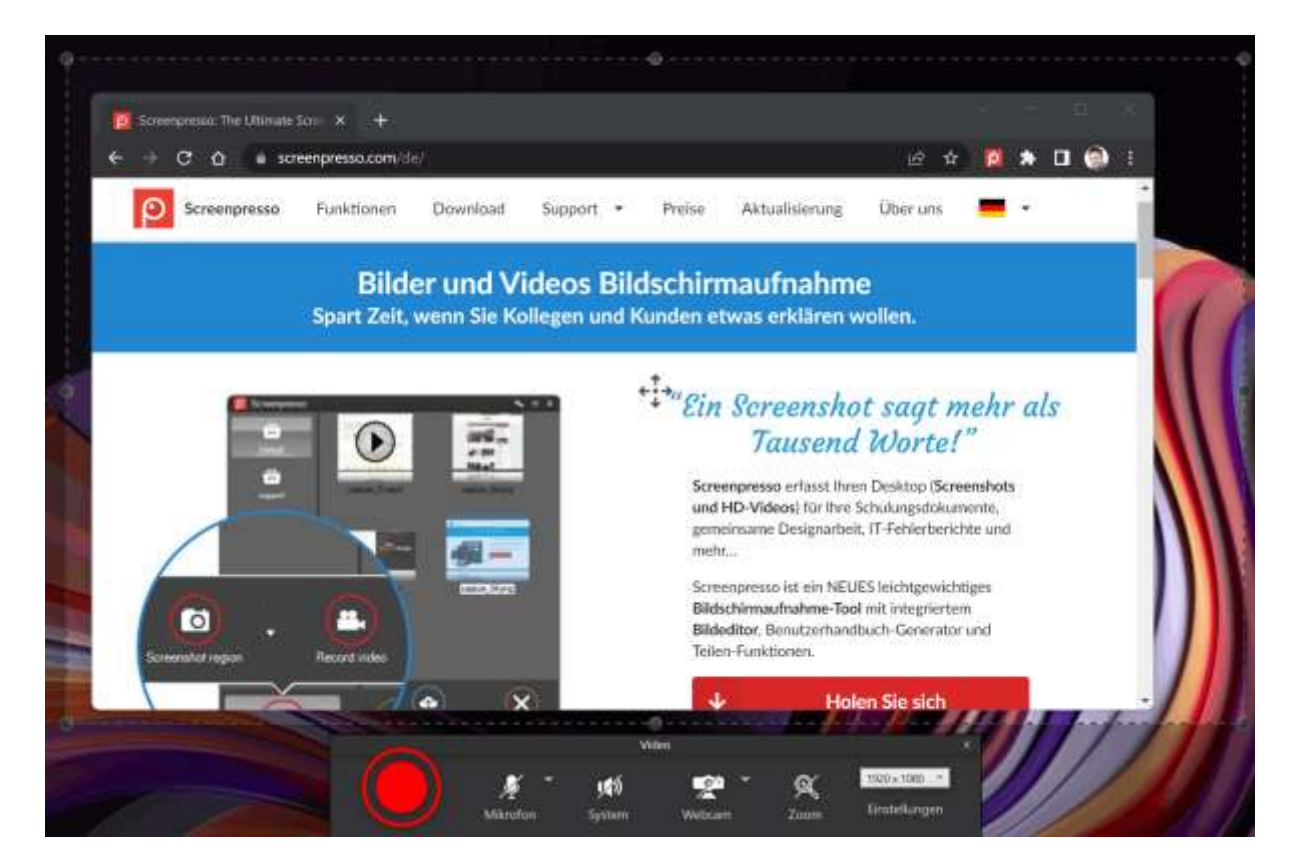

- 1) Der Aufnahmebereich: Dieser Teil des Bildschirms wird im Video aufgezeichnet.
- 2) Benutzer Sie die Anfasser, um die Größe des Aufnahmebereichs zu verändern
- 3) Benutzen Sie diesen Anfasser, um den Aufnahmebereichs zu verschieben
- 4) Video-Werkzeugleiste
- 5) Dieser Teil des Bildschirms wird nicht im Video erscheinen. Lesen Sie für Details weiter.

#### Wichtige Hinweise:

Screenpresso benutzt seinen eigenen Codec, der für Bildschirmaufnahmen optimiert ist. Er zeichnet AVI-Dateien auf und konvertiert diese Dateien in Standarddateiformate wie MP4.

- Es wird nicht empfohlen, den Codec zu wechseln, da es sein kann, dass einige Codecs manche Größen des Aufnahmebereichs nicht unterstützen.

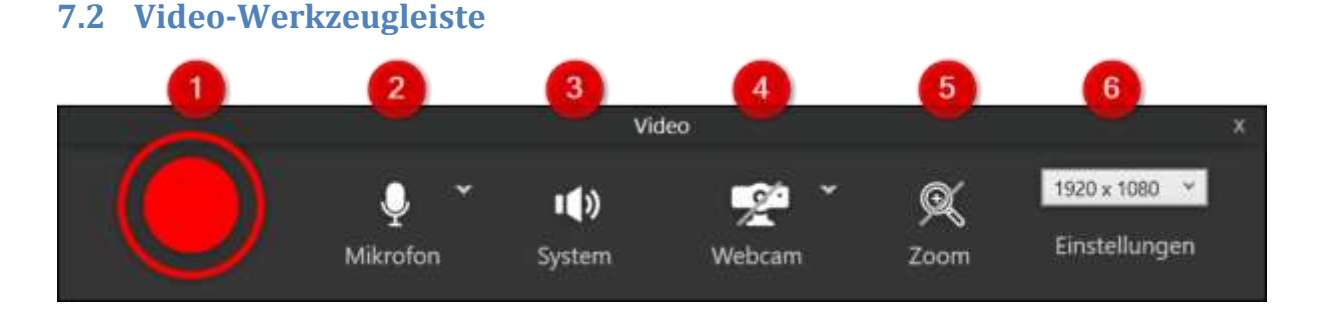

- 1) Schaltfläche Aufnahme starten
- 2) Tonaufnahme aktivieren: Mikrofon
- 3) Tonaufnahme aktivieren: Systemton
- 4) Webcam ein- oder ausblenden
- 5) Zoomen Sie den aufgezeichneten Bereich um den Cursor herum
- 6) Abmessungen des Videobereichs: Breite x Höhe in Pixel und Liste der vordefinierten Abmessungen des Videobereichs (Es wird empfohlen, die Standard-Videogröße zu verwenden, da das Video nach der Größenänderung unscharf werden kann.)

During recording, these mouse effects are available:

Linker Mausklick:

#### Rechter Mausklick:

In den Einstellungen haben Sie außerdem die Option, den Mauszeiger mit einem gelben Kreis hervorzuheben:

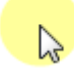

#### Wichtige Hinweise

- Lesen Sie Abschnitt 15, um mehr über die erweiterte Konfiguration zu erfahren.

### 7.3 Tonaufzeichnung

#### Sie können die Tonaufnahme ein- oder ausschalten (nur Mikrophon).

Screenpresso fully supports recording sound from the microphone and is based on Microsoft Window's engine. You should first configure your recording input and levels using the Windows sound mixer. You may also record sound from system (what you hear).

During recording, Screenpresso's icon blinks in Windows system tray. Color is blue if sound recording is enabled, purple if sound recording is disabled.

#### **Wichtiger Hinweis**

- Machen Sie vor der Aufnahme eines langen Videos einen kurzen Videotest, um sicher zu stellen, dass die Lautstärke des Mikrophons richtig eingestellt ist
- Stellen Sie sicher, dass Sie die Tonaufnahme in der Werkzeugleiste aktiviert haben

## 7.4 Webcam

Webcam-Aufnahmen werden von Screenpresso unterstützt:

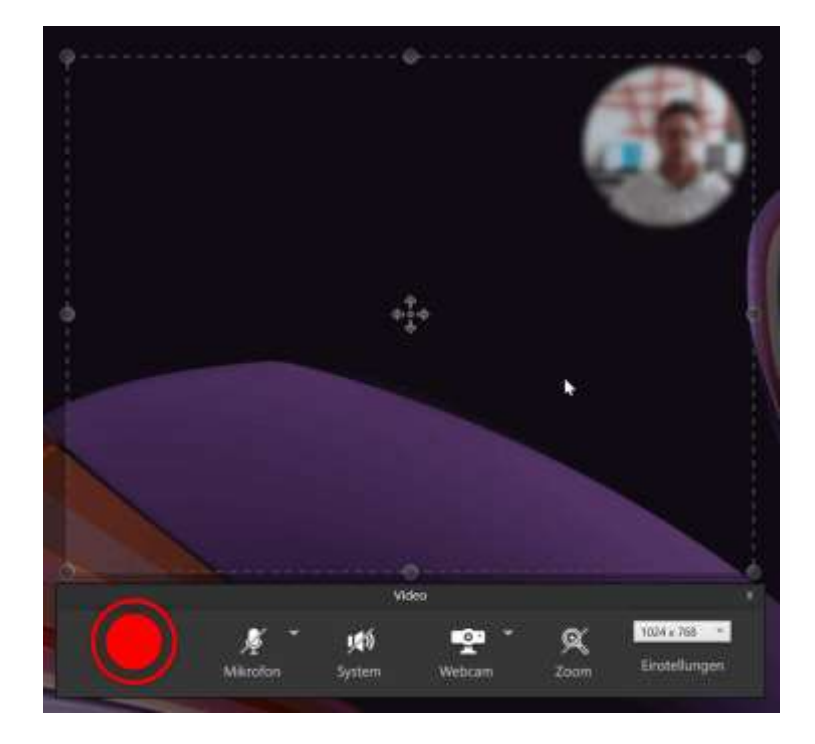

Um die Webcam einzuschalten, drücken Sie die Tastenkombination "Windows-Taste + F7" Sie können die Webcam mit derselben Tastenkombination wieder verbergen.

Diese Tastenkombination ist während der Aufnahme verfügbar, Sie können also die Anzeige der Webcam einfach ein- und ausschalten.

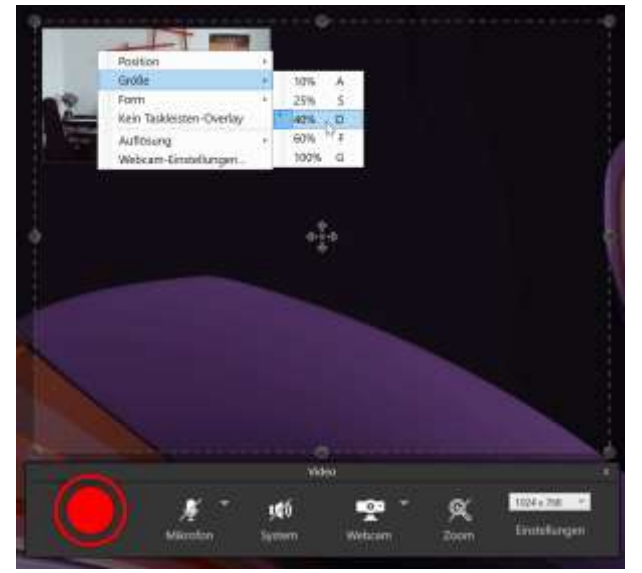

Wenn Sie einen Rechtsklick auf das Webcam-Fenster ausführen, können Sie die Größe des Fensters anpassen.

## Wichtige Hinweise

- Die Einstellungen der Webcam sind dauerhaft, Sie können also das Webcam-Fenster vor dem Start der Aufnahme sichtbar machen, die Größe einstellen und es dann verstecken. Wenn Sie das Webcam-Fenster während der Aufnahme sichtbar machen, wird es wieder an der richtigen Position und Größe erscheinen
- Es wird außerdem empfohlen, das Webcam-Fenster vor der Aufnahme einmal sichtbar zu machen, um zu vermeiden, dass die Webcam in Ihrer Aufnahme langsam eingeblendet wird (durch die Initialisierung)

## 7.5 Ein Video zoomen

Während der Aufnahme können Sie außerdem zoomen (x2) und mithilfe der Tastenkombination [Windows-Taste] + [F8] um den Mauszeiger herum fokussieren.

[Win] + [F8] schaltet außerdem den Zoom ein- oder aus.

Screenpresso wird sicherstellen, dass die Maus immer sichtbar ist, selbst bei aktiviertem Zoom. Ein grünes Rechteck (1) wird angezeigt, um Ihnen den gezoomten Aufnahmebereich zu zeigen:

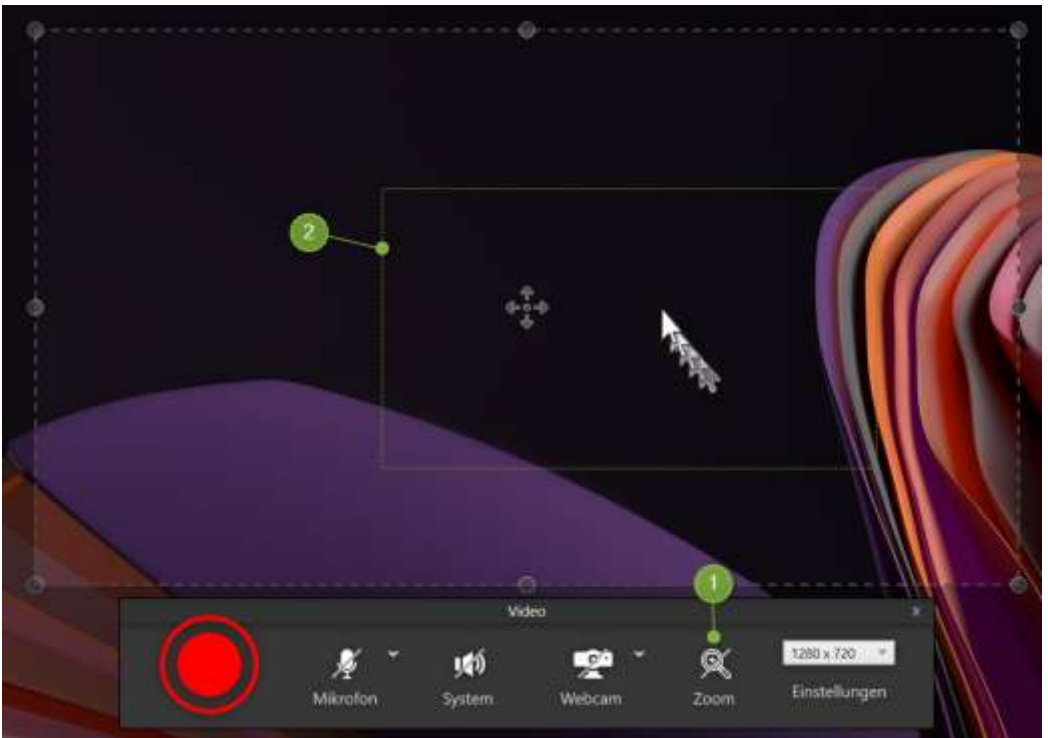

Abbildung 14: Das Video-Zoom-Rechteck

## 7.6 Eine Aufnahme starten

Um die Aufnahme zu **starten**: Klicken Sie auf den roten Knopf:

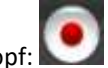

Um die Videoaufnahme zu **pausieren** oder **fortzusetzen**: Drücken Sie die Tastenkombination [**Strg**] + [**Drucken**] oder benutzen Sie das Screenpresso-Menü im Infobereich.

Um die Videoaufnahme zu **stoppen**:

- Drücken Sie die [Drucken]-Taste
- Oder führen Sie einen Rechtsklick auf das Screenpresso-Symbol im Infobereich aus und klicken Sie dann auf den "Stopp"-Menüeintrag *Hinweis: Wenn Sie stattdessen auf "Videomodus verlassen" klicken, wird die Aufnahme gestoppt und das Video ist verloren.*

Wenn die Aufnahme endet, spielt Screenpressos eingebauter Media-Player das Video, lesen Sie im nächsten Kapitel weiter.

#### Wichtige Hinweise

Das AVI-Dateiformat ist auf 2 GB begrenzt (maximale Länge). Wenn Ihr Video dieses Limit übersteigt, erzeugt Screenpresso automatisch mehrere Dateien. Sie werden diese Dateien mithilfe von Drittanbietersoftware zusammenfügen müssen
### 7.7 Workflow der Videoaufnahme

Drücken Sie Tasten [Strg] + [Drucken] oder Arbeitsbereich > Aufnahme > Video aufzeichnen Kontextmenü des Infobereichs > Video aufzeichnen Wählen Sie den aufzunehmenden Bereich aus Klicken Sie auf den Aufnahme-Knopf Anzeigen/Verbergen der Webcam (Win + F7) Vergrößern Sie einen Teil des Bildschirms (Win + F8) Aufzeichnung stoppen: Drücken Sie die [Drucken]-Taste oder Arbeitsbereich > Aufnahme > Video aufzeichnen Kontextmenü des Infobereichs > Stopp \_\_\_\_\_ Die Vorschau des Videos wird in Screenpressos Media-Player angezeigt. \_\_\_\_\_ Klicken Sie auf den Speichern-Knopf \_\_\_\_\_ Das Video wird nach MP4 konvertiert \_ \_ \_ \_ \_ \_ \_ \_ \_ \_ \_ \_ \_ Das Arbeitsbereichefenster wird Das angezeigt Arbeitsbereichefenst er wird automatisch geschlossen Fügen Sie Ihr Video ein, veröffentlichen Sie es oder ziehen Sie Ihr Video in Ihre Anwendung (E-Mail, Dokument, etc...)

\_\_\_\_\_

Kapitel:Ein Video aufzeichnen

### 7.8 Screenpresso Media-Player

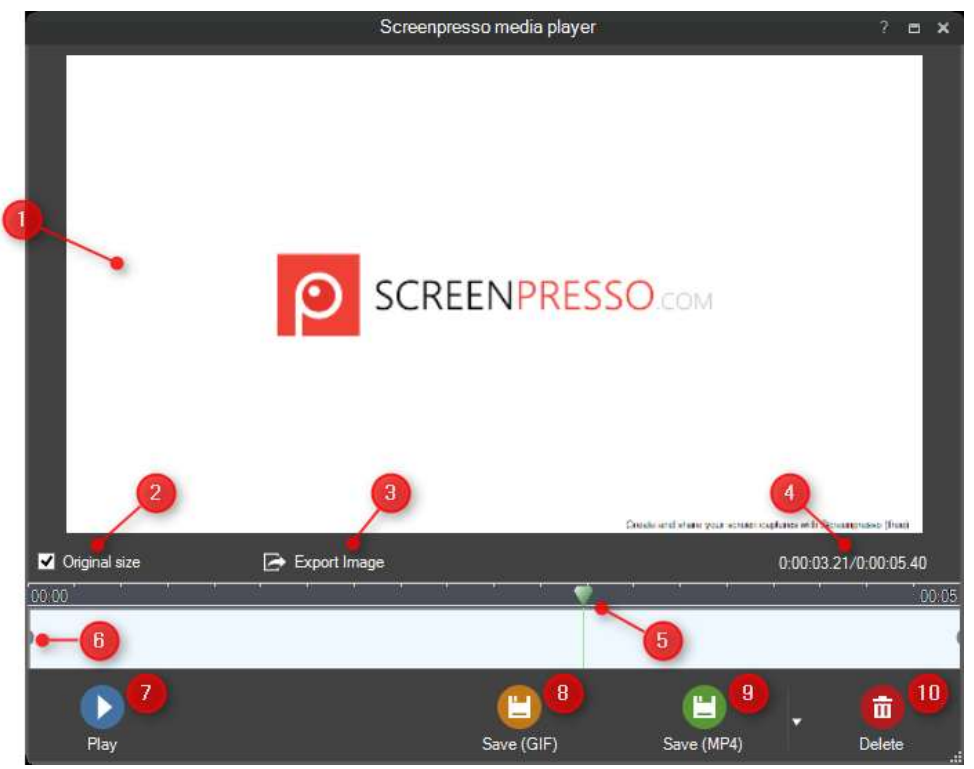

- 1) Die Video-Vorschau
- Wechseln Sie den Vorschaumodus: aktiviert: Die Größe des Videos wird nicht angepasst, deaktiviert: Die Größe 2) des Video wird an die Größe des Vorschaufensters angepasst.
- 3) Exportiert das aktuelle Frame als ein Bild. Das extrahierte Bild wird im aktuellen Arbeitsbereich gespeichert.
- 4) Legt das Videoausgabeformat sowie den Vergrößerungsfaktor und die Qualität fest:
- 5) Der Cursor auf der Zeitleiste: Zeigt die aktuelle Frame-Position im Video an
- Abspielen/Pausieren der Vorschau 6)
- 7) Fenster schließen
- Die aktuelle Position im Video und die Gesamtlänge/-dauer des Videos 8)
- 9) Die Aufnahme im Standardvideoformat speichern. MP4 ist Standard, kann aber geändert werden, indem Sie auf den kleinen Pfeil rechts neben der Schaltfläche klicken.
- 10) Fester schließen, Aufnahme verwerfen

Drücken Sie den "Speichern"-Knopf, um das aufgenommene Video zu speichern. Die Komprimierung startet je nach Ihren Einstellungen. Das Standarddateiformat ist MP4 (H264-Video + AAC-Audio), was das beste Format darstellt: höchste Kompressionsrate für die beste Videoqualität.

Der Format-Knopf ermöglicht den Wechsel des Videoformats MP4, MKV (AV1), Animated GIF, Animated PNG, Animated WEBP, WMV, OGV oder WEBM sowie die Veränderung der Größe des Ausgabevideos:

| Format :                                               |                                                          |         |   |
|--------------------------------------------------------|----------------------------------------------------------|---------|---|
|                                                        |                                                          |         |   |
| Ωøv                                                    | Weten                                                    | Aging   |   |
|                                                        |                                                          |         |   |
|                                                        |                                                          |         |   |
|                                                        |                                                          |         |   |
| Gräfier                                                | 1280 x 720 : Aktuels                                     | Gróße   | ~ |
| Größe<br>Größe anpassen                                | 1280 x 720 : Aktuels<br>Keine Anderung                   | e Größe | V |
| Große<br>Größe anpassen<br>Gualität                    | 1280 x 720 : Aktuele<br>Keine Änderung<br>Mittel v       | - Größe | ~ |
| Größe<br>Größe anpassen<br>Gualtit:<br>Geschwickigket; | 1280 x 720 : Aktuele<br>Kene Anderung<br>Mittel v<br>1 v | e Größe | ~ |
| Große<br>Größe anpassen<br>Gualtit<br>Geschwindigker,  | 1280 x 720 : Aktuele<br>Kene Anderung                    | e Größe | ~ |

MP4 bietet eine sehr gute Kompressionsrate und ist der Standard, der von den meisten Geräten gelesen wird. Animierte GIF ist eine großartige Option um Videos per E-Mail zu versenden oder auf eine Website zu setzen. Animated PNG is better quality than animated gif. It is new technology.

Es ist wichtig zu beachten, dass die Bildrate auf 5 Bilder pro Sekunde anstelle von 15 reduziert wird.

WMV ist der Microsoft Video Codec der lange Zeit unter Windows unterstütz wurde. Verwenden Sie diesen Codec, wenn Ihre Zuschauer Windows verwenden und Sie sicherstellen möchten, dass diese die Datei lesen können.

Web-M ist ein großartiger Codec, der von Google unterstützt wird. OGV ist ein OpenSource-Codec.

- 1) Legt das Videoformat fest: MP4, MKV (AV1), GIF, WMV, OGV oder WEBM. MP4 ist das empfohlene Format.
- 2) Die Auswahl der Größe des Ausgabevideos aus vordefinierten Größen:

| Größe:          | 952 x 600 : Aktuelle Größe                                                                          | × |
|-----------------|----------------------------------------------------------------------------------------------------|---|
| Größe anpassen: | 952 x 600 : Aktuelle Größe<br>714 x 450 : 75%                                                       |   |
| Qualität :      | 476 x 300 : 50%<br>238 x 150 : 25%                                                                  |   |
| Standardformat  | 480 x 320 : iPhone, iPod Touch<br>640 x 480 : YouTube SD<br>720 x 480 : DVD<br>960 x 640 : iPhone 4 |   |
|                 | 1024 x 768 : iPad<br>1280 x 720 : HD720, YouTube HD<br>1920 x 1080 : Full HD                        |   |

- 3) Legt den Video-Vergrößerungsmodus fest (das Seitenverhältnis wird immer beibehalten)
  - a. Max Einpassen: Das Video wird an die Zielgröße angepasst. Der freie Platz wird nicht aufgefüllt, eine Seite kann daher kleiner als die Zielgröße sein.
  - b. Max: Die Größe des Videos wird nicht angepasst, wenn das Video kleiner als die Zielgröße ist; ansonsten wird die Größe des Videos so angepasst, dass es ohne Auffüllung an den Rändern in die Zielgröße passt.

 Genau: Das Video wird genau in die Zielgröße eingepasst. Schwarze Balken werden hinzugefügt, um das Seitenverhältnis zu erhalten.
 Zum Beispiel ist unser Originalvideo 622 x 512px groß, wenn wir seine Größe auf 960 x 640px

- Max Einpassen: Die wäre 778 x 640px

verändern

- Max: Die Ausgabe wäre 622 x 512px
- Max Einpassen: Die wäre 960 x 640px
- 4) Festlegen der Kompressionsqualität
- 5) Aktivieren Sie diese Option, um die aktuellen Einstellungen als Standard festzulegen

#### Wichtiger Hinweis

- Screenpresso benötigt ein Drittanbieter-Tool: FFmepg und LibVLC. Screenpresso wird es einmalig vor der ersten Konvertierung herunterladen. Eine Internetverbindung wird dafür benötigt. Sie können es manuell herunterladen, falls nötig. Mehr Informationen in unserem Online-FAQ: https://www.screenpresso.com/de/support/
- Screenpresso zeichnet in das AVI-Format mit seinem eigenen verlustfreien und CPU-optimierten
   Codec auf und wird das Video nach der Aufzeichnung in das MP4-Format konvertieren. Der für die
   Aufnahme benutzte Video-Codec ist über die Einstellungen vollständig konfigurierbar

### 7.9 Video in ein anderes Format konvertieren

Die Original-Videoaufzeichnung wird von Screenpresso immer gespeichert. Dies erlaubt Ihnen, es nach Bedarf jederzeit und ohne Qualitätsverlust zu konvertieren.

Viele Videoformate werden unterstützt, aber es ist auch möglich, eine HTML-Website daraus zu erzeugen. Wählen Sie hierfür ein Video im Screenpresso-Arbeitsbereich aus, führen Sie einen Rechtsklick auf es aus und wählen Sie dann "Speichern als".

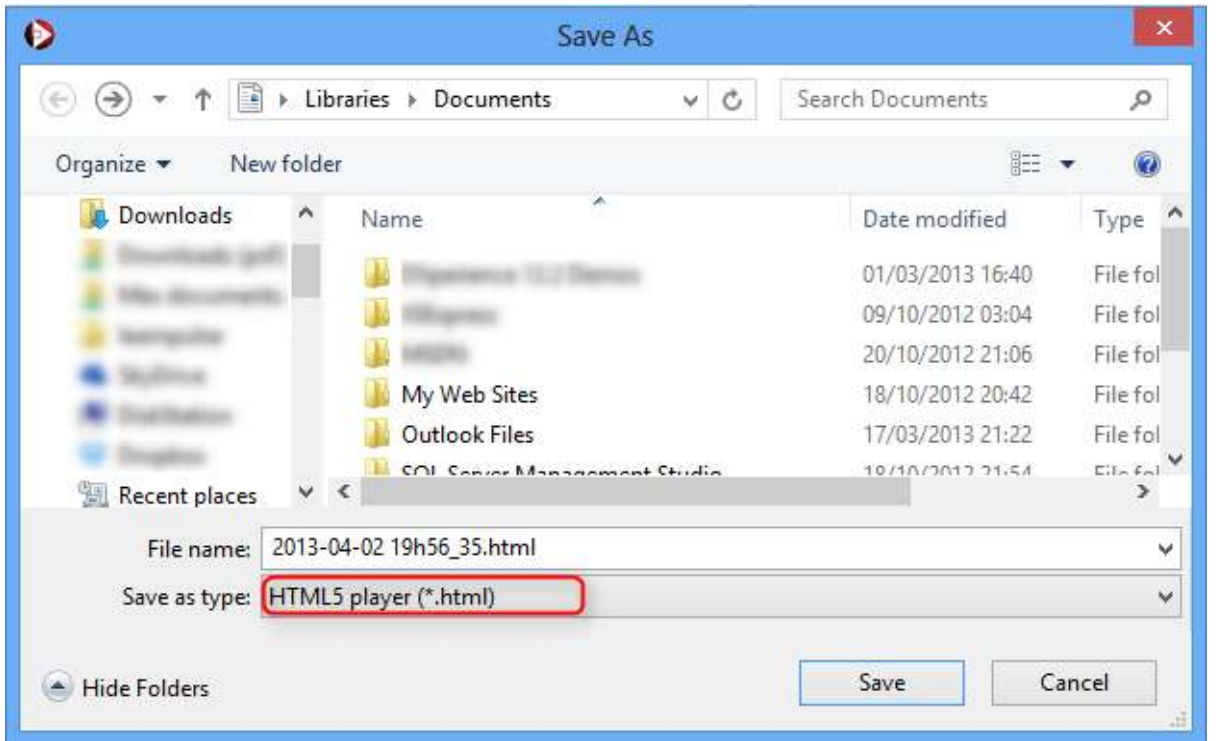

Eine HTLM-5-Datei wird erzeugt, die einen Ordner mit allen Bildern und einen Flash Player enthält, der nach Bedarf genutzt werden kann, sowie die Videodatei. Die erzeugte Website erkennt automatisch die Features des Webbrowsers, um das Video korrekt anzuzeigen.

Wichtiger Hinweis

• Alle Dateien müssen dieselbe Auflösung haben und mit demselben Codec komprimiert werden.

# 7.10 Aufnahmeeinschränkungen

Screenpresso Video-Codec ist darauf optimiert, Arbeitsaktivitäten auf dem Bildschirm aufzuzeichnen. Er ist dafür gedacht, Videos aufzunehmen. Der AVI-Standard ist auf eine Dateigröße von 2 GB begrenzt. Wenn die Datei während der Aufnahme zu groß wird, wird Screenpresso mehr als eine AVI-Datei erzeugen. Eine externe Videobearbeitungssoftware wird benötigt, um die erzeugten Dateien zusammenzufügen. Weitere Informationen finden Sie in Screenpresso Online-FAQ: <u>https://www.screenpresso.de/f-a-q/</u>

# 7.11 Videos zusammenführen (PRO)

Screenpresso bietet ein Dienstprogramm zum Zusammenführen, mit dem Sie eine Videodatei anstelle mehrerer Dateien veröffentlichen können. Wählen Sie im Screenpresso-Arbeitsbereich Ihre Videos aus, klicken Sie mit der rechten Maustaste auf eines und wählen Sie dann den Menüpunkt "Videos zusammenführen".

# 7.12 Video-Metadaten bearbeiten (PRO)

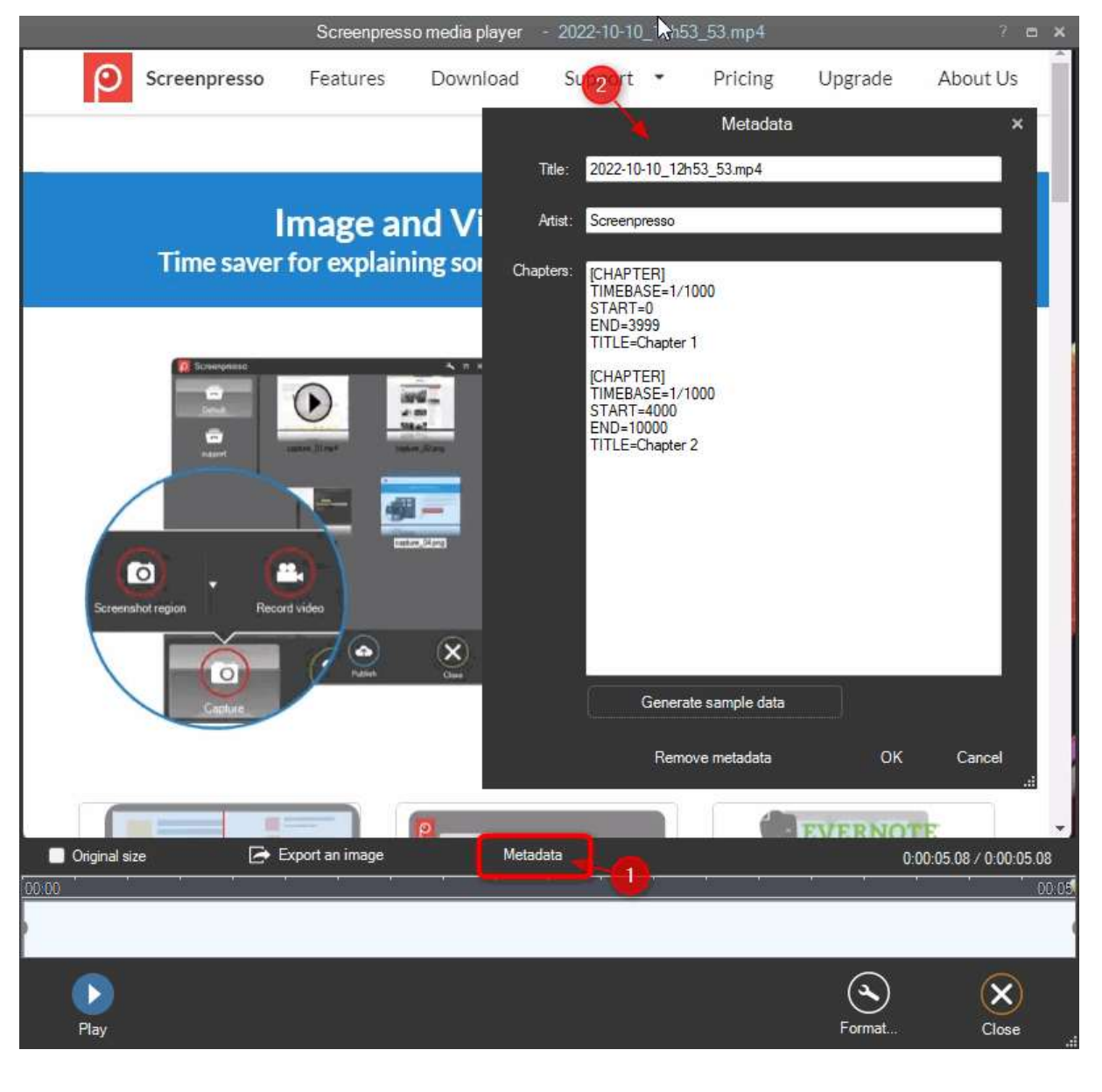

# 8 Android Center

Kapitel:Android Center

Dank der Android Debug Bridge (ADB), einer Software, die offiziell von Google veröffentlicht wird, kann Screenpresso Aufnahmen auf Ihrem Android Gerät, mit Android 4.4 oder höher, machen. Um das "Android Center" zu öffnen, verwenden Sie das System Menü:

| م<br>۲<br>? | Upgrade auf die PRO Version!<br>Hilfe<br>Über |                         |  |
|-------------|-----------------------------------------------|-------------------------|--|
| م<br>۲<br>? | Upgrade auf die PRO Version!<br>Hilfe         |                         |  |
| مر<br>مر    | Upgrade auf die PRO Version!                  |                         |  |
| 3           |                                               |                         |  |
|             | Einstellungen                                 |                         |  |
| ÷           | Arbeitsbereich                                | Win+Strg+Druck          |  |
| Ť.          | Android Center                                |                         |  |
|             | Video-Bereich aufzeichnen                     | Umschalt+Strg+Druck     |  |
| <b></b> ,   | Video aufzeichnen                             | Strg+Druck              |  |
| т           | Text kopieren (OCR)                           |                         |  |
| €           | Panorama aufnehmen                            | Win+Umschalt+Druck      |  |
| Ō           | Verzögerte Aufnahme (3s)                      |                         |  |
|             | Gesamten Bildschirm aufnehmen                 | Umschalt+Strg+Alt+Druck |  |
|             | Den vorherigen Bereich aufnehmer              | Umschalt+Druck          |  |
|             | bereich admenmen                              |                         |  |

### 8.1 ADB Installieren

Screenpresso benötigt die ADB-Software. Es wird danach suchen:

- Bei der exe
- Bei der exe, in einem Unterordner namens "Android"
- In %localappdata%\Learnpulse\Screenpresso\Android
- In %ANDROID\_SDK\_HOME%\platform-tools

Wenn sie nicht gefunden wird, erscheint ein Fenster, das abfragt, ob Sie sie herunterladen und in %localappdata%\Learnpulse\Screenpresso\Android installieren möchten

### 8.2 Ihr Gerät konfigurieren

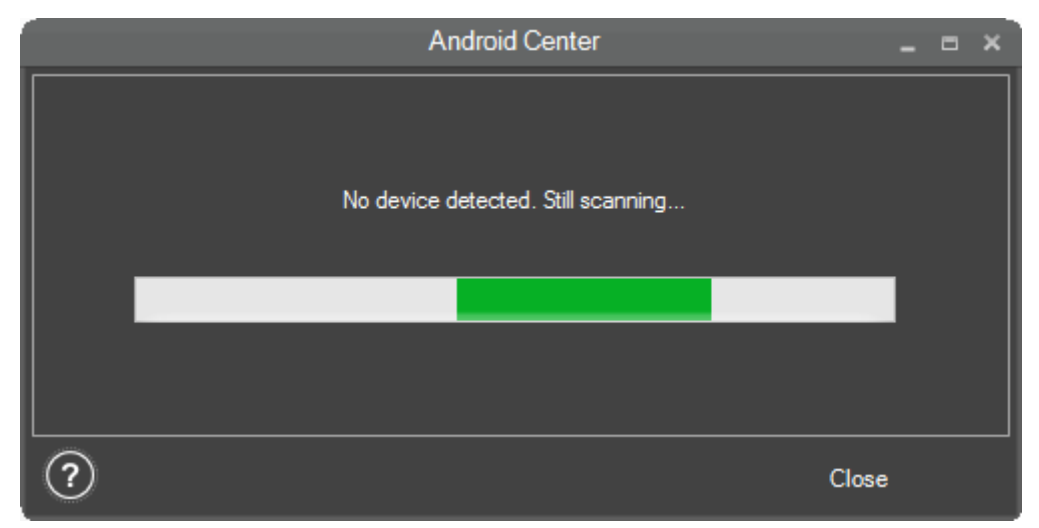

Ihr Gerät (Mobiltelefon oder Tablet) muss konfiguriert werden, um Aufnahmen zuzulassen. Klicken Sie auf die Hilfe-Schaltfläche unten links im Fenster, um das Tutorial zu lesen. Falls Sie weitere Informationen benötigen, suchen Sie über das Internet, wie Sie den Debug-Modus für Ihr Gerät aktivieren.

Wenn Ihr Gerät im Debug-Modus und mit dem Computer über ein USB-Kabel verbunden ist, sollte Ihr Gerät im Android Center Fenster erscheinen.

### 8.3 Aufnahmen machen

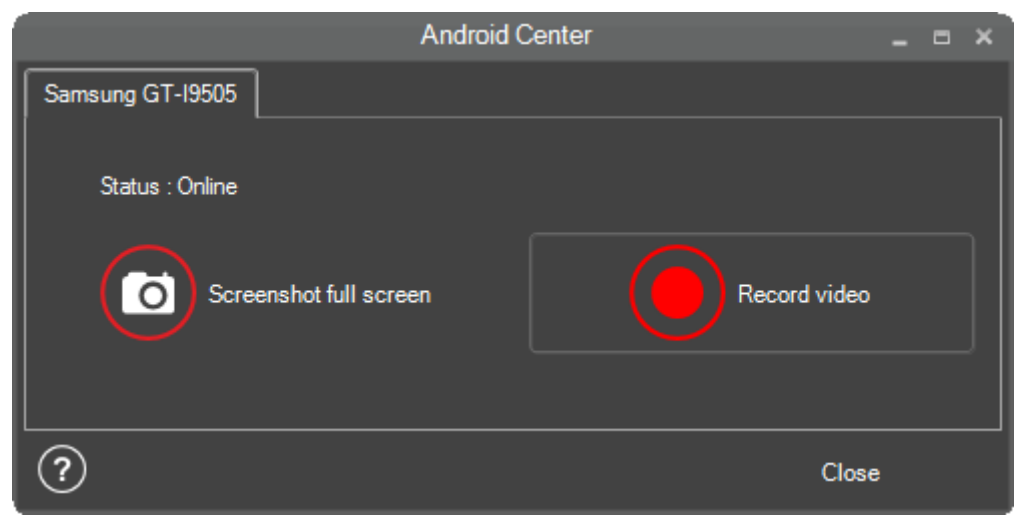

Screenpresso kann mehr als ein verbundenes Gerät zur selben Zeit erkennen. Wählen Sie das richtige Gerät in den Reitern im oberen Bereich des Fensters. Falls Ihr Gerät getrennt ist, sind die Schaltflächen deaktiviert, bis es wieder verbunden ist.

Klicken Sie "Gesamten Bildschirm aufnehmen" um eine Aufnahme des Bildschirms zu machen (stellen Sie sicher, dass der Bildschirm Ihres Gerätes, das anzeigt, was Sie aufnehmen möchten).

Klicken Sie "Video aufnehmen" um eine Videoaufnahme des Bildschirms zu machen. Die maximale Aufnahmelänge ist 3 Minuten und wird eine MP4-Datei erstellen. Es könnten manchmal Probleme auftreten, wenn Ihre Aufnahme kürzer als 10 Sekunden ist. Klicken Sie auf "Stopp" um die Videoaufnahme anzuhalten.

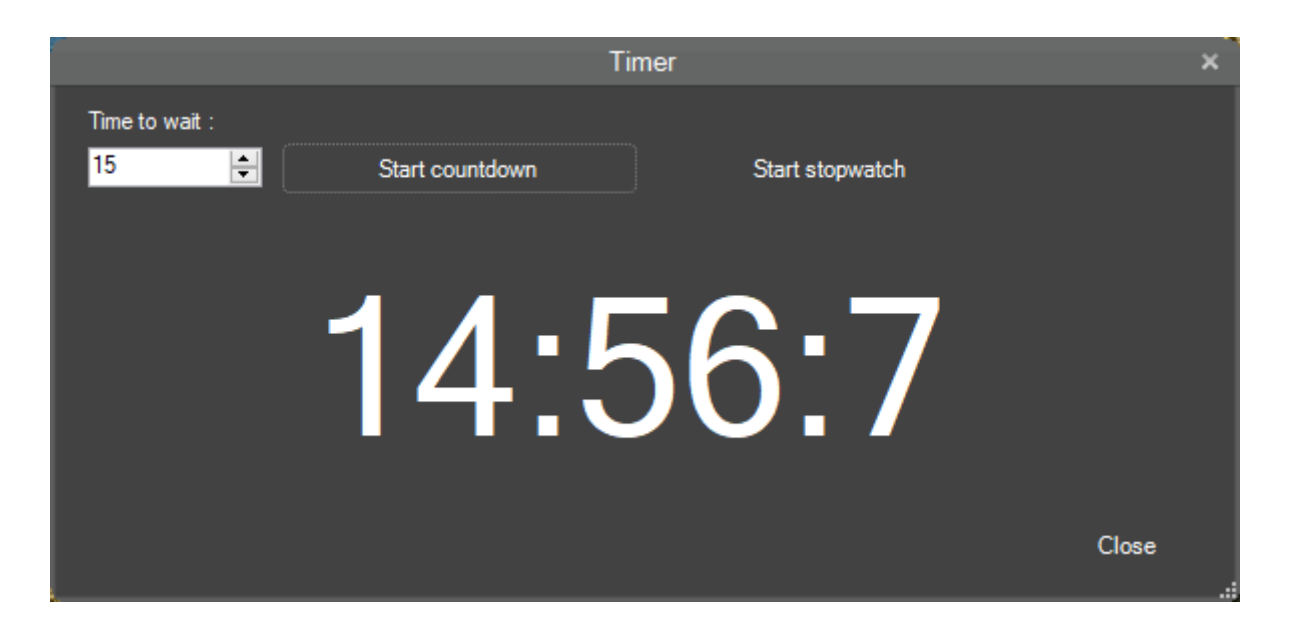

You can click anywhere in the window to be able to move it (not only via the title bar). Double-click anywhere in the window to show it full screen. Press Escape key to close it.

### 8.4 Zoom

This zooms part of the screen under the mouse. It allows to better display something that would be hard for people to see.

Shortcuts:

- Change zoom level using mouse wheel
- Press **R** to stop scrolling and start drawing a rectangle. Simply draw the rectangle using the mouse (press left button)
- Press C to clear drawing and restart scrolling
- Press Esc to close window (or right-click anywhere)

# 9 Arbeitsbereichefenster

### 9.1 Überblick

Dies ist Screenpressos Hauptfenster und es wird angezeigt:

- Wenn Screenpresso startet
- Indem Sie die Tastenkombination [Windows-Taste] + [Drucken] drücken
- Indem Sie einen einfach Klick auf das Screenpresso-Symbol im Infobereich (normalerweise in der rechten unteren Ecke des Bildschirms) ausführen
- Nachdem eine Aufnahme durchgeführt wurde (kann in den Einstellungen deaktiviert werden)
- Wenn Sie Screenpresso starten, während bereits eine weitere Instanz läuft.

Das Arbeitsbereiche-Fensters zeigt alle Aufnahmen, die in Screenpressos Arbeitsverzeichnis (lesen Sie hierfür Abschnitt 5.2) gespeichert wurden und bietet Ihnen über einige Knöpfe sofortige Aktionen.

#### Die wichtigsten Features:

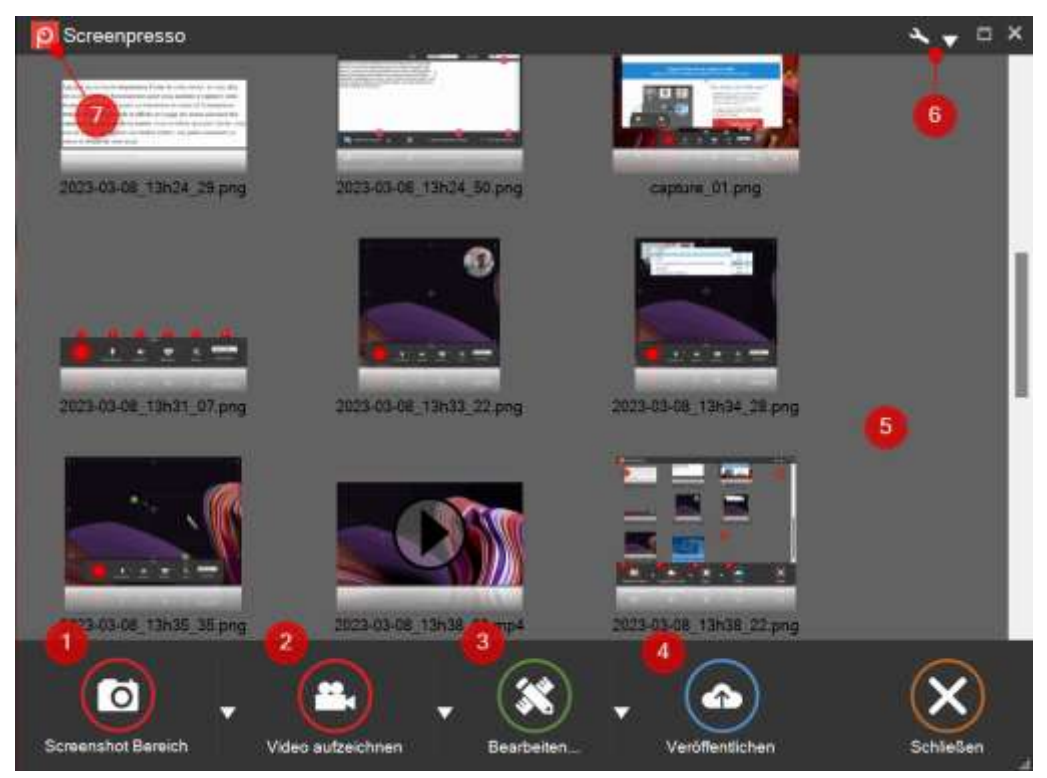

Abbildung 15: Arbeitsbereichefenster

- 1) Eine neue Aufnahme durchführen (Bild)
- 2) Eine neue Aufnahme durchführen (Video)
- 3) Die ausgewählte Aufnahme mithilfe des eingebauten Editors oder Drittanbieter-Editoren bearbeiten
- 4) Die ausgewählten Aufnahmen veröffentlichen, lesen Sie den entsprechenden Abschnitt
- 5) Die Aufnahmen (Bilder und Videos) unterstützen Ziehen & Ablegen genau wie Kopieren/Einfügen. Führen Sie einen Rechtsklick auf die ausgewählte Datei aus, um alle Kontextaktionen zu sehen.
- 6) Öffnet die Einstellungen von Screenpresso
- 7) Zeigt/verbirgt die anderen Arbeitsbereiche

#### **Wichtiger Hinweis**

- Das Fenster ist darauf optimiert, tausende Bilder zu verwalten, doch das Öffnen des Fensters wird ein wenig langsamer sein, wenn Sie mehr als 5000 Bilder haben.

### 9.1 Filter

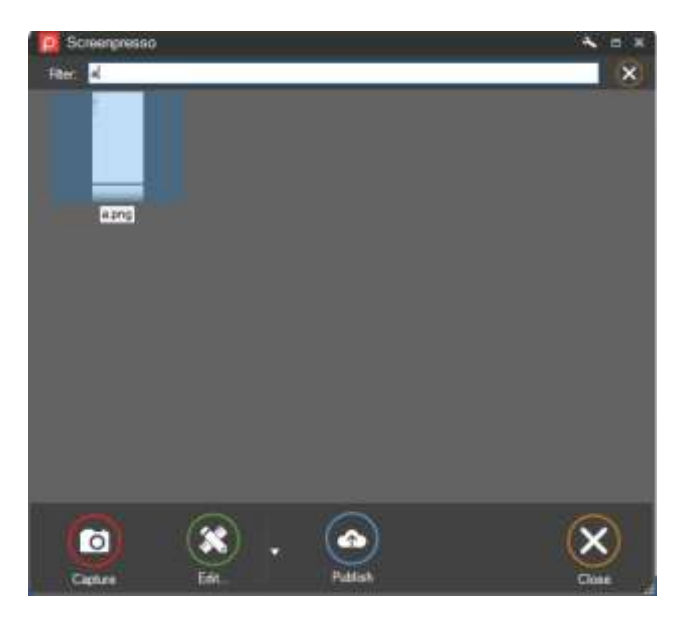

The workspace features a filter to find some media and hide the other ones. First click on a file in the workspace to give it the focus, then start typing your search criteria (pressing Ctrl+F is optional). The corresponding files are displayed and the other one are hidden. Press Escape key to close the feature.

### 9.2 Ziehen & Ablegen

Dieses Fenster unterstützt Ziehen & Ablegen vollständig und kann benutzt werden, um eine Aufnahme auf Ihren Desktop, in einen existieren Ordner oder als Anhang in eine E-Mail zu kopieren.

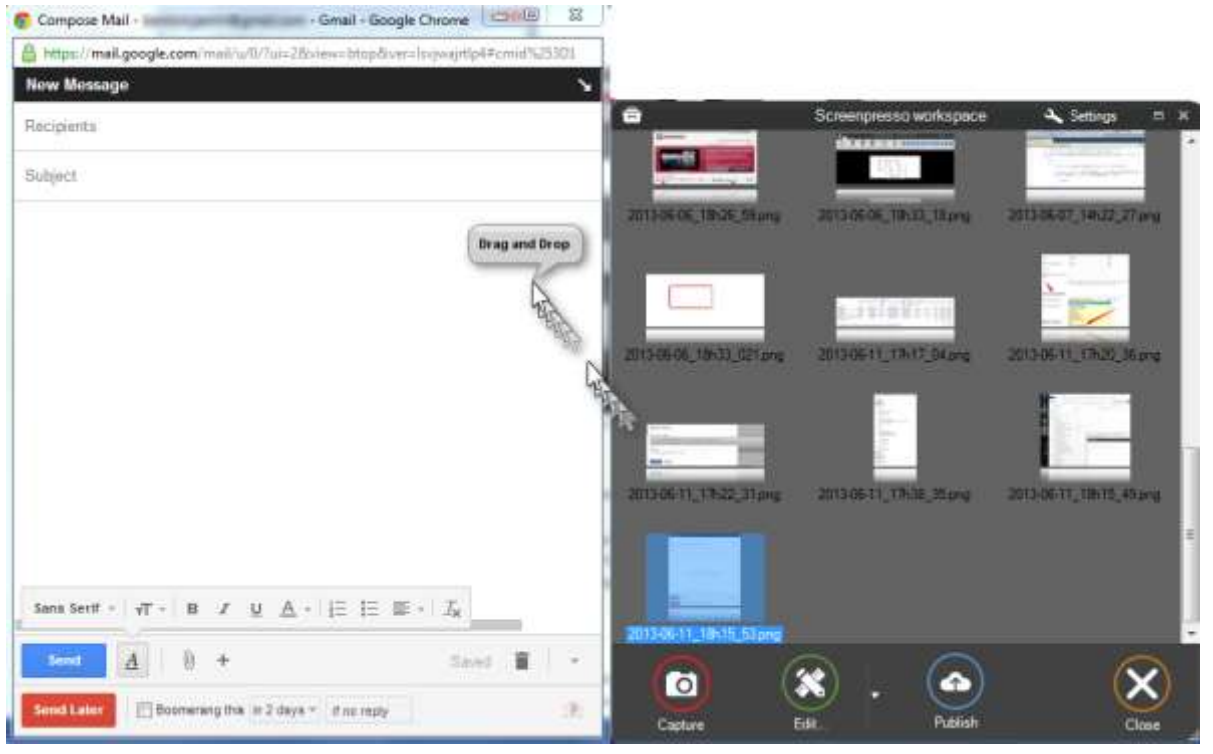

Abbildung 16: Beispiel von Ziehen & Ablegen in Gmail

### 9.3 Automatisches Aufräumen von Dateien

Standardmäßig beinhaltet der Arbeitsbereich nur die letzten 30 Aufnahmen und löscht ältere (sie werden in den Papierkorb verschoben).

Ein Popup-Fenster wird Sie nach einer Anzahl von Aufnahmen warnen und Ihnen erlauben, den Umgang mit den Dateien festzulegen:

- Automatisches Aufräumen von Dateien und Festlegen der zu behaltenden Anzahl von Dateien (die alten Dateien werden gelöscht)
- Behalten aller Dateien (Dateien niemals löschen), wobei der Arbeitsbereich aus Performance-Gründen nur eine kleine Zahl davon (die neusten Dateien) anzeigen wird.

| -<br>Löschen bestätigen                                                                                   |                                     |
|----------------------------------------------------------------------------------------------------|-------------------------------------|
| Please choose how Screenpresso must manage your captures. You will be able to change your ch<br>settings. | noice later via tab 'Screenshot' of |
| Delete oldest files Anzahl zu behaltender Dateien :<br>30                                                 | Choose this behavior<br>recommended |
| Anzahl zu behaltender Dateien :<br>Hide oldest files<br>30 -                                              | Choose this behavior                |
| Keep all files                                                                                            | Choose this behavior                |

Please notice this occurs only on the "Default" workspace and not on the other ones (refer to chapter about workspaces management).

### 9.4 Arbeitsbereicheverwaltung

Ein Arbeitsbereich ist ein Ordner, in dem Ihre Mediendateien (Bilder, Videos oder Dokumente) gespeichert werden. Sie können mehrere Arbeitsbereiche zusätzlich zum voreingestellten erzeugen, um Ihre Mediendateien zu klassifizieren, zum Beispiel 1 für persönliche Screenshot, 1 für professionelle Screenshots.

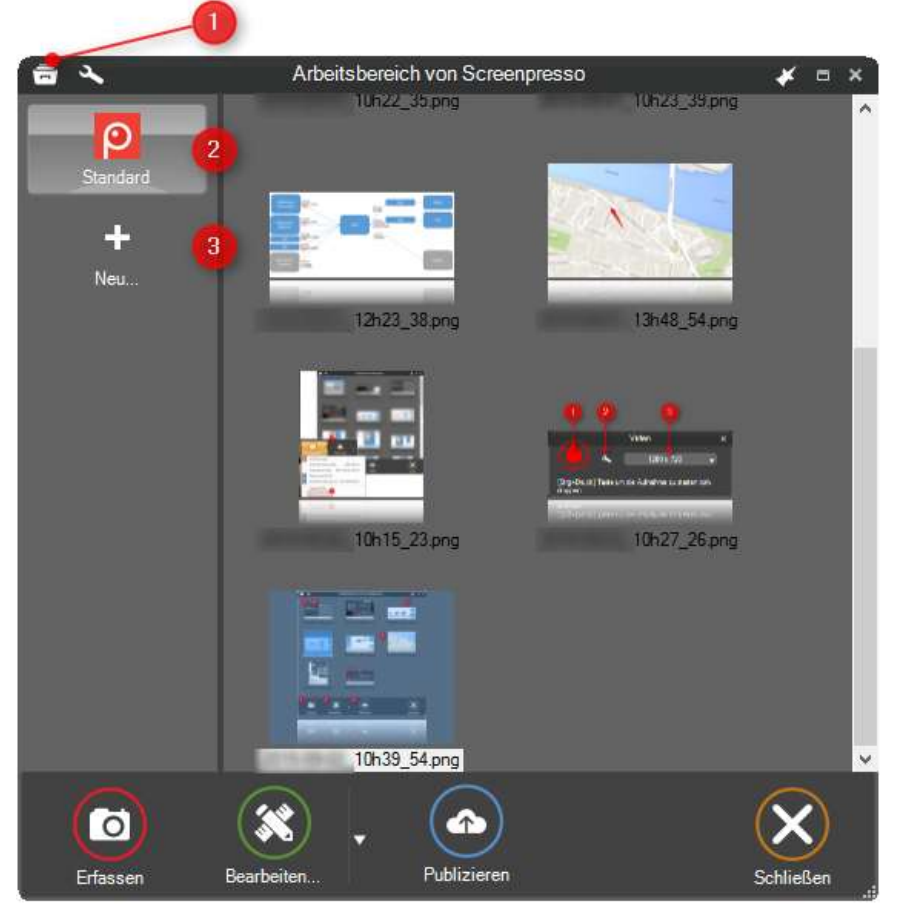

Abbildung 17: Mehrere Arbeitsbereiche

- 1) Klicken Sie einmal auf den Pfeil in der oberen linken Ecke des Arbeitsbereichefensters, um den Anzeigemodus der Arbeitsbereicheliste umzuschalten (or press F10)
- 2) Der aktuell ausgewählte Arbeitsbereich
- 3) Erzeugt einen neuen Arbeitsbereich (ein neues Verzeichnis auf Ihrer Festplatte), ein Dialog wird Sie nach einem Namen dafür fragen. Ein Unterverzeichnis wird dann im Screenpresso-Arbeitsverzeichnis erzeugt.

Sie können auch einen bestehenden Ordner von Ihrer Festplatte per Ziehen & Ablegen verknüpfen:

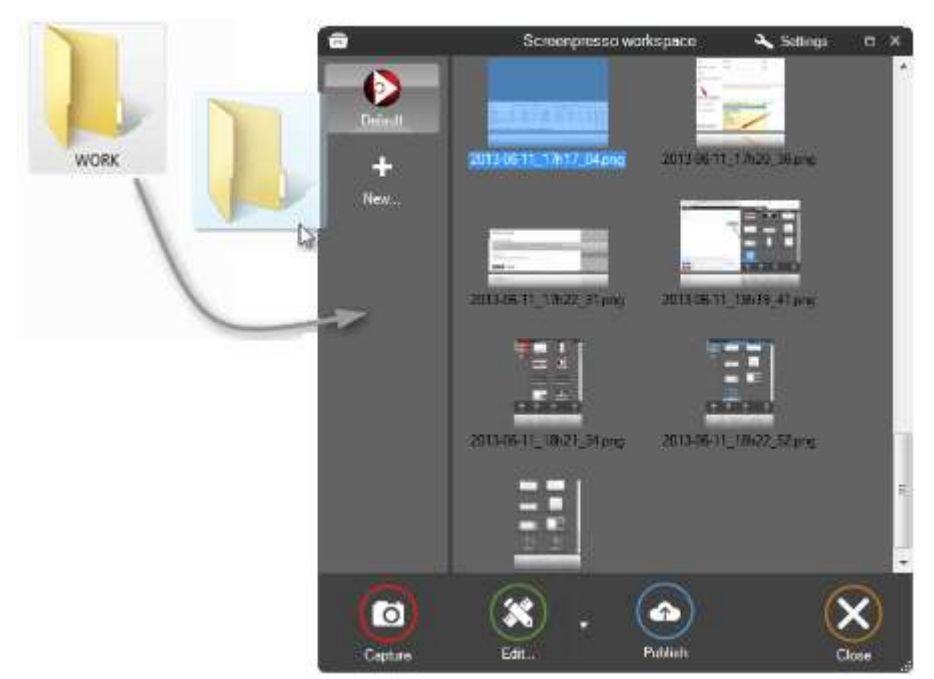

Abbildung 18: Einen neuen Arbeitsbereich per Ziehen & Ablegen erzeugen

In this case no sub-folder named "Screenpresso" is created.

Sie können einen Rechtsklick auf den Arbeitsbereicheknopf ausführen, um sein Kontextmenü anzuzeigen:

- "Ordner öffnen": Den zugehörigen Ordner im Windows-Dateiexplorer durchsuchen
- "Löschen": Entfernt den Arbeitsbereich aus der Arbeitsbereicheliste. Wenn Sie den Ordner außerdem von Ihrer Festplatte löschen möchten, aktivieren Sie "Lösche alle Dateien vom Datenträger".
- "Eigenschaften…": Öffnet ein Fenster, um den Arbeitsbereich umzubenennen oder sein Symbol zu ändern

Um die Reihenfolge der angezeigten Arbeitsbereiche zu ändern, wählen Sie den zu bewegenden Arbeitsbereich und drücken Sie Strg und HOCH oder RUNTER Taste.

#### Wichtiger Hinweis

- Der "Default"-Arbeitsbereich existiert immer, lesen Sie dazu Abschnitt 5.2
- Wenn eine neue Aufnahme erzeugt wird, wird die neue Datei in den ausgewählten Arbeitsbereich verschoben
- Unlike the "Default" workspace, the other workspaces have no automatic cleanup of files (number of files is unlimited) and do not create a subfolder named "Screenpresso"

### 9.5 Gemeinsame Arbeit

Ein Arbeitsbereich kann mit einem Online-Cloud-Dienst verbunden werden, um lokale Dateien mit Remote-Dateien zu synchronisieren.

#### 9.5.1 Synchronisierung mit Dropbox, Google Drive oder Microsoft OneDrive

| Ar                                                   | beitsbereich-Einstellungen                                  | × |
|------------------------------------------------------|-------------------------------------------------------------|---|
| Ein Arbeitsbereich ist ein<br>Screenshots und Videos | i Ordner indem Screenpresso die aufgenommenen<br>speichert. |   |
| Name :                                               | Workspace 2                                                 |   |
| Bild :                                               | Ē                                                           |   |
| Synchronisieren                                      | Dropbox (                                                   |   |
| Abeitsbereich synchro                                | nisieren möchten                                            |   |
|                                                      | OK Abbrecher                                                | 1 |

Diese Funktion ermöglicht die Synchronisierung zwischen Dropbox, Google Drive oder Microsoft OneDrive und dem Arbeitsbereich. Dies ist großartig für gemeinsames Arbeiten, wenn Sie Ihren Remote-Ordner mit anderen Personen geteilt haben.

- i. Wählen Sie den zu synchronisierenden Remote-Ordner
- ii. Klicken Sie auf das kleine Dropbox, Drive oder OneDrive Logo (im linken Bereich des Arbeitsbereich-Fensters) um die Synchronisierung durchzuführen.

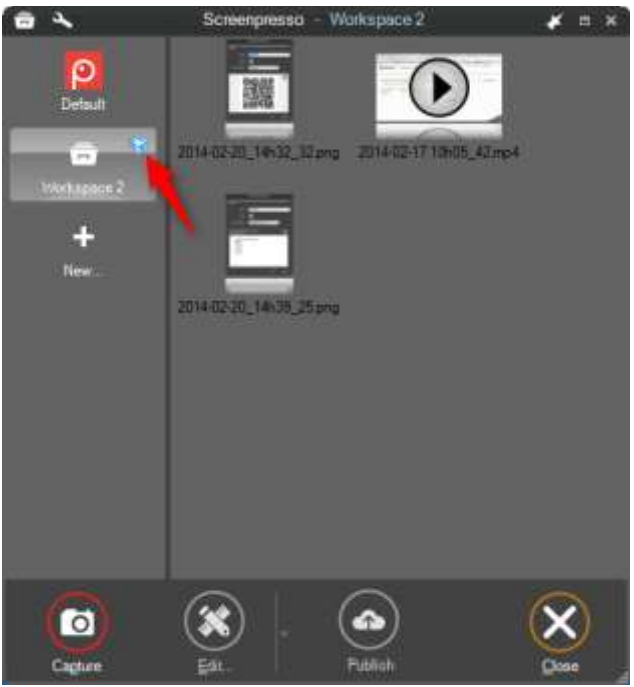

iii. Medien werden synchronisiert.

#### Wichtiger Hinweis

Remote-Dateien haben immer Priorität vor lokalen Dateien. Fall Sie lokale Änderungen vorgenommen haben

und Remote-Dateien ebenfalls geändert wurden (durch jemand anderen), wird die Synchronisierung Ihre lokalen Änderungen verwerfen.

# 10 Dateien verwalten

Das Screenpresso-Arbeitsbereichefenster bietet viele Optionen, mit denen Sie Ihre Mediendateien (wir nennen Bilder oder Videos Mediendateien) einfach verwalten können.

### **10.1 Dateiverwaltung**

Sie können jederzeit einen Rechtsklick auf eine der Mediendateien ausführen, um ihr zugehöriges Kontextmenü aufzurufen. Das Menü zeigt Informationen zur Datei (Format und Größe), gefolgt von Aktionen:

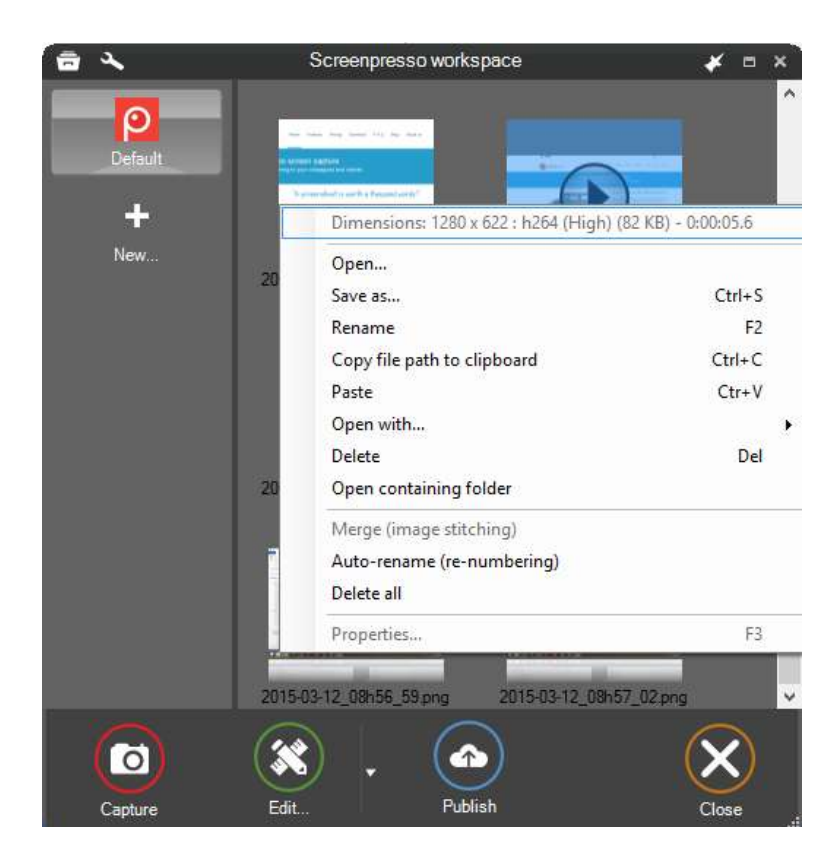

Abbildung 19: Video-Kontextmenü

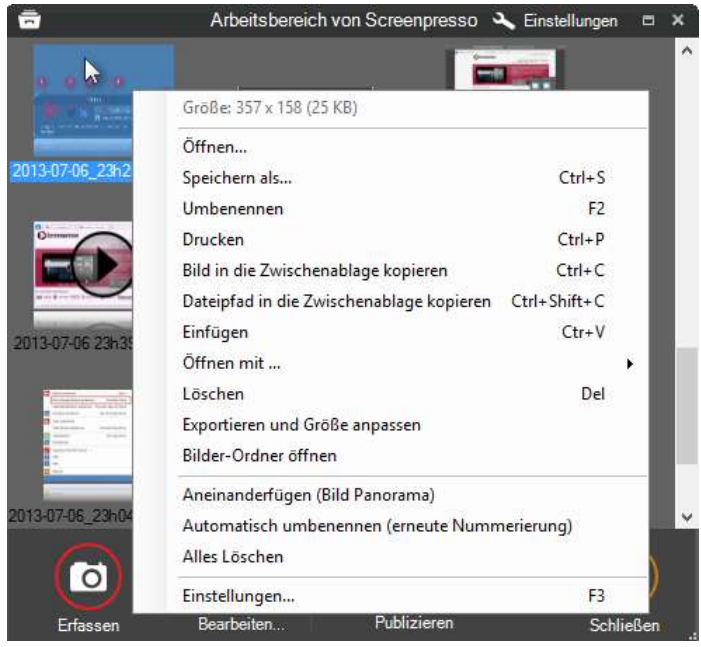

Abbildung 20: Bild-Kontextmenü

Speichern als... ermöglicht es Ihnen, Ihr Bild in vielen verschiedenen Formaten zu speichern: PNG, JPEG, TIFF, BMP, WEBP, JPEG XL, PDF, DOCX.

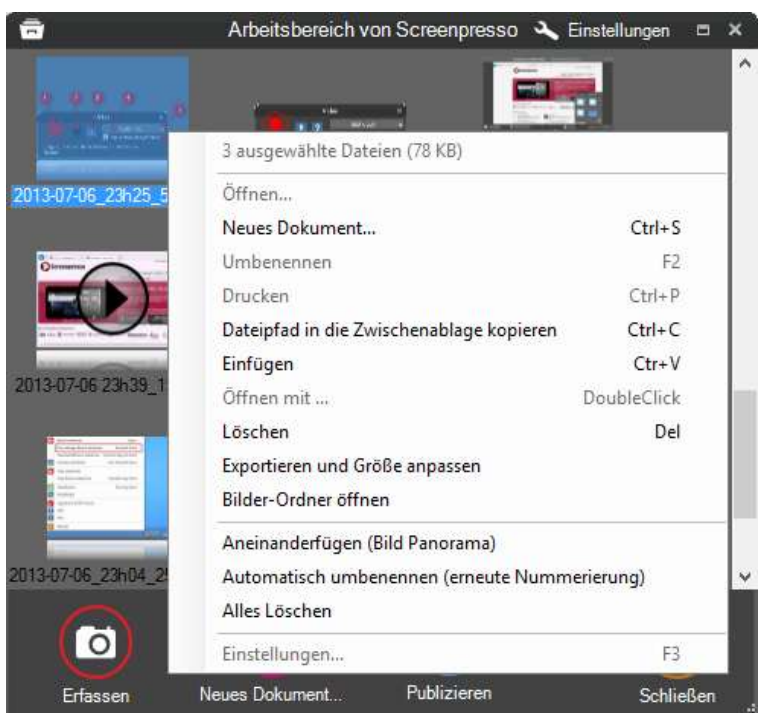

Abbildung 21: Kontextmenü für mehrere Dateien

- Open in quick view displays currently selected image in a border less top most window. Press space or right-click on the quick view window to close it.
- Automatisch umbenennen (erneute Nummerierung) ist eine schnelle Funktion, die Ihre Auswahl in Screenshot\_1, Screenshot\_2. etc. umbenennt.
- Aneinanderfügen (Bild Panorama): Fügt mehrere Bilder, die dieselbe Größe haben, zu einem großen Bild zusammen.
- Export und Größe ändern: Dies ist ein Stapelverarbeitung für Größenanpassung und Effekte:

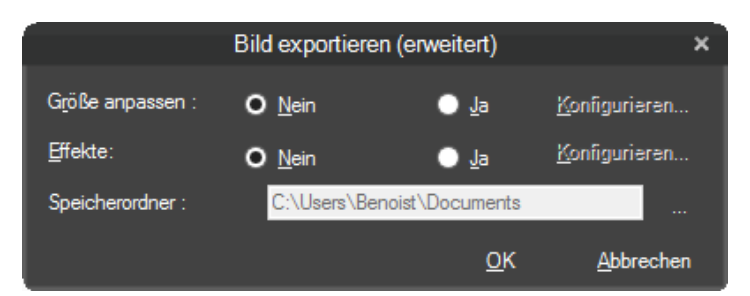

Abbildung 22: Stapelverarbeitung für Größenanpassung und Effekte

#### Wichtiger Hinweis:

- **Einfügen** ist in allen Kontextmenüs verfügbar: Sie können Bilder aus der Zwischenablage in den Arbeitsbereich einfügen.
- Das Arbeitsbereichefenster ist dafür gemacht, mit tausenden Mediendateien ohne Geschwindigkeitsund Speicherprobleme umgehen zu können.

#### 10.1.1 Eine Mediendatei löschen

Um eine Mediendatei zu löschen, wählen Sie sie aus und drücken Sie die "Entf"-Taste oder rechtsklicken Sie auf sie und wählen Sie dann den Menüeintrag "Löschen". Sie können mehrere Dateien wählen, indem Sie mit gedrückter Strg-Taste auf die Dateien klicken.

Standardmäßig werden gelöschte Dateien in den Papierkorb verschoben. Die Datei selbst wird gelöscht, aber ihre zugehörigen Dateien werden in den Ordnern "Thumbnails" und "Originale" abgelegt.

Wenn Sie eine Datei mithilfe des Windows-Dateiexplorers löschen, schließen Sie den Arbeitsbereich und öffnen Sie ihn erneut, um Ihn zu aktualisieren.

#### 10.1.2 Eine Mediendatei umbenennen

Sie können eine Mediendatei umbenennen indem Sie:

- zweimal langsam auf den Dateinamen klicken
- die F2-Taste drücken
- einen Rechtsklick ausführen und den Menüeintrag "Umbenennen" wählen.

Das Umbenennen einer Datei mitsamt Ihrer Dateiendung kann benutzt werden, um das Bildformat zu ändern Wenn Sie eine Mediendatei umbenennen, verändert sich der zugehörige Dateiname auf der Festplatte. Wenn Sie keine Dateiendung angeben (.png zum Beispiel), wird das aktuelle Dateiformat beibehalten. Wenn Sie eine Dateiendung angeben, wird die Mediendatei konvertiert. Wenn Sie zum Beispiel "screenshot.png" in "screenshot.jpg" umbenennen, verändert Screenpresso nicht nur den Dateinamen, sondern konvertiert die Datei auch in eine echte JPG-Datei. Um Ihre Mediendatei zu kopieren und zu konvertieren, können Sie auch einen Rechtsklick auf die Datei ausführen und den Menüeintrag "Speichern als…" wählen.

#### 10.1.3 Eine Mediendatei auf einen anderen Arbeitsbereich verschieben

Sie können jederzeit Mediendateien von einem Arbeitsbereich in Ihrer Arbeitsbereicheliste in einen anderen ziehen.

Um die Mediendateien im Windows-Dateiexplorer wieder zu finden, können Sie eine Rechtsklick darauf ausführen und dann den Menüeintrag "Bilder-Ordner öffnen" wählen.

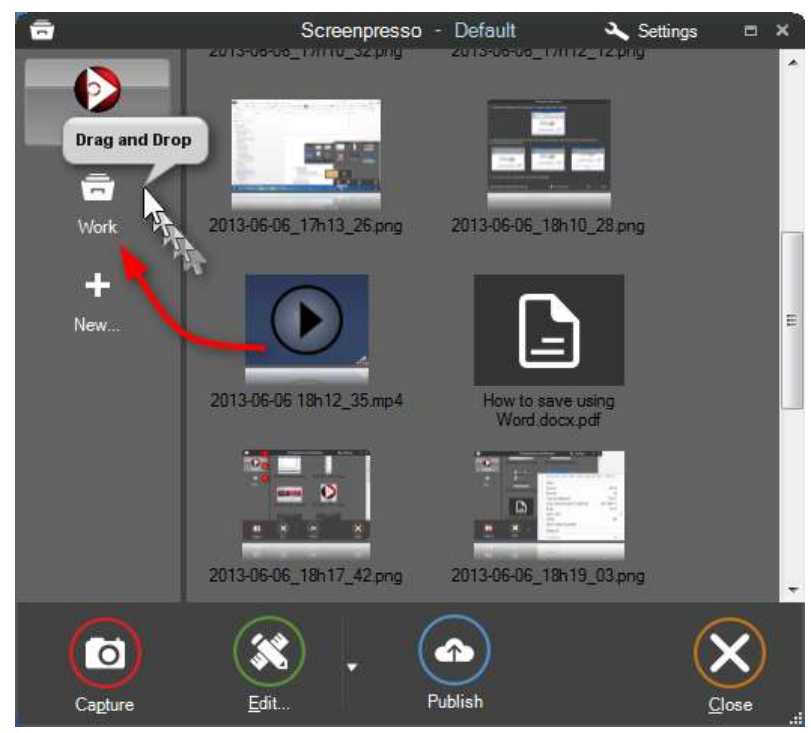

Abbildung 23: Ziehen Sie eine Gruppe von Bildern in einen anderen Arbeitsbereich

#### 10.1.4 Sortieren

Standardmäßig werden die Dateien von alt nach neu sortiert. Sie können diese Sortierung umkehren oder andere Einstellungen vornehmen. Lesen Sie dazu Abschnitt 15.5.

# 11 Ein Bild bearbeiten

Screenpresso bietet einen eingebauten Vektororientierten Bild-Editor, um Anmerkungen und Effekte hinzuzufügen, die Größe anzupassen und mehr.

Doppelklicken Sie auf ein Bild in Screenpressos Arbeitsbereich, um den Editor zu öffnen oder klicken Sie auf den Bearbeiten-Knopf.

### 11.1 Haupt-Tab

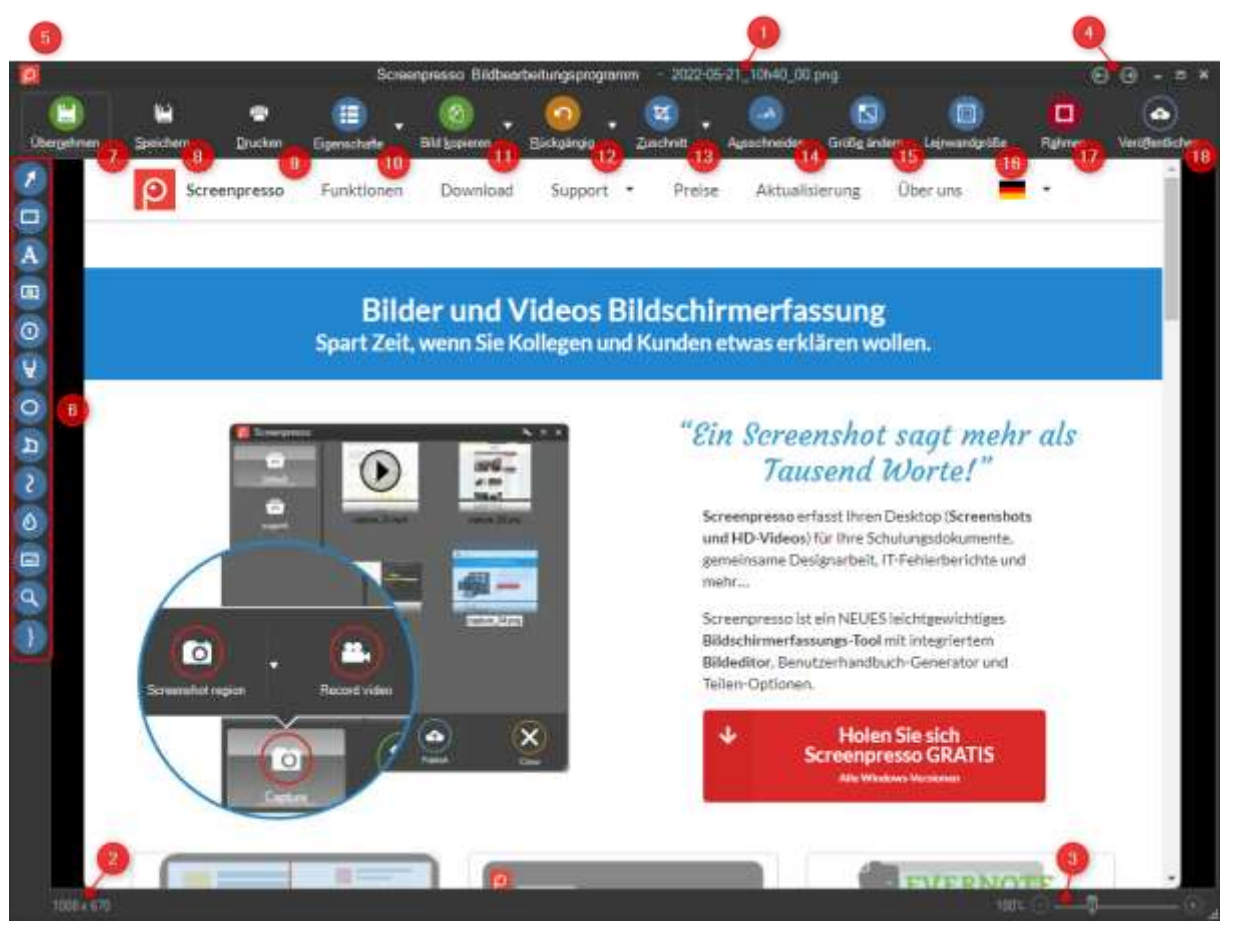

- 1) Der Name des aktuellen Bildes
- 2) Die Größe des aktuellen Bildes (Breite x Höhe in Pixeln)
- 3) Der Vergrößerungsfaktor des Editors
- 4) Öffnet das vorherige oder nächste Bild im aktuellen Arbeitsbereich
- 5) Hauptmenü-Knopf
- 6) The drawing tools Bild-Tab mit einigen weiteren Optionen
- 7) Dieser Knopf ist sehr hilfreich, denn er
  - a. speichert die Änderungen am aktuellen Bild
  - b. schließt den Editor
  - c. legt das Bild in der Zwischenablage ab
- 8) öffnet den Dialog **Speichern als...**
- 9) Druckt das aktuelle Bild
- 10) Öffnen des Bildes Metadateneditor
- 11) Kopiert das aktuelle Bild in die Zwischenablage
- 12) Macht die letzten Änderungen rückgängig oder stellt sie wieder her

#### The drawing tools

- a. To draw a new item: select the drawing tool, for instance "Rectangle";
- b. Use the mouse to position and size the drawing item (like drawing using a selection box)
  - i. To draw using the same color than the background, hold  ${\bf Alt}\;{\rm key}$
  - ii. To hide part of the background, choose a rectangle tool then hold both **Alt and Control** keys
  - iii. To adjust the drawing options, **right click > Drawing options** or put your mouse cursor on the orange handle or double-click the drawn item

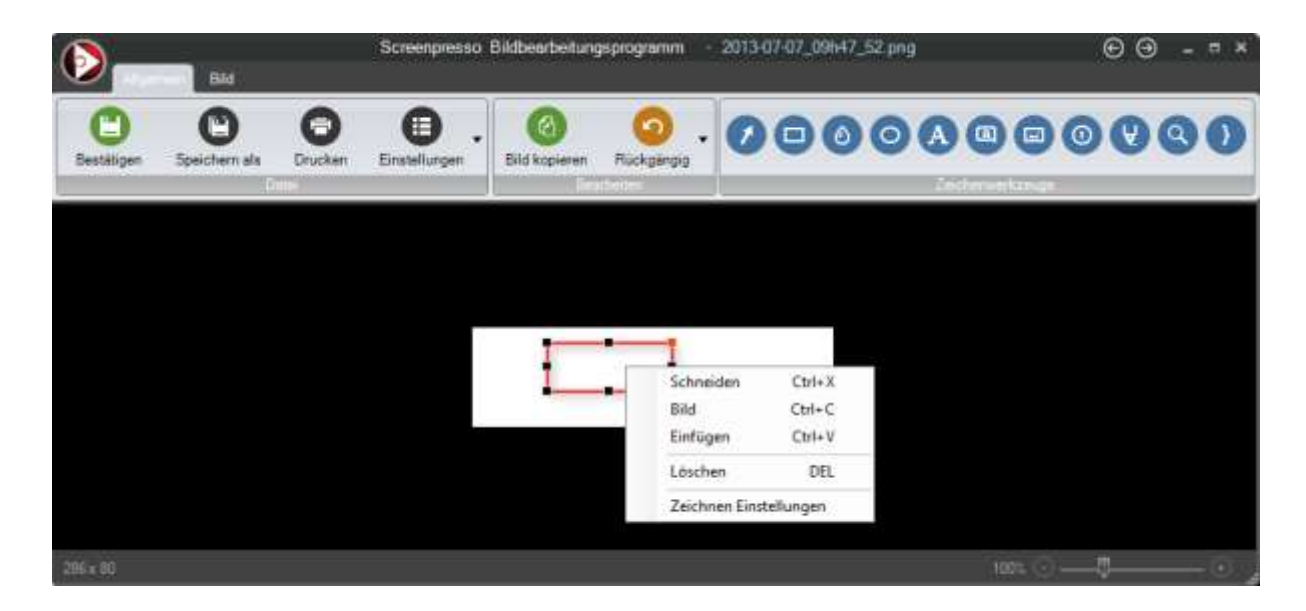

Wichtiger Hinweis:

| Zeichenwerkzeu | Beschreibung                                                                                                    |
|----------------|----------------------------------------------------------------------------------------------------|
| g              |                                                                                                    |
|                | Dieses Werkzeug wird zum Zeichnen verschiedener Arten von Pfeilen genutzt. Zum<br>Beispiel:                                                                                            |
|                | Die Zeicheneinstellungen:<br>o Die ESC-Taste drücken<br>o Oder Rechtsklick                                                                                                    |
|                | Drawing options       Type :     Styled arms 2       Color     •       Color     •       Opscity     100 %       Pan width     4 px       Shadow     50 %       Set default            |
|                | 1) Der Typ des Pfeils                                                                                                    |
|                | 2) Die Farbe des Pfeils                                                                                                    |
|                | <ul> <li>3) Der Transparenzgrad: 100% ist undurchsichtig, 0% ist transparent</li> <li>A) Die Stiftbreite</li> </ul>                                                                    |
|                | 5) Der geworfene Schatten                                                                                                    |
| 0              | Dieses Werkzeug wird benutzt, um Rechtecke mit abgerundeten oder geraden Kanten<br>zu zeichnen.<br>Meistens wird dieses Werkzeug benutzt, um einen Teil des Screenshots hervorzuheben. |
|                | Zum Beispiel konnen Sie ein rotes Rechteck um einen Teil des Screenshots zeichnen, um                                                                                                  |

Kapitel:Ein Bild bearbeiten

| anzuzeigen, wo geklickt wurde.                                                                                                    |
|----------------------------------------------------------------------------------------------------|
| Die Zeicheneinstellungen:                                                                                                    |
| <ul> <li>Die Farbe des Rechtecks</li> <li>Die Durchsichtigkeit des Rechtecks</li> <li>Die Füllung: Verändern Sie den Wert für:</li> </ul>                                                                                                    |
| Download latest version                                                                                                    |
| Version 13.3 Vindmar® Same Vinte VP and 2003                                                                                                    |
| Platforms 32 and 64 bit<br>Languages English Spanish, French, German, Italian, Simplified Chinese, Traditional Chinese, Turkish,                                                                                                    |
| Date 13 May 2012                                                                                                    |
| Size 7.6 MB                                                                                                    |
| Link Click here to download<br>SCREENPRESSO                                                                                                    |
| oder:<br>Coversional attest version<br>Version<br>Newson Coversion<br>Version<br>Newson Coversion<br>Newson Covers |
| Vertrauliche Daten zu unkenntlich zu machen.                                                                                                    |
|                                                                                                    |

S Kapitel:Ein Bild bearbeiten

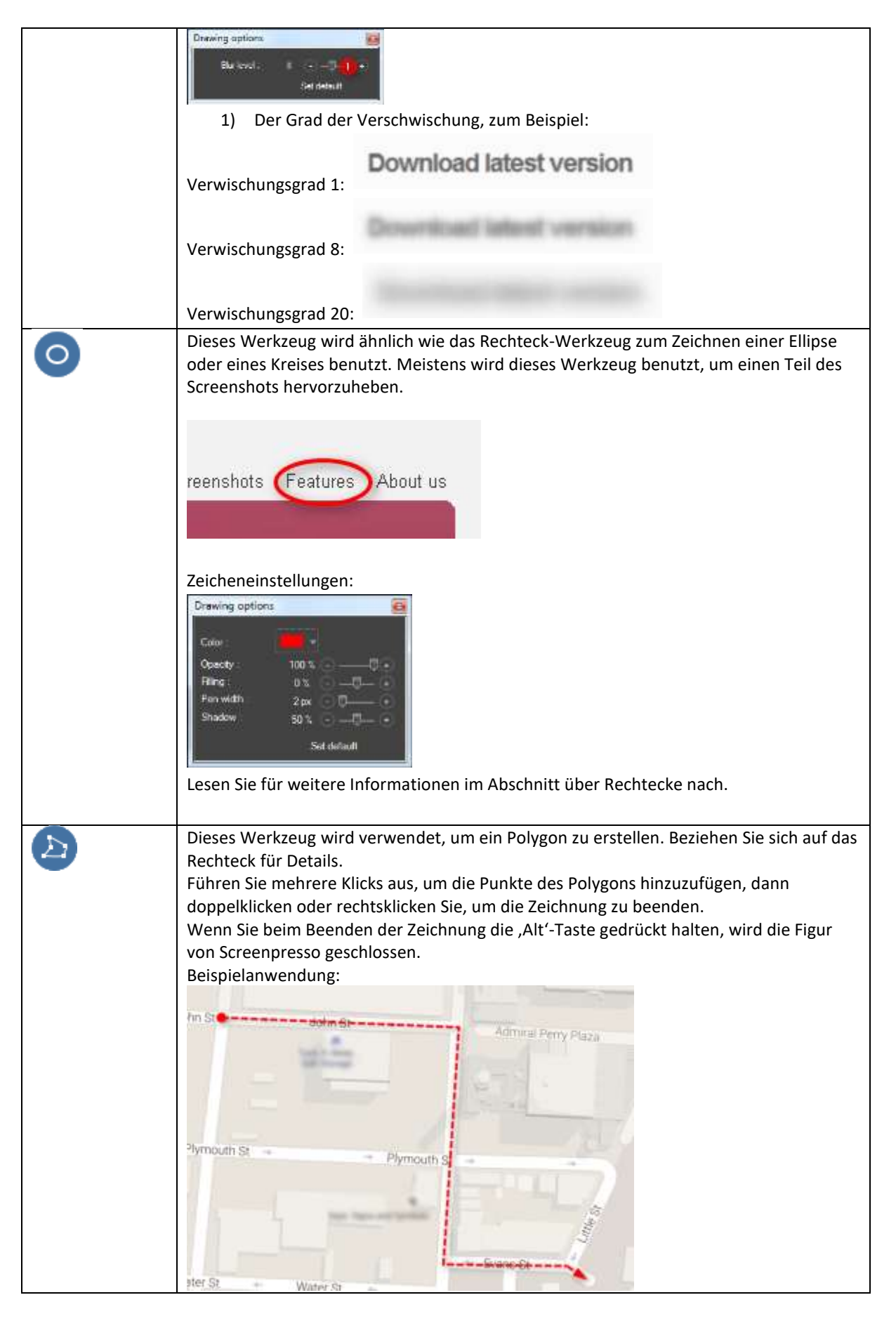

Kapitel:Ein Bild bearbeiten

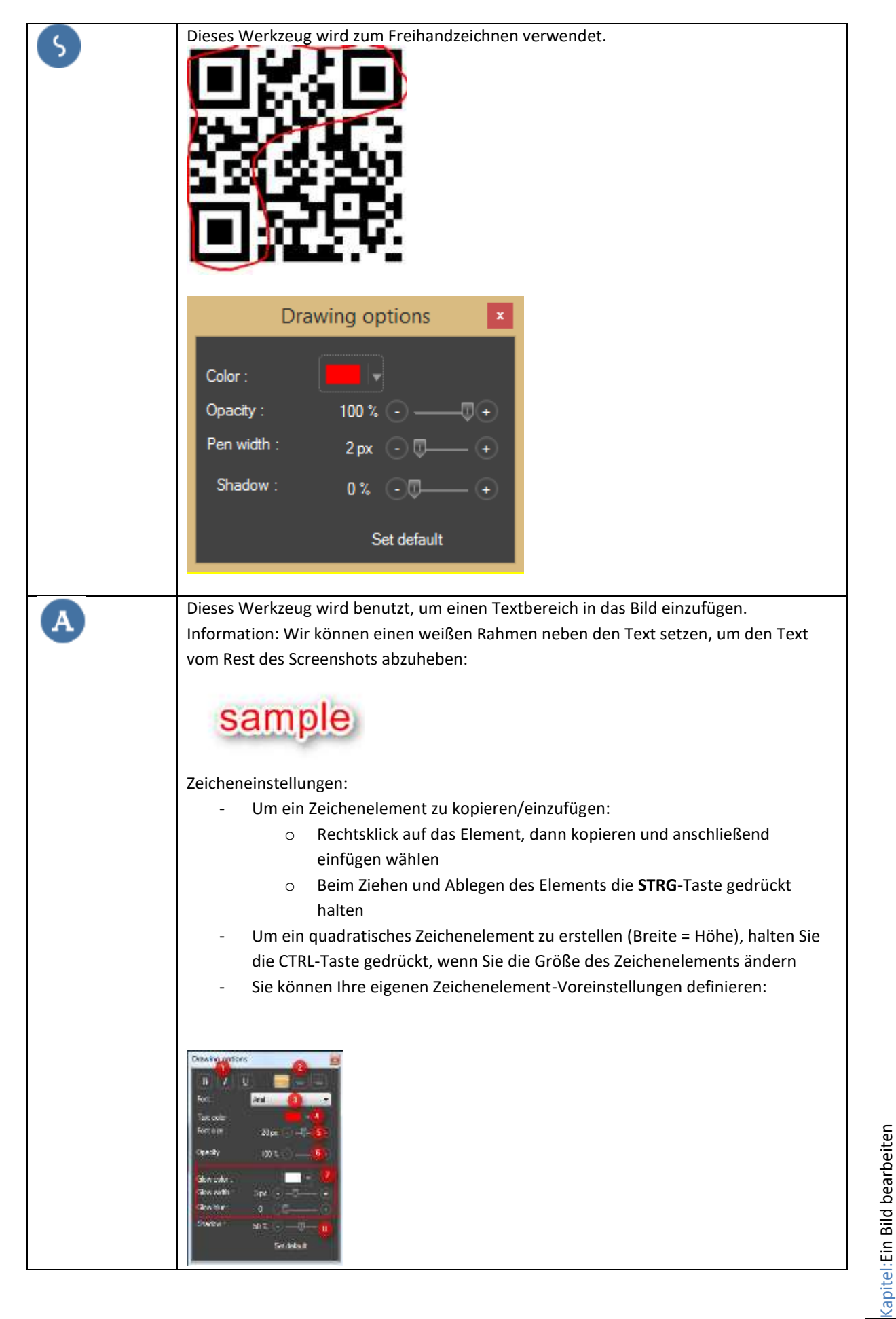

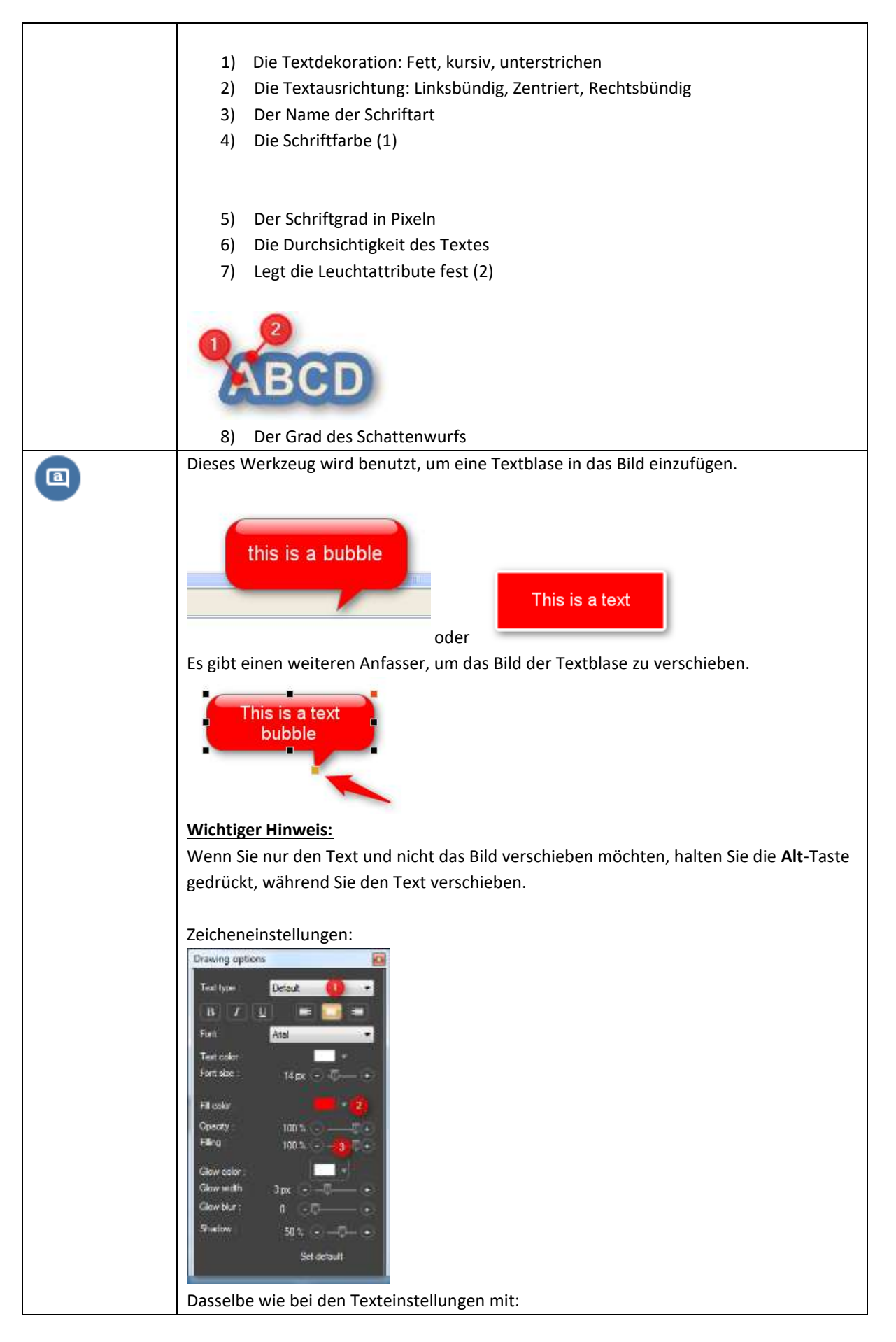

Kapitel:Ein Bild bearbeiten

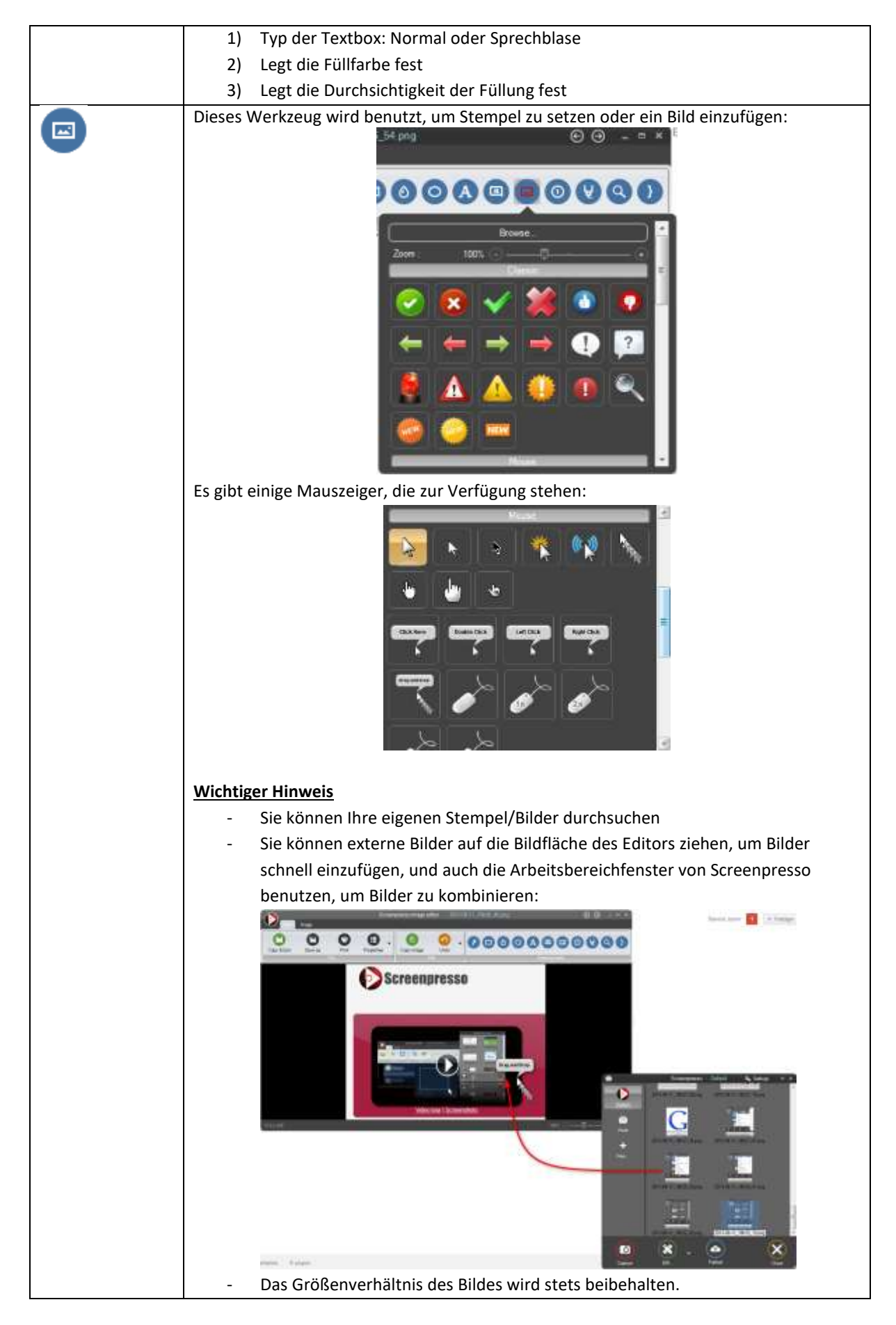

Kapitel:Ein Bild bearbeiten

| - Sie können die Vorgabegröße der Stempel mit dem Zoom ändern:                                                                                                    |
|----------------------------------------------------------------------------------------------------|
|                                                                                                    |
|                                                                                                    |
| Die Zeicheneinstellungen:                                                                                                    |
| Drawing options         Image: Constraint options           Opeopy :         100 %                                                                                                    |
| 1) Durchsichtigkeit des Bildes                                                                                                    |
| 2) Grad des Schattenwurfs                                                                                                    |
| 3) Originalgroße wiederherstellen                                                                                                    |
| Dieses Werkzeug wird benutzt, um eine Nummerierung in Ihr Bild einzufügen. Dies wird<br>benutzt, um Schrittfolgen darzustellen oder zum Beispiel Teile des Bildschirms zu<br>identifizieren |

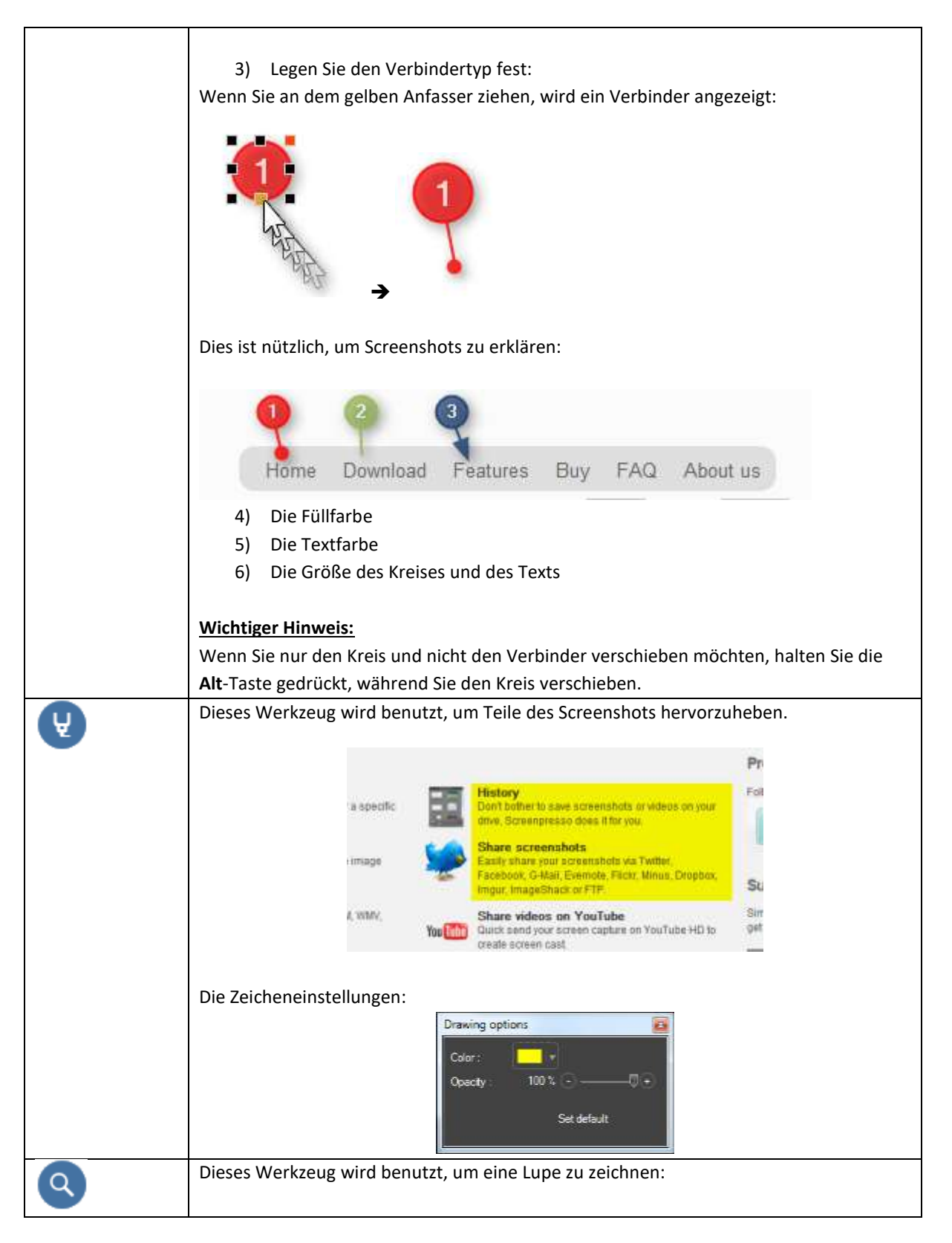

| Screenupresse         13 May 2012           Viewer         13 May 2012           Viewer         10 May 2012           Viewer         10 May 2012           Viewer         10 May 2012           Viewer         10 May 2012           Viewer         10 May 2012           Viewer         10 May 2012           Viewer         10 May 2012           Viewer         10 May 2012           Viewer         10 May 2012           Viewer         10 May 2012           Viewer         10 May 2012           Viewer         10 May 2012           Viewer         10 May 2012 |
|----------------------------------------------------------------------------------------------------|
| Die Zeicheneinstellungen:<br>Drawing options<br>Lock the source image 1<br>Zoom 1 0 0 - 2 +<br>Fil color : 4<br>Per width : 3 px 0 - 5 +<br>Opacity 98 % 0 - 0 +<br>Stedefault                                                                                                    |
| <ol> <li>Sperrt das Ausgangsbild</li> <li>Legt den Vergrößerungsfaktor fest</li> <li>Legt die Farbe fest, in welcher die Vergrößerung an der Kante des Bildes<br/>gesetzt wird, zum Beispiel in rot:</li> </ol>                                                                                                    |
| <ul> <li>4) Legt die Stiftfarbe fest</li> <li>5) Legt die Stiftbreite fest</li> <li>Wichtiger Hinweis: <ul> <li>Wenn Sie nur die Lupe und nicht das Bild verschieben möchten, halten Sie die Alt-Taste gedrückt, während Sie sie verschieben.</li> <li>Sperren Sie das Ausgangsbild, bevor Sie die Größe des gesamten Bildes verändern, um ein besseres Ergebnis zu erzielen. Erzeugen Sie zum Beispiel eine Lupe mit einem Vergrößerungsgrad von 1, sperren Sie das Ausgangsbild und verringern Sie die Bildgröße auf 25%.</li> </ul> </li> </ul>                                                                                                    |

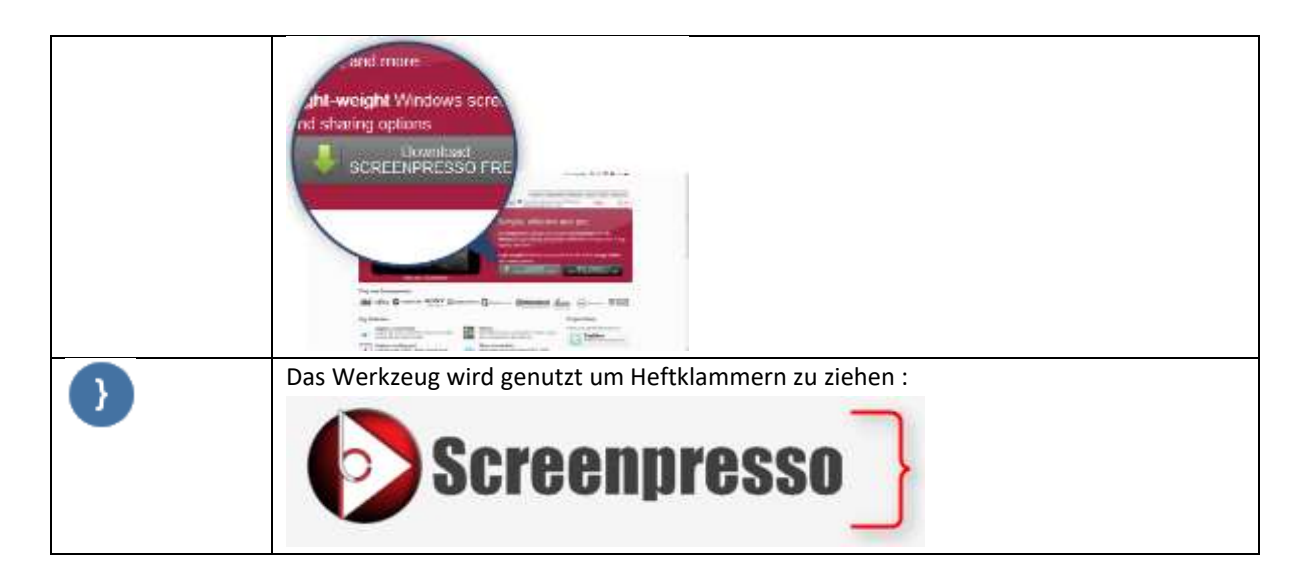

#### Wichtige Hinweise

- Um das Werkzeug zu deselektieren:
  - Drücken Sie die **Escape**-Taste
  - Oder führen Sie einen Rechtsklick aus
- To draw new item using the color under the mouse, hold Alt key
- Um ein Zeichenobjekt zu kopieren oder einzufügen:
  - Rechtsklicken Sie auf das Objekt, wählen Sie Kopieren, dann Einfügen
  - Halten Sie die Strg-Taste gedrückt, während Sie das Objekt ziehen und ablegen
- Um ein rechteckiges Zeichenobjekt (Breite = Höhe) zu erstellen, halten Sie die Strg-Taste gedrückt, während Sie die Größe des Zeichenobjekts verändern.
- Sie können Ihre eigenen Zeichenobjektvorlagen erstellen:

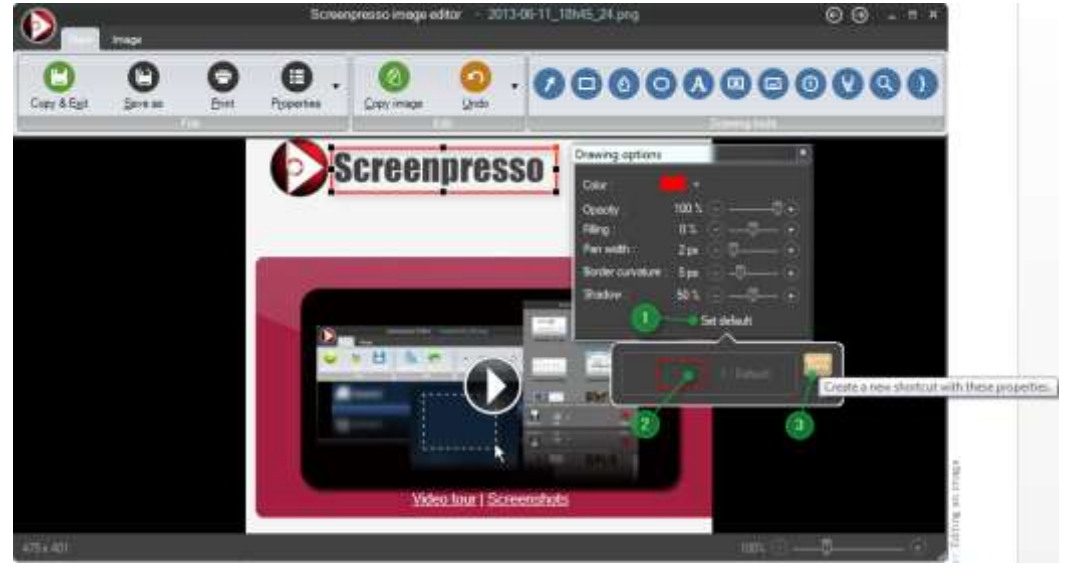

Wenn Sie in den Zeicheneinstellungen alle Eigenschaften gesetzt haben, klicken Sie auf den Knopf "als Standard setzen" (1).

Sie können die aktuellen Eigenschaften einer existierenden Vorlage zuweisen, zum Beispiel (2) oder Sie erstellen eine neue Vorlage mit dem "Neu"-Knopf (3).

Zum Beispiel, wenn wir eine neue Vorlage für ein blaues Rechteck erzeugen. Wenn Sie nun ein neuen blaues Rechteck erzeugen wollen, können Sie die Vorlage direkt auswählen, bevor Sie es erzeugen:

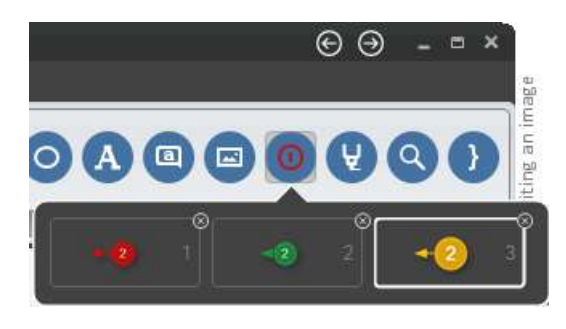

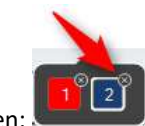

Um eine Vorlage zu löschen, klicken Sie auf das Kreuz rechts oben:

## 11.2 Change main image (PRO)

Once you added some items on your captured image, you may want to change it and keep the items. For instance this occurs if you want to set a new image captured in another language. To change the background image, right-click anywhere on it (not on a drawed item), click "Change main image..." context menu item, then choose the image you want.

## 11.3 Bild-Tab

Das zweite Tab des Editors enthält die folgenden Werkzeuge:

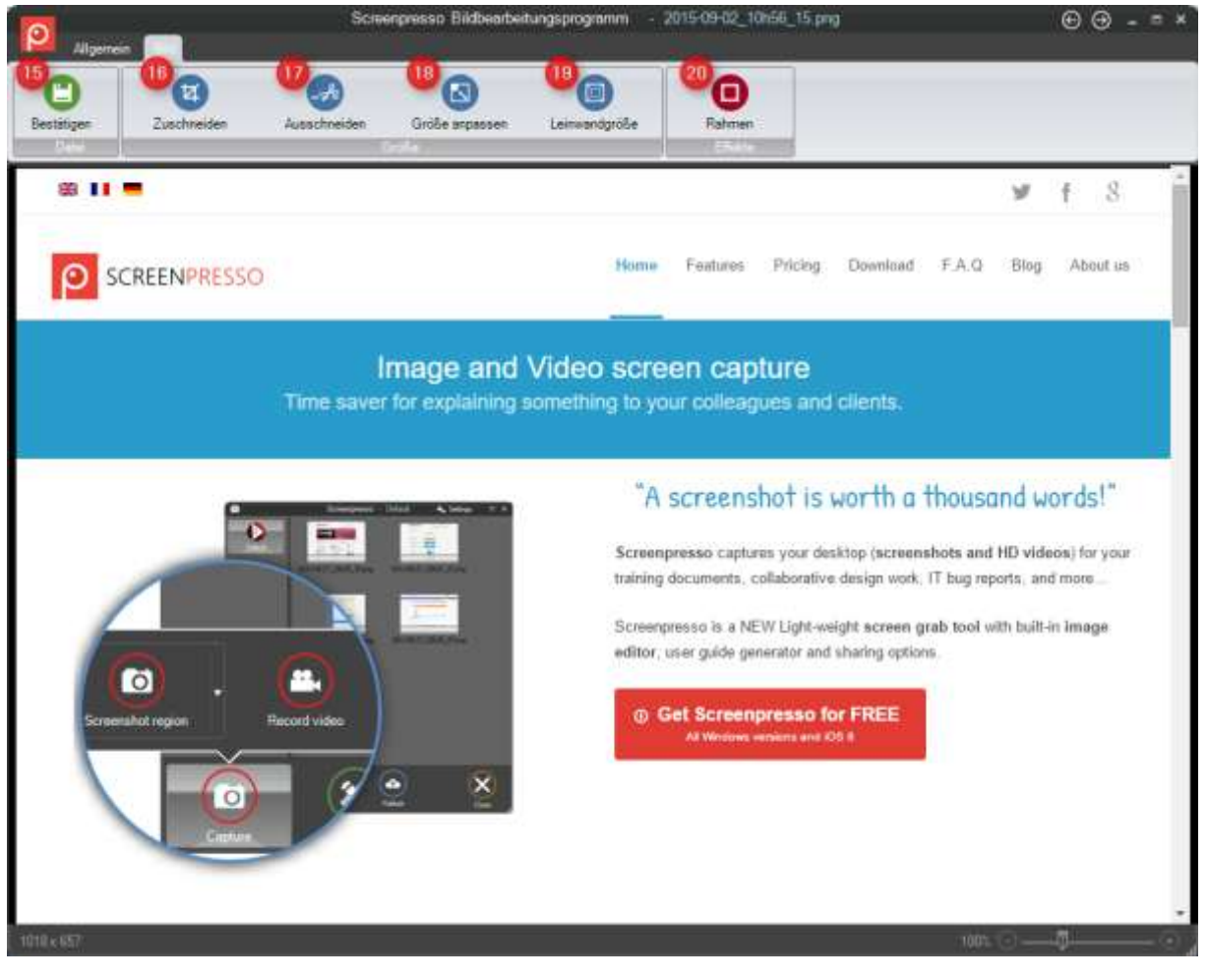

13) Beschneiden-Werkzeug, um das Bild zu beschneiden

a. Speicher die Änderung des aktuellen Bildes

Kapitel:Ein Bild bearbeiten

- b. Schließt den Editor
- c. Platziert das Bild in der Zwischenablage
- 14) Ausschneiden: Dieses Werkzeug wird benutzt, um einen Teil eines Screenshots zu entfernen, zum Beispiel:
- 15) Ausschneiden: Dieses Werkzeug wird benutzt, um einen Teil eines Screenshots zu entfernen, zum Beispiel:

Sie haben ein sehr großes Bild wie dieses und Sie wollen den mittleren Teil entfernen:

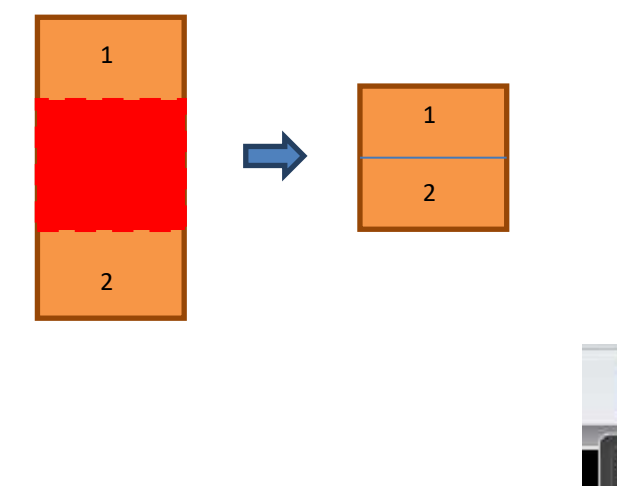

Cut Ou

Es gibt verschiedene Möglichkeiten, abhängig vom Linientyp zwischen (1) und (2):

16) Bildgröße ändern: Dieser Dialog biete viele Wege, die Größe Ihres Bildes zu verändern:

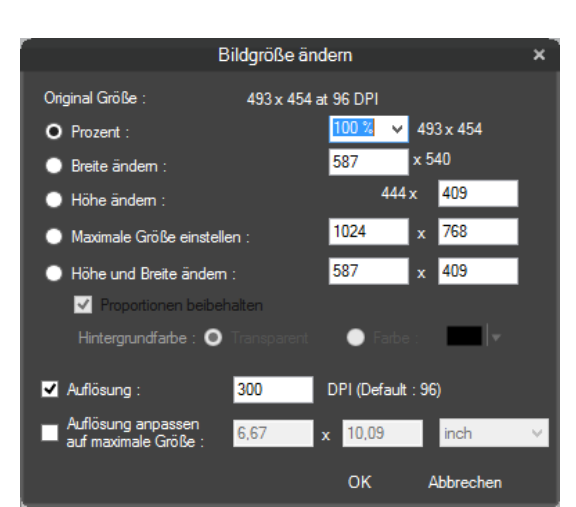

17) Leinwandgröße: Legt die Arbeitsfläche fest:

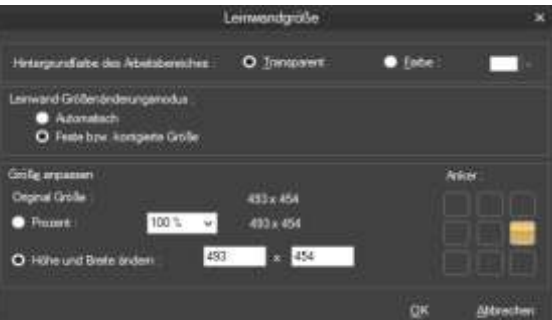

Sie können eine feste oder eine automatische Leinwandgröße (letzteres wird empfohlen) festlegen, so wie die Hintergrundfarbe. Wenn Sie die automatische Leinwandgröße festlegen und Sie ein Zeichenobjekt oder Bild außerhalb der Leinwand bewegen, wird diese automatisch vergrößert:

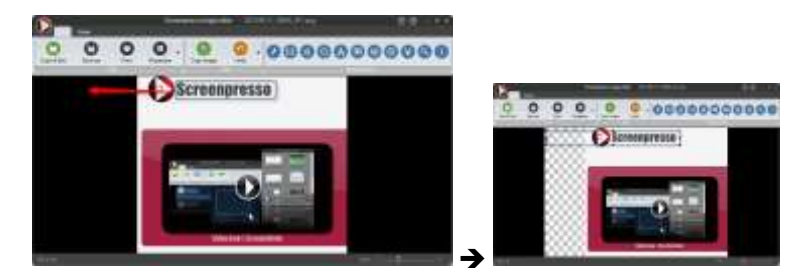

18) Rahmen: Werkzeug, um Ihren Screenshot mit Bildrahmen zu versehen und Effekte auf Ihn anzuwenden:

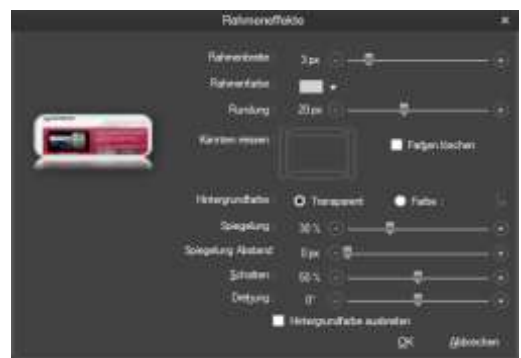

Im Grunde können Sie hinzufügen:

- Normaler Rahmen (Rechteck)
- Runder Rahmen
- Abgerissene Kante, zum Beispiel:

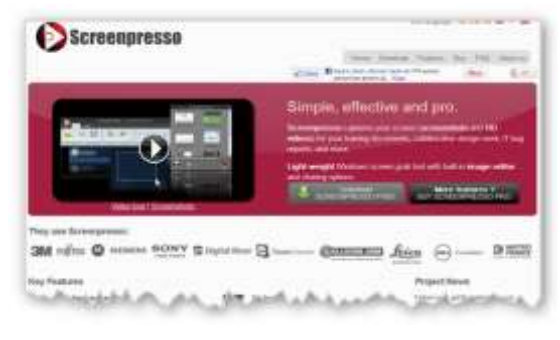

| Screenpresso                                                                                                    | Site language 🗰 11 🛤 🗰 🔹                                                                                                    |
|----------------------------------------------------------------------------------------------------|----------------------------------------------------------------------------------------------------|
| -                                                                                                    | Home Downinat Features Buy FAQ About un                                                                                                    |
|                                                                                                    | Cane Average and the second second se |
|                                                                                                    | Simple, effective and pro.<br>Screenpresso captures your screen (screenshots and HD<br>videos) for your training documents, collaborative design work. IT bug<br>reports and more                                                                                                    |
|                                                                                                    | Light-weight Windows screen grab tool with built in image editor                                                                                                    |
|                                                                                                    | and sharing options                                                                                                    |
|                                                                                                    |                                                                                                    |
| Video tour I Screenshots                                                                                                    | SCREENPRESSO FREE BUY SCREENPRESSO PRO                                                                                                    |
| hey use Screenpresso:<br>SM FUJITSU SIEMENS SONY Digital Rive                                                                                                    |                                                                                                    |
| HVIGGIOUR   Streetshoes<br>hey use Screenpresso:<br>3M Fujirsu @ SIEMENS SONY ≣ Digital Rive<br>3M Hillion @ Streetso 2007, 2 Disconteg<br>pick new generationso: |                                                                                                    |

- Schattenwurf
- Farben Ihres Bildes in Graustufen umwandeln
- Drehung, zum Beispiel:

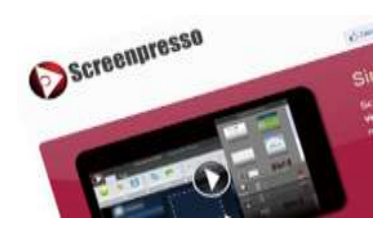

#### Wichtiger Hinweis

- Um einen Effekt auszuschalten, setzen Sie den zugehörigen Parameter auf seinen Minimalwert

### 11.4 Sensible Daten automatisch unkenntlich machen

Das Menüelement mit OCR ausführen, um Bereiche mit E-Mails zu erkennen, und dann automatisch ein unscharfes zählbares Element hinzufügen. Sie können die Unschärfe danach bei Bedarf verschieben, in der Größe ändern oder löschen.

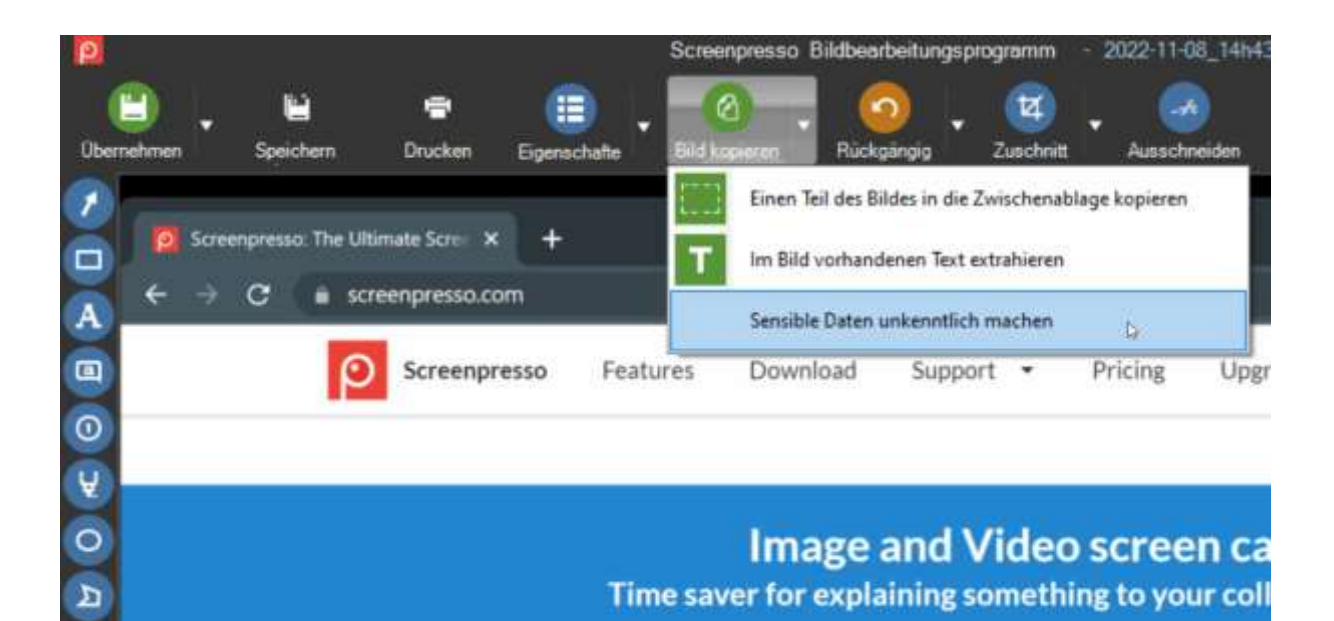

### **11.5 Versteckte Funktionen**

Wenn Sie auf die grüne Schaltfläche "Kopieren und beenden" klicken und sowohl die Alt- als auch die Strg-Taste gedrückt halten, wird der Vorgang für alle derzeit geöffneten Bildbearbeitungsprogramme ausgeführt. Wenn Sie auf die Schaltfläche "Kopieren" klicken, während Sie sowohl die Alt- als auch die Strg-Taste gedrückt halten, wird das Bild reduziert.

Wenn Sie auf die Schließen-Schaltfläche (oben rechts im Fenster) klicken und der Bestätigungsdialog geöffnet wird, werden durch Halten der Alt-Taste und der Umschalttaste alle derzeit geöffneten

Bildbearbeitungsprogramme geschlossen, ohne zu speichern.

Wenn Sie auf die Schaltfläche "Weiter" oder "Zurück" (oben rechts im Fenster) klicken und sowohl die Alt-Taste als auch die Strg-Taste gedrückt halten, wird das aktuelle Bild gelöscht und dann das vorherige Bild oder das nächste Bild geöffnet.

Wenn Sie auf das Screenpresso-Logo oben links im Fenster klicken, erscheint ein Menü.

Die Tastenkombination Strg+Entf löscht das aktuelle Bild.

Strg+O öffnet ein weiteres Bild.

F11, um das Bild im Vollbildmodus anzuzeigen.

### 11.6 Editoren von Drittanbietern

Sie können das Bild in einer Drittanbieter-Software mithilfe der "Öffnen mit…"-Option öffnen:

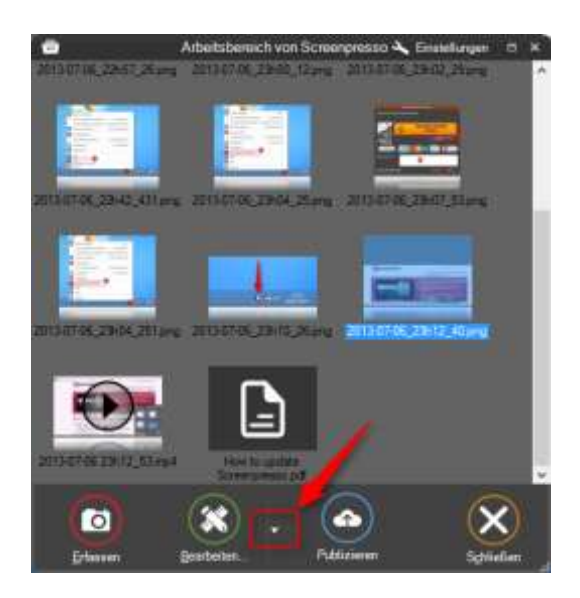

## **11.7 Edit other images**

It is possible to use built-in image editor with images that I have not been captured with Screenpresso (files in *My Pictures* folder, screen captures made outside of Screenpresso, etc.):

- Open the editor and click the Screenpresso logo at the top-left corner of the window then choose "Open..."
- or install Screenpresso then right-click an image in Windows File Explorer then choose "Open with..." then choose "Screenpresso"
- or drag and drop the image to Screenpresso workspace window then double-click on it.

# 12 Ein Video bearbeiten

### **12.1 Eingebauter Editor**

Die aktuelle Version des eingebauten Editors von Screenpresso bietet eingeschränkte Bearbeitungsfunktionen:

- Bildgröße ändern
- Frames exportieren
- Format ändern (mp4, wmb, ...)

Klicken Sie im Arbeitsbereichefenster, auf den Bearbeiten-Knopf auf einem Video oder doppelklicken Sie auf ein Video.

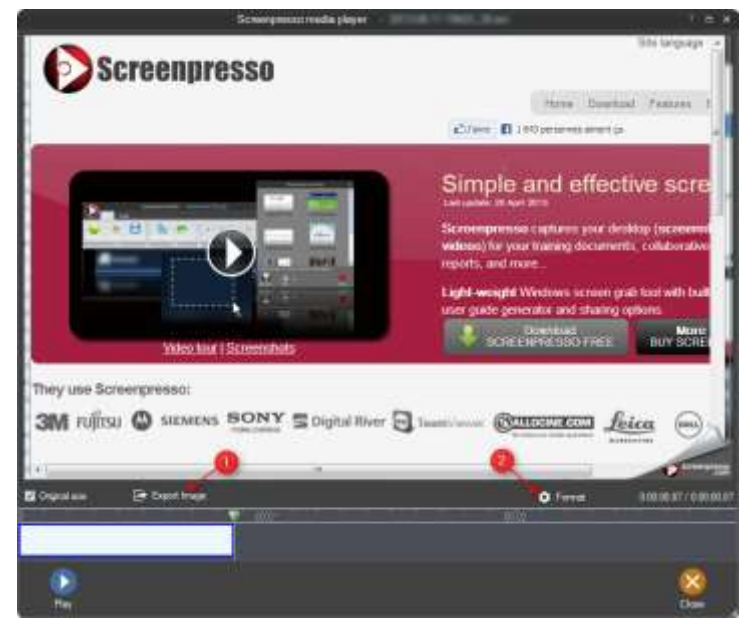

- 1) Exportiert das aktuelle Frame
- 2) Verändert das Format des Videos

### 12.2 Editoren von Drittanbietern

Sie können das Video in einer Drittanbieter-Software mithilfe der "Öffnen mit…"-Option öffnen:

# 13 Dokument Generator

Es ist möglich, ein PDF, DOCX oder HTML-Dokument auf Grundlage der Bilder zu erstellen. Dies ist sehr gut dafür geeignet, schnell ein Benutzerhandbuch oder Trainings zu erstellen.

### **15.1 Allgemeine Verwendung**

1. Mehrere Bilder im Arbeitsbereich auswählen und dann auf "Neues Dokument ..." klicken.

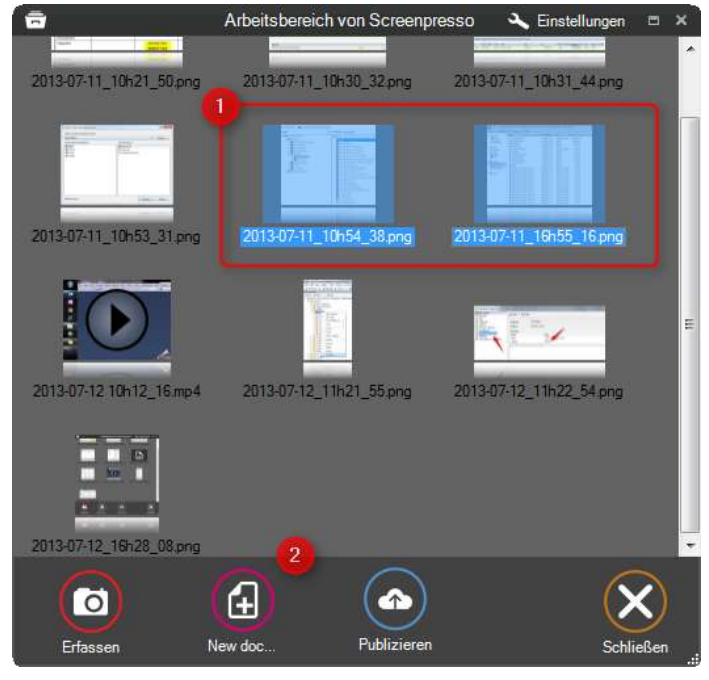

2. Screenpressos eingebauter Dokument-Editor erscheint

Kapitel:Dokument Generator
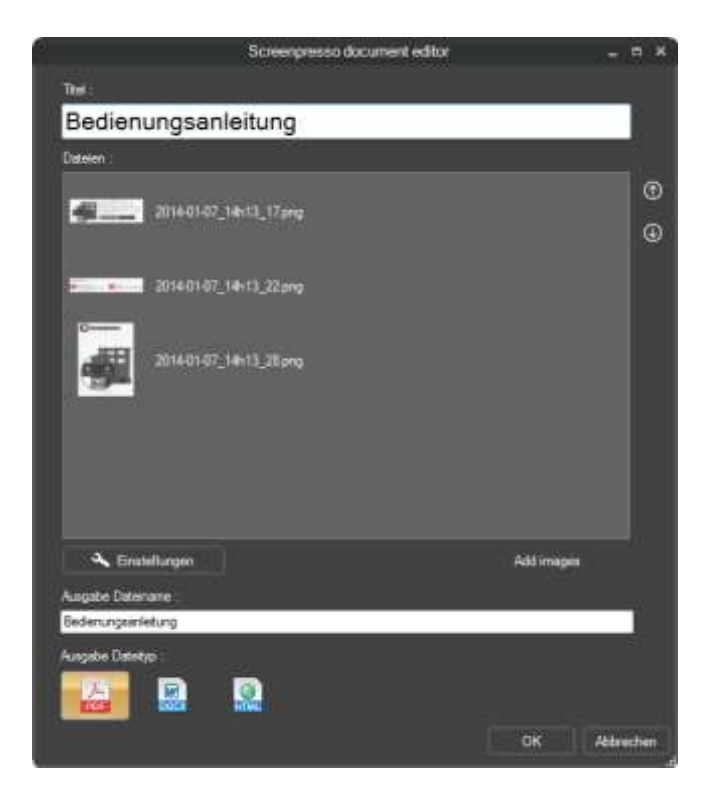

- 3. Doppelklicken Sie auf ein Bild, um es zu bearbeiten
  - a. Klicken Sie auf "Geben Sie dem Bild einen Titel" im Textbereich und schreiben Sie Ihre eigenen Titel
  - b. Klicken Sie auf "Schreiben Sie eine Beschreibung für das Bild" im Textbereich und schreibe eine Beschreibung.

HTML Tags werden unterstützt. Sie können z.B. "Das ist eine <b>wichtige</b> Eigenschaft"

c. Wenn eine Zahl Element ausgewählt ist, können Sie eine Beschreibung für sie am unteren Rand des Editors schreiben

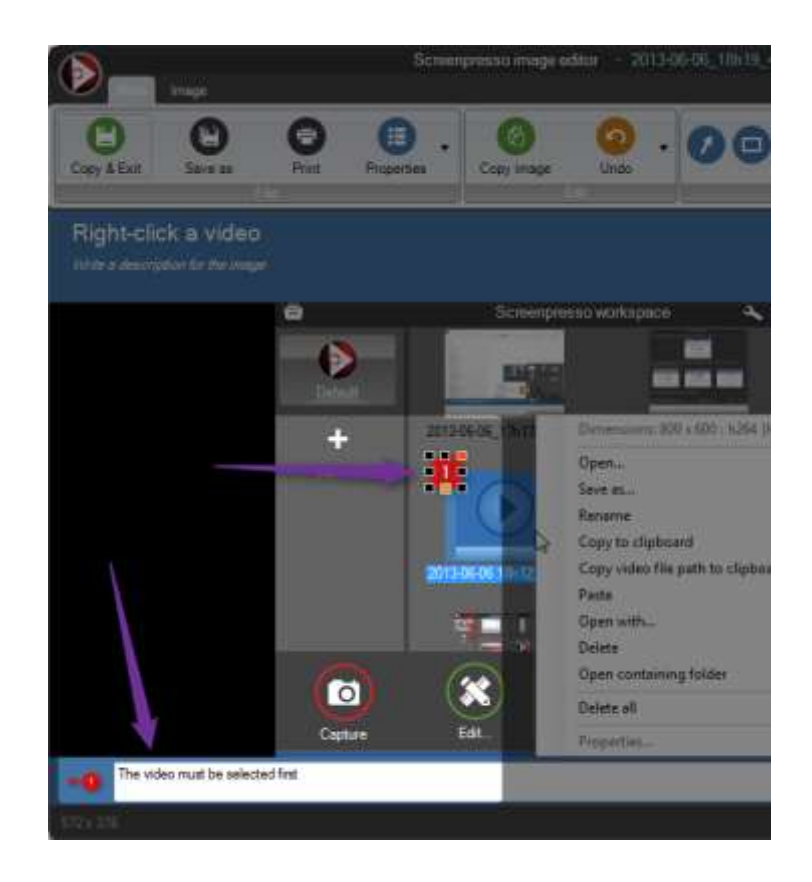

- 4. "Übernehmen"
- 5. Der Dokumenten Editor erscheint wieder

|                                   | Screenpenseb document editor              |         |      |   |
|-----------------------------------|-------------------------------------------|---------|------|---|
| The                               |                                           |         |      |   |
| My user                           | guide                                     |         |      |   |
| Res                               |                                           |         |      |   |
|                                   |                                           |         | i    |   |
|                                   | in wakapaon window. Oantiko-talak an mage |         |      |   |
|                                   | i alla ali ii mw                          |         | l    |   |
|                                   | Ock "See and out" ladio                   |         |      |   |
|                                   | Your mage is mady                         |         |      |   |
|                                   |                                           | Makunor |      |   |
| Output file name<br>My uper quote |                                           |         |      |   |
| Dapat file type                   |                                           |         |      |   |
|                                   |                                           | 00      | Cere | - |

- 6. Benutze die Pfeile um die Bildreihenfolge zu modifizieren
- 7. Drücken Sie die "Entf"-Taste, um ein Bild aus dem zu erstellenden Dokument zu entfernen (wird nicht auf der Festplatte gelöscht)
- 8. Auf "Bilder hinzufügen" klicken, um den Screenpresso Arbeitsbereich anzuzeigen. Sie können dann per Drag & Drop einige Bilder dem Dokument hinzufügen
- 9. Wählen Sie den Dokumenten Typ der erzeugt werden soll (Adobe PDF, Microsoft Word 2007 oder HTML)
- 10. Drücke den OK Button
- 11. Das neu generierte Dokument wird automatisch geöffnet mit der Standard-Anwendung (Acrobat Reader zum Beispiel) für die Überprüfung und die Datei ist im Arbeitsbereich verfügbar

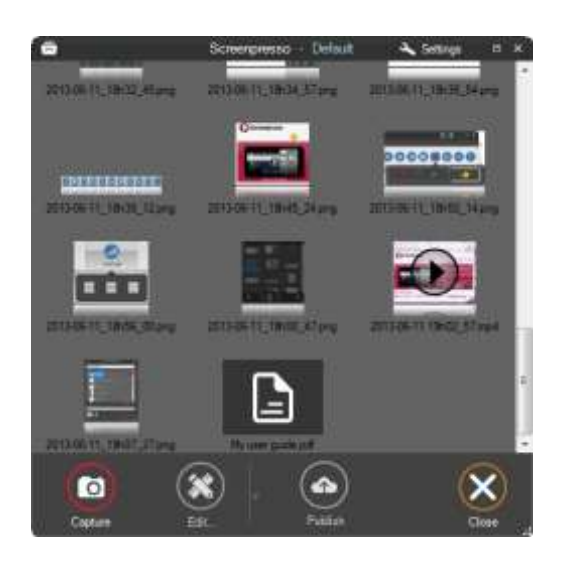

Doppelklick eine Dokument-Datei im Arbeitsbereich um sie zu bearbeiten und eine andere Datei zu erzeugen.

Wichtige Mitteilung:

Erzeugtes Dokument basiert auf einer Microsoft Word 2007-Vorlage-Datei. Wenn ein Dateiname "template.docx" neben Screenpresso.exe gefunden wird, wird es für die Erstellung von Dokumenten verwendet. Falls Sie einen Microsoft Worddatei Editor auf Ihrem Computer installiert haben, können Sie die Vorlage mit dem Button in Generator Einstellungen öffnen.

## **15.2 Generator Einstellungen**

Sie können die Standardeinstellungen im Generator ändern.

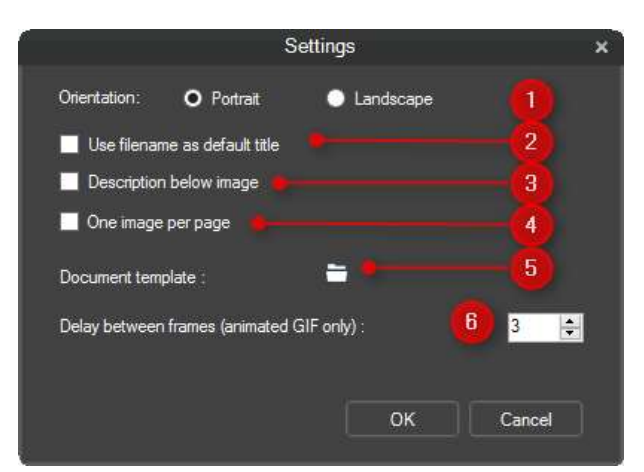

- 1. Für große Bilder kann die Ausrichtung der Dokumente in Querformat geändert werden
- 2. Erzwinge, dass der Dateiname als Standardtitel verwendet wird, falls nicht angegeben.
- 3. Erzwinge, dass Bilder immer vor den entsprechenden Textbeschreibungen angezeigt werden.
- 4. Erzwinge einen Seitenwechsel zwischen jedem Bild und seiner entsprechenden Textbeschreibung
- Öffnet die Datei die f
  ür die Erzeugung der Standard-Dokument Kopf-und Fußzeilen und Formatvorlagen verwendet. Ein Microsoft-Word-Datei-Editor muss auf Ihrem Computer installiert werden.
- 6. Ändert den Abstand zwischen Bildern einer animierten GIF-Ausgabe.

# 14 Dateien veröffentlichen

## 14.1 Lokale Veröffentlichung

Im Arbeitsbereich Fenster für jede Datei, können Sie die Datei exportieren mit:

- Mit der rechten Maustaste wählen Sie dann "Ziel speichern unter" aus (oder STRG + S) und wählen dann das Dateiformat
- Drag & Drop in den Zielordner

## 14.2 Web und Cloud teilen

Screenpresso unterstützt die am meisten verbreiteten Cloud-Dienste:

Um sie zu konfigurieren, öffnen Sie den Sharing-Tab in den Einstellungen von Screenpresso:

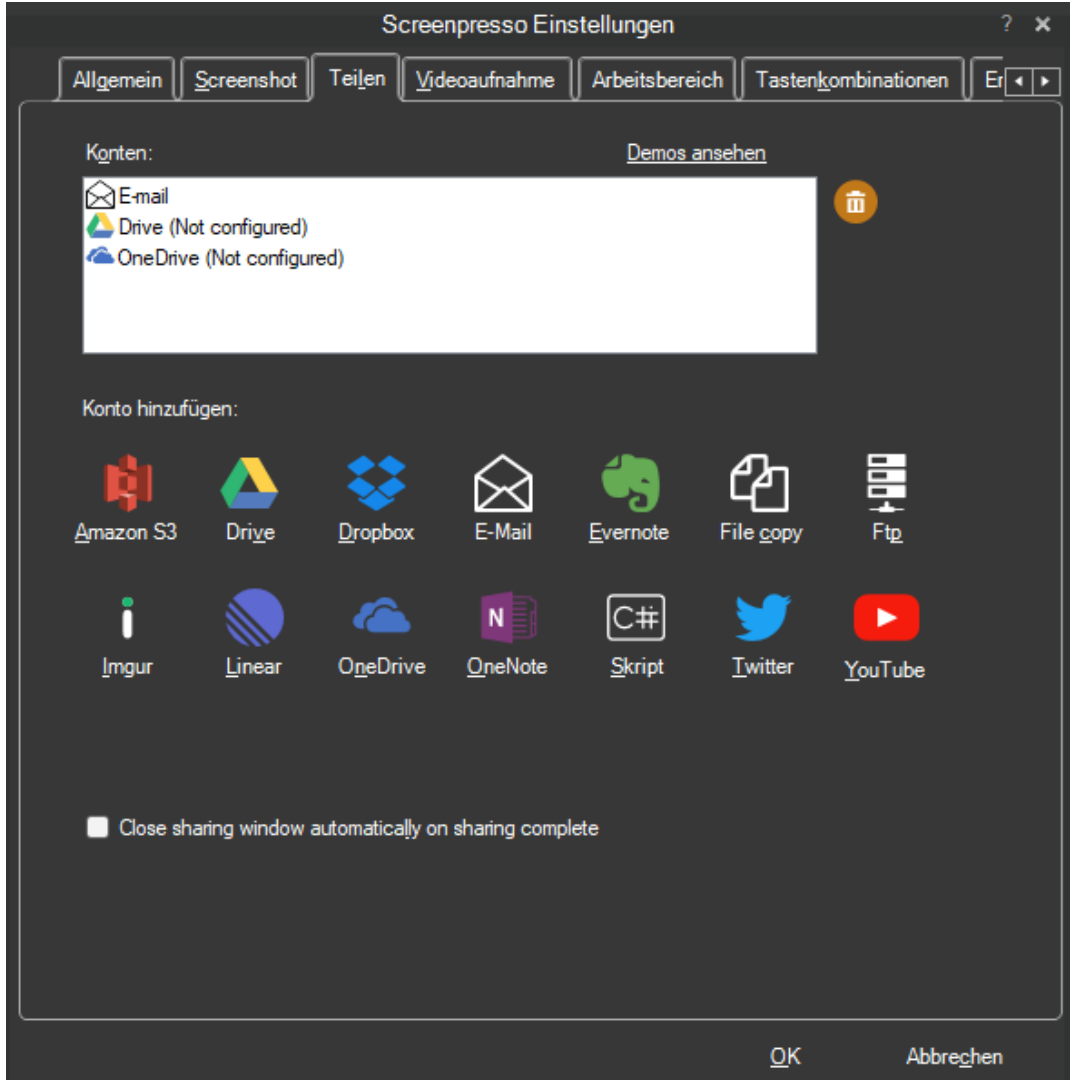

Klicken Sie auf das Konto, um ein neues Konto hinzuzufügen

- Klicken Sie auf Papierkorb, um ein Konto zu entfernen.

Sobald die Konten eingerichtet sind, sind sie über den Veröffentlichen-Knopf im Arbeitsbereich verfügbar:

| Screenpresso                                                            | *         | = × |   |
|-------------------------------------------------------------------------|-----------|-----|---|
|                                                                         |           |     | ~ |
| 2020-05-02_09n12 Mit einem Klick im Internet teilen (ScreenpressoCloud) |           | l   |   |
| Senden mittels e-mail                                                   |           |     |   |
| Sende an Drive                                                          |           |     |   |
| Sende an Dropbox                                                        |           |     |   |
| Sende an OneDrive                                                       |           |     |   |
| 2020-05-02_12h20                                                        | J         |     | ~ |
| 💿 🛪 . 🍝                                                                 | $\otimes$ | )   |   |
| Erfassen Bearbeiten Veröffentlichen                                     | Schliel   | 3en |   |

When you click the sharing to execute, a new window appears and you must click the "Send" button to upload the selected files. Once the upload is finished, the URL of the file(s) is displayed and copied to the clipboard. You must then click the "Close" button to close the windows. If you checked the "Close sharing window automatically on sharing computer" setting, the buttons "Send" and "Close" will be automatically clicked. In this case you can only retrieve the generate URL via the clipboard or via the history window.

### Important note:

- FREE version adds branding to the published captures
- Some sharing services can be disabled if they don't support the file type you have selected.
   For instance, some sharing services don't support multiple files upload, or don't support video files.

## 14.2.1 Erhalten Sie mit Screenpresso Cloud eine öffentliche URL.

Screenpresso besitzt ein eingebautes Sharing-System namens Screenpresso Cloud. Nachdem Sie eine Datei ausgewählt haben, klicken Sie auf den "Veröffentlichen"-Knopf und wählen Sie den ersten Knopf.

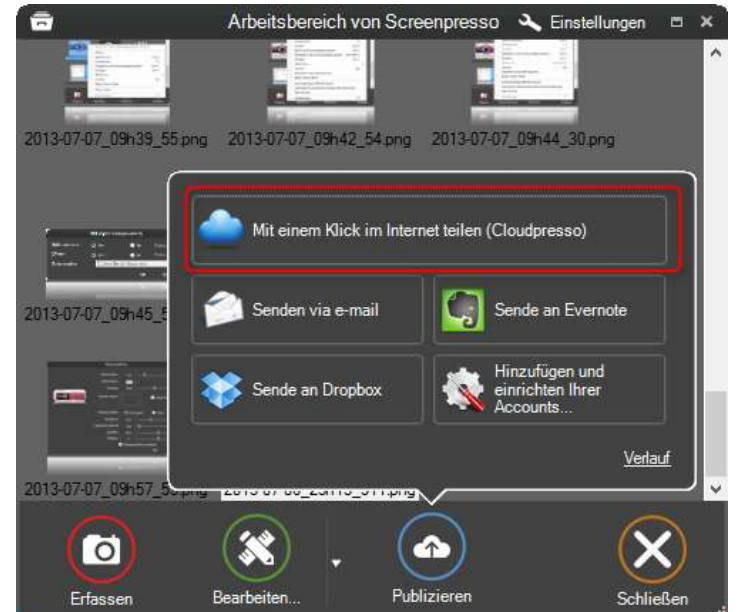

Screenpresso wird Ihre Bilder und Videos hochladen und gibt Ihnen dann eine öffentliche URL, die Sie teilen können:

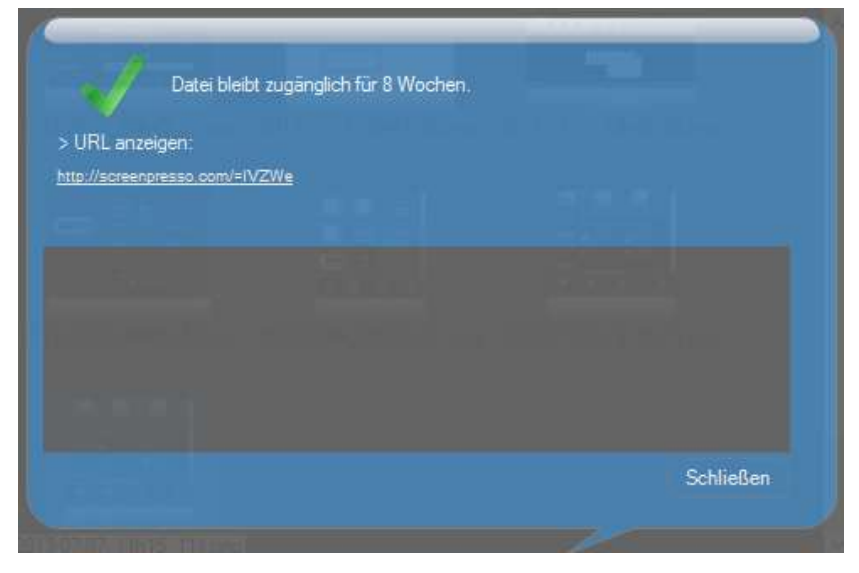

Wenn Sie den "URL löschen" Link in einem Browser öffnen, werden hochgeladene Dateien ohne Bestätigung gelöscht. Diese URL funktioniert nur von derselben IP-Adresse, die beim Hochladen verwendet wurde.

w n 😡 0.0 Priving Ungrade Administry 🔳 • Ø hopert - \* empress Faitures D Screenpresso Cloud ----2022-08-08\_30h33\_38.ung THE PARTY MANAGEMENT AND p -Image and Video screen capture Time "A screenshot is worth a thousand words?" OBO Create great looking images and document

Beispiele der erzeugten Webseite:

Hochgeladene Dateien bleiben 60 Tage lang verfügbar.

### 14.2.2 Sharing-Verlauf

Jedes Mal, wenn eine Mediendatei durch einen Cloud-Dienst geteilt wird, wird ein Eintrag im Sharing-Verlauf hinzugefügt, die mithilfe des folgenden Links geöffnet werden kann:

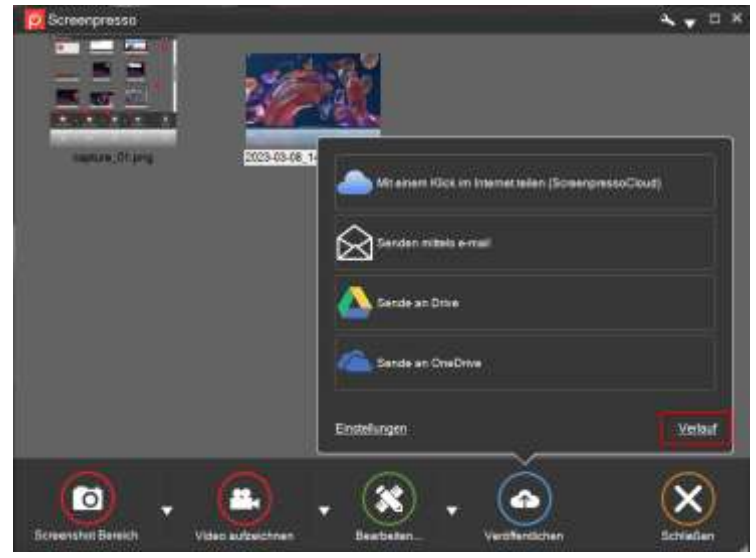

Sie können Ihre zuvor hochgeladenen Bilder oder Videos und die zugehörige URL abrufen.

# 15 Einstellungen

## **15.1 Allgemein**

| Screenpresso Einstellungen ?                                                                                                    | × |
|----------------------------------------------------------------------------------------------------|---|
| Allgemein Screenshot Sharing Videoaufnahme Abkurzungstasten Weitere                                                                                                    |   |
| Mit Windows starten  Mit Windows starten  Mit Windows  Mit Windows  Mit W |   |
| C:\Users\Benoist\Pictures\Screenpresso                                                                                                    |   |
| Freier Festplattenspeicher : 28,03 GB 6 <u>V</u> oreingestelltes Verzeichnis                                                                                                    |   |
| Einstellungen importieren/exportieren<br>7 8 <u>O</u> ber                                                                                                    |   |
| OK Abbrechen                                                                                                    |   |

- 1) Legt fest, ob Screenpresso startet, wenn Windows startet
- 2) Sendet einen anonymisierten Report, der dem Screenpresso-Entwicklerteam hilft, das Programm zu verbessern und Fehler zu beheben.
- 3) Updatet Screenpresso automatisch, wenn ein neuer Release zur Verfügung steht.
- 4) Die Sprache des Programms
- 5) Auswählen des Arbeitsverzeichnisses
- 6) Setzt das Arbeitsverzeichnis auf die Vorgabe zurück
- 7) Bietet ein Werkzeug zum Exportieren und Importieren der aktuellen Einstellungen von Screenpresso für Backups und Installationen.
- 8) Öffnet das "Über…"-Fenster

# **15.2 Screenshot**

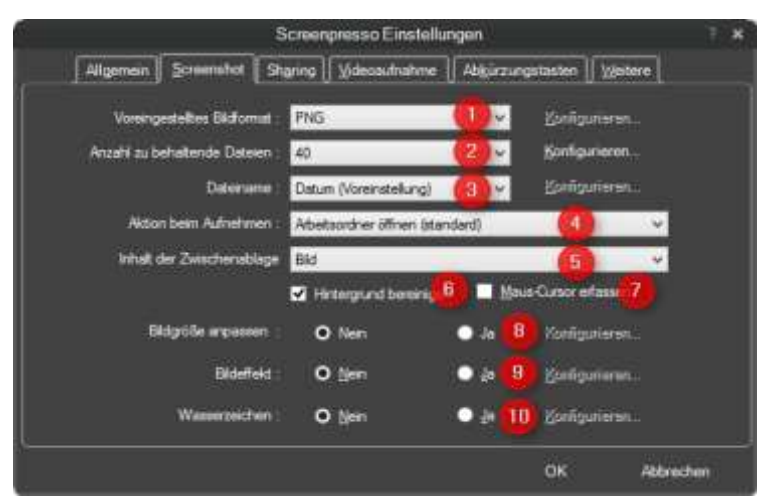

- 1) Legt das Standard-Bildformat für den Screenshot fest:
  - a. JPG (die Qualität ist konfigurierbar);
  - b. GIF;
  - c. PNG;
  - d. TIF (die Qualität ist konfigurierbar);
  - e. BMP,
  - f. WEBP,
  - g. JPEG XL.
- Legt das Verhalten des Arbeitsbereichefensters fest: Die Anzahl der zu behaltenden Dateien. Der Konfigurieren-Knopf ermöglicht das Ein- und Ausschalten des automatischen Aufräumens des Arbeitsbereiches.
- 3) Define the filename:
  - a. Date: current date and time;
  - b. Numbering: incremental numbering;
  - c. User defined: you can enter your file pattern using the configure button.
- 4) Legt die Aktion fest, die nach dem Ende der Aufnahme stattfindet:
  - a. Öffnet das Arbeitsbereichefenster;
  - b. Öffnet den internen Editor;
  - c. Zeigt einen Ballon-Tip aus dem Infobereich an;
  - d. Tut nichts;
  - e. Print immediately.
- 5) Legt den Inhalt der Zwischenablage nach dem Beenden der Aufnahme oder nachdem Sie den Editor geschlossen haben fest:
  - a. Bild
  - b. Bild + Dateipfad
  - c. Dateipfad
  - d. Nichts tun
- 6) Räumt den Hintergrund auf

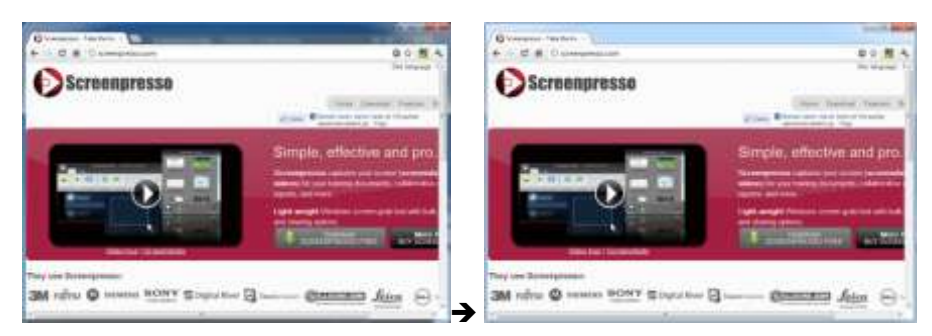

- 7) Aktivieren Sie diese Option, um die Maus bei jeder Aufnahme mit aufzuzeichnen (ansonsten müssen Sie M während der Aufnahme drücken, um den Mauszeiger anzuzeigen)
- 8) Standardmäßige Größenänderungen, die auf jede Aufnahme angewandt wird
- 9) Standardmäßiger Bildeffekt, der auf jede Aufnahme angewandt wird
- 10) Legt die Einstellungen für das Wasserzeichen fest, die auf jede Aufnahme angewandt werden (Sie können es während der Aufnahme jederzeit mit der W-Taste ein- oder ausschalten):

| fügen sie ein Bild oder einen Test zu silen neuen Bildschämi | fotos hinzu.                       |    |
|--------------------------------------------------------------|------------------------------------|----|
| Bid benutzen                                                 | I Test verwenden                   |    |
|                                                              | Screengresso.com                   |    |
|                                                              | Erweiterter Tagt                   | 4  |
| - Brouse Multi-store                                         |                                    | -  |
| Contraction of the second second                             | - Manadan Januar                   |    |
| O Screenpresso - Namun die 🛛 🗙                               |                                    |    |
| 🔄 🖻 C 🕺 🗋 de screenpresso.com                                | n                                  |    |
|                                                              | 0                                  |    |
| P                                                            | screenpresso                       | 10 |
|                                                              | Screenpresso<br>Staraattoresso.com | 4  |

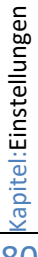

# **15.3 Sharing**

Dieser Tab ermöglicht das Einstellen der Sharing-Dienste, siehe Abschnitt 16.2.

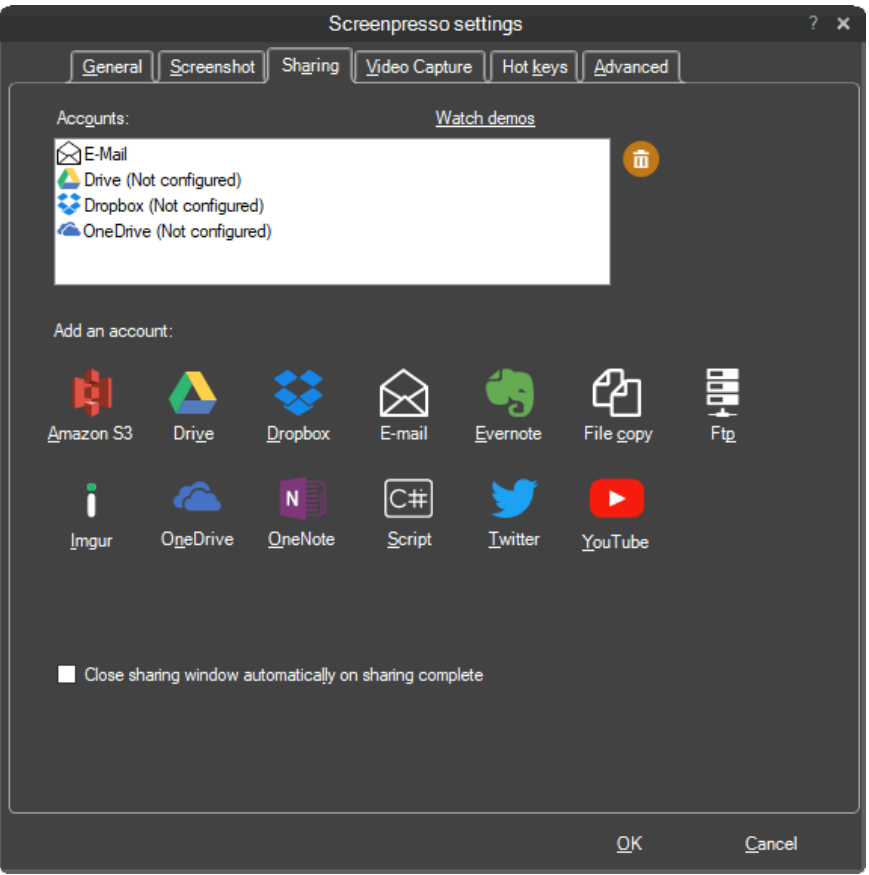

## **15.4 Videoaufnahme**

Dieser Tab enthält die Einstellungen für die Videoaufnahme:

| Screenpresso Einstellungen                                                                                                    | ? ×                                                                       |
|----------------------------------------------------------------------------------------------------|---------------------------------------------------------------------------|
| Allgemein Screenshot Sharing Videoaufnahme Abkürzun                                                                                                    | gstasten <u>W</u> eitere                                                  |
| Dateiname :       Datum (Voreinstellung)       ✓       ✓       ✓       ✓       ✓       ✓       ✓       ✓       ✓       ✓       ✓       ✓       ✓       ✓       ✓       ✓       ✓       ✓       ✓       ✓       ✓       ✓       ✓       ✓       ✓       ✓       ✓       ✓       ✓       ✓       ✓       ✓       ✓       ✓       ✓       ✓       ✓       ✓       ✓       ✓       ✓       ✓       ✓       ✓       ✓       ✓       ✓       ✓       ✓       ✓       ✓       ✓       ✓       ✓       ✓       ✓       ✓       ✓       ✓       ✓       ✓       ✓       ✓       ✓       ✓       ✓       ✓       ✓       ✓       ✓       ✓       ✓       ✓       ✓       ✓       ✓       ✓       ✓       ✓       ✓       ✓       ✓       ✓       ✓       ✓       ✓       ✓       ✓       ✓       ✓       ✓       ✓       ✓       ✓       ✓       ✓       ✓       ✓       ✓       ✓       ✓       ✓       ✓       ✓       ✓       ✓       ✓       ✓       ✓       ✓       ✓       ✓       ✓       ✓       ✓ | urieren<br>r <u>h</u> ervorheben <b>1007</b><br>s hervorheben <b>1008</b> |
| <u>W</u> asserzeichen : O <u>N</u> ein Ja <u>K</u> onfigurieren<br>Audioquelle :<br><u>W</u> ebcam :                                                                                                    | 9<br>10<br>11                                                             |
| Soundaufnahme ein <u>s</u> tellen Erwe                                                                                                    | iterte Videoeinstellungen                                                 |
|                                                                                                    | <u>O</u> K <u>A</u> bbrechen                                              |

- 1) Definiert den Dateinamen des Videos.
- Als MP4 anstelle von AVI aufnehmen (vermeidet eine notwendige Konvertierung nach der Aufnahme). Dies ist nicht die Standardeinstellung, da mehr CPU verbraucht wird und Beschränkungen vorhanden sind

2

- 3) Öffnet das Vorschaufenster (Screenpresso-Mediaplayer) nach der Aufnahme.
- 4) Zeigt einen Countdown vor Beginn der Aufnahme.
- 5) Ton vom Mikrofon aufnehmen (über 10 & 12 zu konfigurieren)
- 6) Ton von der Soundkarte aufnehmen
- 7) Den Mauszeiger während der Aufnahme gelb hervorheben.
- 8) Mausklicks währen der Aufnahme hervorheben:

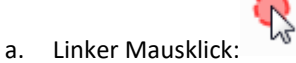

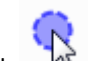

- b. Rechter Mausklick:
- 9) Während der Aufnahme ein Wasserzeichen im Video einfügen
- 10) Den Eingangston für die Aufnahme festlegen (normalerweise das Mikrofon)
- 11) Öffnet die Windows Soundmixer-Einstellungen
- 12) Legt die zu nutzende Webcam fest, falls mehr als eine vorhanden ist
- 13) Öffnet den Windows-Soundmixer
- 14) Öffnet die Codec-Optionen

## **15.5 Erweiterte Konfiguration**

Das Tab mit den erweiterten Einstellungen sollte nur von erfahrenen Benutzern verwendet werden:

| Sc                                                  | reenpresso settings                  | ? ×  |
|-----------------------------------------------------|--------------------------------------|------|
| <u>G</u> eneral <u>S</u> creenshot Sh <u>a</u> ring | Video Capture Advanced               |      |
| ActionAfterScreenshot                               | OpenWorkspace                        |      |
| AudioMute                                           | True                                 |      |
| AutomaticRestart                                    | True                                 | E    |
| AutoscrollDelay                                     | 50                                   |      |
| AutoscrollDelayForIE                                | 200                                  |      |
| AviFormatEnable                                     | False                                |      |
| CaptureContext                                      | False                                |      |
| CaptureMouseCursor                                  | False                                |      |
| CaptureShortcutKey                                  | PrintScreen                          |      |
| Capture Video WebCam Shortcut Key                   | F7                                   |      |
| Capture Video Zoom Also Use Win Key                 | True                                 |      |
| Capture Video Zoom Shortcut Key                     | F8                                   |      |
| Clean Aero Border                                   | True                                 |      |
| ClipboardContent                                    | Image                                |      |
| ConfirmDelete                                       | True                                 |      |
| ConvertVideoQuality                                 | Normal                               |      |
| CurrentWorkspace                                    | C:\Users\JCMELA\Pictures\Screenpress | 30   |
| CurrentWorkspace2                                   |                                      | -    |
|                                                     | <u>O</u> K <u>C</u> a                | ncel |

Es enthält alle Einstellungen, einschließlich:

-

| - | Den Tastenkürzeln / Hotkeys         |             |
|---|-------------------------------------|-------------|
|   | Capture Shortcut Key                | PrintScreen |
|   | Capture Video WebCam Shortcut Key   | F7          |
|   | Capture Video Zoom Also Use Win Key | True        |
|   | Capture Video Zoom Shortcut Key     | F8          |
|   |                                     |             |

- Die Farbe zur Hervorhebung des Mauszeigers:

| VideoCaptureCursorHighlightColor           | Yellow |
|--------------------------------------------|--------|
| VideoCaptureCursorHighlightColorLeftClick  | Red    |
| VideoCaptureCursorHighlightColorRightClick | Blue   |
|                                            |        |

- Aufnahme des Bildkontextes (Programmtitel, Name, URL der Website, ...), dies ist besonders nützlich für das Evernote-Sharing:

| CaptureContext           | False |  |
|--------------------------|-------|--|
| Nutzung des Papierkorbs: |       |  |
| UzeRecycleBin            | True  |  |

Deaktivieren des Papierkorbs kann die Performance erhöhen.

Die "Standardeinstellung wiederherstellen" Schaltfläche setzt alle Einstellungen ohne Bestätigung zurück. Wenn Sie aus Versehen darauf geklickt haben, klicken Sie auf die "Abbrechen" Schaltfläche, um das Einstellungsfenster ohne Speichern der Änderungen zu schließen.

### 15.5.1 Erweiterte Einstellungen für Arbeitsbereiche

| Set                              | eenpresso settings            |           |
|----------------------------------|-------------------------------|-----------|
| General Screenshot Staring       | Video Capture   Hot brys Adva | nced      |
| WindowsBackColor2                |                               |           |
| WindowsForeColor                 |                               |           |
| WindowsForeColor2                |                               | 10        |
| We down I wear would             |                               | 1.ee.l    |
| Windows Title Text Fore/Lolor    |                               | 1         |
| WorkspaceCloseCircapture         | True                          |           |
| WorkspaceFadeDelay               | 3                             |           |
| E) WorkspaceLocation             | 1063; 685                     |           |
| WorkspaceReverseDisplayOrder     | False                         |           |
| WorkspaceSaveLocation            | False                         |           |
| Workspace Settings               | (Collection)                  |           |
| E WorkspaceSize                  | 525; 360                      |           |
| WorkspaceThumbnailDrawReflection | True                          |           |
| E WorkspaceThumbnalSize          | 100: 75                       |           |
| Workspace Workspaces Distance    | 110                           |           |
| WorkspaceWorkspacesExpanded      | Fote                          | 1         |
| WorkspaceWorkspacesHorzontal     | Føse                          |           |
|                                  |                               |           |
|                                  |                               |           |
|                                  |                               | in Gancel |

| WorkspaceCloseOnCapture          | Wenn auf True gesetzt, schließt sich das Fenster automatisch,        |
|----------------------------------|----------------------------------------------------------------------|
|                                  | wenn der Benutzer einen neuen Screenshot machen will. Setzen         |
|                                  | Sie es auf False, wenn Sie Screenpresso selbst aufzeichnen wollen    |
|                                  | (Hinweis: Wenn Sie eines von Screenpressos Fenstern aufzeichnen      |
|                                  | wollen, können Sie das Fenster auswählen, die Tastenkombination      |
|                                  | Alt + Drucken drücken, um es zu kopieren und dann Strg + B im        |
|                                  | Arbeitsbereich von Screenpresso drücken, um das kopierte Bild        |
|                                  | einzufügen.                                                          |
| WorkspaceAutoCloseDelay          | Anzahl der Sekunden, bevor sich der Arbeitsbereich automatisch       |
|                                  | selbst schließt. Setzen Sie den Wert auf 9999, um zu verhindern,     |
|                                  | dass es sich automatisch schließt.                                   |
| WorkspaceLocation                | X- und Y-Bildschirmkoordinaten des Fensters.                         |
| WorkspaceReverseDisplayOrder     | Screenshots von neuestem zum ältesten anstatt von ältesten zum       |
|                                  | neuesten anzeigen.                                                   |
| WorkspaceSaveLocation            | Standardmäßig öffnet sich der Arbeitsbereich immer an derselben      |
|                                  | Stelle des Bildschirms. Wenn Sie diese Einstellung auf True setzen   |
|                                  | und die Position des Arbeitsbereichsfensters verändern, wird die     |
|                                  | Position wiederhergestellt, wenn Sie es schließen und erneut         |
|                                  | öffnen.                                                              |
| WorskspaceSize                   | Breite und Höhe des Fensters.                                        |
| WorkSpaceNewDragAndDrop          | Wenn Sie eine Datei aus dem Arbeitsbereich ziehen, wird die          |
|                                  | Standardmaus angezeigt. Wenn Sie diese Funktion aktiviert haben,     |
|                                  | wird ein Miniaturbild des gezogenen Bildes angezeigt. Es ist         |
|                                  | standardmäßig auf "false" gesetzt, da es tatsächlich ein Problem     |
|                                  | beim Ziehen über Google Chrome verursacht.                           |
| WorkspaceThumbnailDrawReflection | False, um die Spiegeleffekt aller Thumbnails zu entfernen, die im    |
|                                  | Arbeitsbereich angezeigt werden.                                     |
| WorkspaceThumbnailSize           | Breite und Höhe der Thumbnails, die im Arbeitsbereich angezeigt      |
|                                  | werden.                                                              |
| WorkspaceWorkspacesDistance      | Breite des Panels, das den Arbeitsbereich im Screenpresso            |
|                                  | Arbeitsbereich-Fenster zeigt                                         |
| WorkspaceWorkspacesHorizontal    | Arbeitsbereiche werden standardmäßig auf der linken Seite des        |
|                                  | Arbeitsbereich-Fensters angezeigt. Falls diese Einstellung wahr ist, |
|                                  | werden sie im oberen Bereich des Fensters angezeigt.                 |